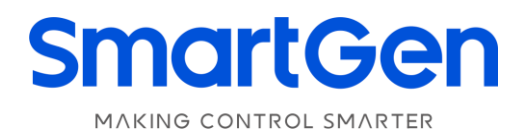

# HAT700 SERIES

# HAT700/HAT700I/HAT700B/HAT700BI/HAT700S

# **ATS CONTROLLER**

# **USER MANUAL**

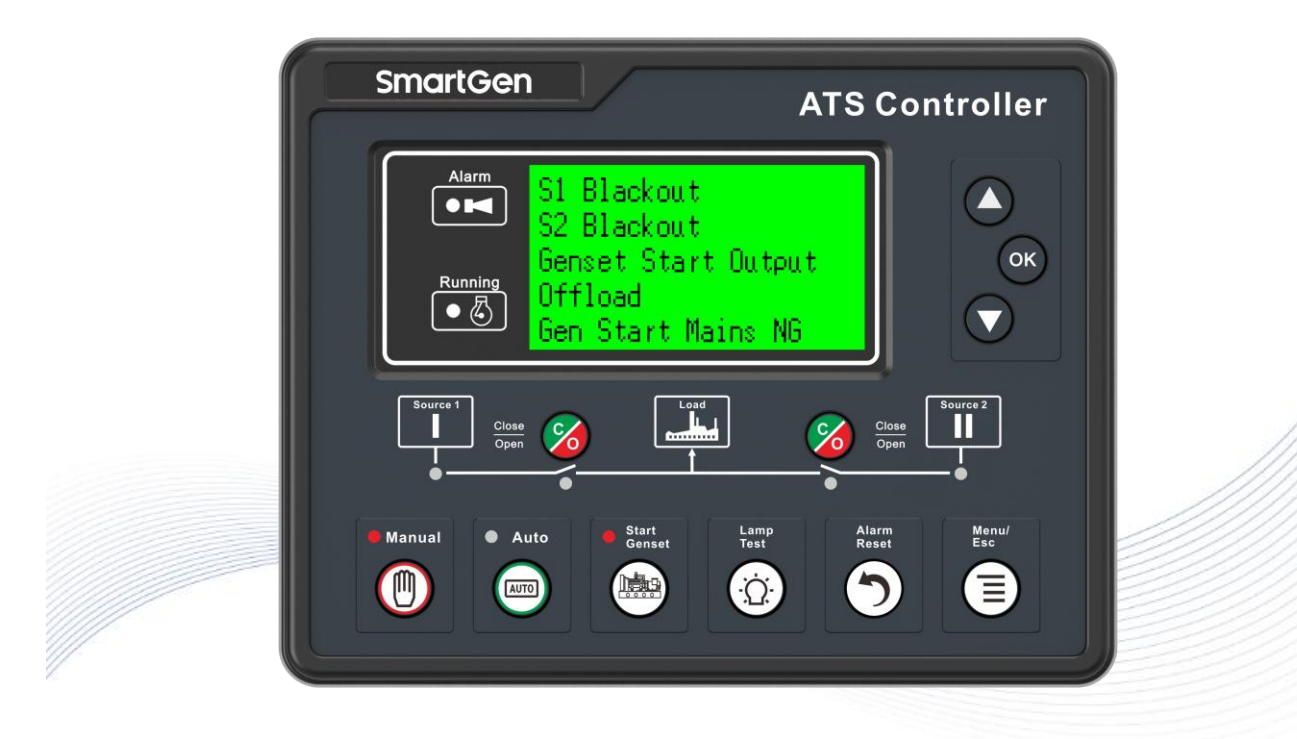

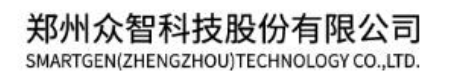

# SmartGen众智Chinese trademark

# SmartGenEnglish trademark

SmartGen – make your generator *smart* 

#### SmartGen Technology Co., Ltd.

No.28 Jinsuo Road, Zhengzhou, Henan Province, China Tel: +86-371-67988888/67981888/67992951 +86-371-67981000(overseas) Fax: +86-371-67992952 Email: <u>sales@smartgen.cn</u> Web: <u>www.smartgen.com.cn</u> www.smartgen.cn

All rights reserved. No part of this publication may be reproduced in any material form (including photocopying or storing in any medium by electronic means or other) without the written permission of the copyright holder.

Applications for the copyright holder's written permission to reproduce any part of this publication should be addressed to Smartgen Technology at the address above.

Any reference to trademarked product names used within this publication is owned by their respective companies.

SmartGen Technology reserves the right to change the contents of this document without prior notice.

| Version | Date       | Note                                                                   |  |  |
|---------|------------|------------------------------------------------------------------------|--|--|
| 1.0     | 2014-09-09 | Original release.                                                      |  |  |
| 1.1     | 2015-03-04 | HAT700s is added.                                                      |  |  |
| 1.2     | 2015-04-30 | Renew character strings.                                               |  |  |
| 1.3     | 2015-11-16 | Change the name of VITZRO wiring diagram as VITZRO/PHETENG.            |  |  |
| 1.4     | 2016-11-07 | S1, S2 Start type add "Not Used" option.                               |  |  |
| 1.5     | 2018-12-13 | 1. Modify black color filling issue in display part;                   |  |  |
|         |            | 2. Modify insulation strength according to company standard.           |  |  |
| 1.6     | 2021-04-13 | 1. Optimize the translation;                                           |  |  |
|         |            | 2. Upgrade the company information, font, format of header and footer. |  |  |
| 1.7     | 2022-04-29 | 1. Modify the AC voltage input of HAT700B/HAT700BI/HAT700S that        |  |  |
|         |            | are not applicable to 3P3W;                                            |  |  |
|         |            | 2. Add the new function descriptions of slave computer.                |  |  |

#### Table 1 Software Version

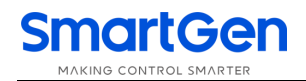

## CONTENT

| 1 | OVERVIEW                                                        | 5                                      |
|---|-----------------------------------------------------------------|----------------------------------------|
| 2 | NAMING INFORMATION AND MODULES COMPARISON                       | 5                                      |
|   | 2.1 NAMING INFORMATION                                          | 5                                      |
|   | 2.2 MODULES COMPARISON                                          | 5                                      |
| 3 | PERFORMANCE AND CHARACTERISTICS                                 | 6                                      |
| 4 | SPECIFICATION                                                   | 7                                      |
| 5 | MEASURE AND DISPLAY DATA                                        | 8                                      |
| 6 | OPERATION                                                       | 9                                      |
|   | 6.1 INDICATORS                                                  | 9                                      |
|   | 6.2 KEY FUNCTION DESCRIPTION                                    | 10                                     |
| 7 | LCD DISPLAY                                                     | 11                                     |
|   | 7.1 MAIN SCREEN                                                 | 11                                     |
|   | 7.2 STATUS DESCRIPTION                                          | 13                                     |
|   | 7.3 MAIN MENU                                                   | 16                                     |
| 8 | START/STOP OPERATION                                            | 17                                     |
|   | 8.1 MANUAL START/STOP.                                          | 17                                     |
|   | 8.1.1. PANEL START/STOP                                         | 17                                     |
|   | 8.1.2. REMOTE START/STOP                                        | 17                                     |
|   | 8.2 AUTO START/STOP                                             | 17                                     |
|   | 8.2.1 INPUT PORT START/STOP OPERATION                           |                                        |
|   | 8.2.2. STGEN SZ GEN START/STOP                                  | 10                                     |
|   | 8.2.3. SCHEDULED RON                                            | 19                                     |
|   |                                                                 |                                        |
| 9 | PARAMETERS CONFIGURATION                                        | 20                                     |
|   |                                                                 |                                        |
|   | 9.1 ILLUSTRATION                                                | 20                                     |
|   | <ul><li>9.1 ILLUSTRATION</li><li>9.2 PARAMETERS TABLE</li></ul> | 20<br>20                               |
|   | <ul> <li>9.1 ILLUSTRATION</li></ul>                             | 20<br>20<br>28                         |
|   | <ul> <li>9.1 ILLUSTRATION</li></ul>                             | 20<br>20<br>28<br>28                   |
|   | <ul> <li>9.1 ILLUSTRATION</li></ul>                             | 20<br>20<br>28<br>28<br>29             |
|   | <ul> <li>9.1 ILLUSTRATION</li></ul>                             | 20<br>20<br>28<br>28<br>28<br>29<br>32 |
|   | <ul> <li>9.1 ILLUSTRATION</li></ul>                             | 20<br>20<br>28<br>28<br>29<br>32<br>33 |

# SmartGen

| 11   | ATS OPERATION                       | . 36 |
|------|-------------------------------------|------|
| 11.1 | 1 MANUAL OPERATION                  | . 36 |
| 11.2 | 2 AUTOMATIC OPERATION               | . 36 |
| 11.3 | 3 SYNC CLOSING                      | . 36 |
| 12   | ATS POWER SUPPLY                    | . 39 |
| 13   | LOAD SHEDDING                       | . 40 |
| 13.1 | 1 ILLUSTRATION                      | . 40 |
| 13.2 | 2 AUTO TRIP                         | . 40 |
| 13.3 | 3 MANUAL TRIP                       | . 40 |
| 14   | COMMUNICATION CONFIGURATION         | . 41 |
| 15   | DESCRIPTION OF CONNECTING TERMINALS | . 41 |
| 16   | TYPICAL WIRING DIAGRAM              | . 43 |
| 17   | INSTALLATION                        | . 51 |
| 18   | FAULT FINDING.                      | . 51 |
|      |                                     |      |

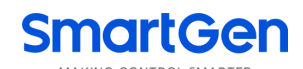

#### **1 OVERVIEW**

**HAT700** series ATS controller is intelligent dual-supply module with configurable function, automatic measurement, LCD display, and digital communication. It combines digital, intelligence and networking. Automatic measurement and control can reduce incorrect operation. It is an ideal option for ATS.

The powerful Microprocessor contained within the unit allows for precision voltage (2-way-3-phase) measuring and make accurate judgment; in addition, the corresponding digital output port will active when there is over/under voltage, over/under frequency, loss of phase and other abnormal condition occurs. This controller has full consideration in various application of ATS (automatic transfer system) and can be directly used for PC ATS, CB ATS, CC ATS etc. It has compact structure, advanced circuits, simple wiring and high reliability, and can be widely used in electrical devices, automatic control and testing system of electric power, telecommunications, petroleum, coal, metallurgy, railways, municipal administration, intelligent building, etc.

## 2 NAMING INFORMATION AND MODULES COMPARISON

#### 2.1NAMING INFORMATION

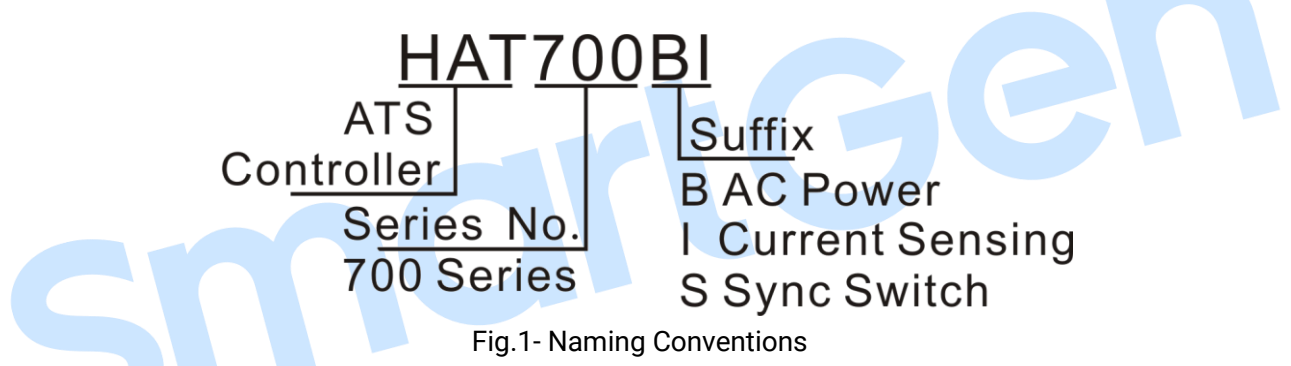

#### 2.2MODULES COMPARISON

| Function |             |                    |                          |               |                                |                                 |       |
|----------|-------------|--------------------|--------------------------|---------------|--------------------------------|---------------------------------|-------|
| Туре     | DC<br>Power | AC Power<br>Supply | AC<br>Current &<br>Power | Sync<br>Close | Input Ports<br>(Fixed+Config.) | Output Ports<br>(Fixed+Config.) | RS485 |
| HAT700   | ٠           |                    |                          |               | 2+4                            | 2+6                             | ٠     |
| HAT700B  | ٠           | •<br>(LN90V~280V)  |                          |               | 2+4                            | 2+6                             | ٠     |
| HAT700I  | •           |                    | •                        |               | 2+4                            | 2+6                             | ٠     |
| HAT700BI | ٠           | •<br>(LN90V~280V)  | •                        |               | 2+4                            | 2+6                             | •     |
| HAT700S  | •           | •<br>(LN90V~280V)  | •                        | •             | 2+4                            | 2+6                             | •     |

#### Table 2 Modules Comparison

# SmartGen

## **3 PERFORMANCE AND CHARACTERISTICS**

- 1) System type can set as: "S1 Mains S2 Mains", "S1 Mains, S2 Gen", "S1 Gen S2 Mains", "S1 Gen S2 Gen".
- 2) 132x64 LCD with backlight, multilingual interface (including English, Chinese or other languages), push-button operation.
- 3) Collect and display 2-way 3-phase Voltage, Frequency and Phase.
- 4) Collect and display Active Power, Reactive Power, Apparent Power, Power Factor and Current.
- 5) S1/S2 separated over current warning/ trip alarm.
- 6) NEL (Non-essential Load) trip function.
- 7) Display S1/S2 Total kW Energy, Total kvar Energy, Total Close Times.
- 8) Display continuous power supply time and S1/S2 total power supply time.
- 9) Sync Transfer function; in addition, Voltage Difference, Frequency Difference and Phase Difference can be displayed.
- 10) For Stored-Energy type ATS, its close relay will active after the PF Input is active.
- 11) Over/under voltage, loss of phase, reverse phase sequence, over/under frequency protection.
- 12) Phase Sequence Transfer function.
- 13) Automatic/Manual mode. In manual mode, can force the switch to close or open.
- All parameters can be set on site. Passwords authentication ensures authorized staff operation only.
- 15) The genset can be Manual Test on site to achieve start/stop operation.
- 16) ATS Controller has function of automatic Re-closing.
- 17) Closing output signal can be set as on intervals or as continuous output.
- 18) Applicable for PC Three-stage, PC Two-stage, CB and CC switch.
- 19) Applicable for 2 isolated neutral line.
- 20) Real-time clock (RTC); Event log Function (Event log can record 99 items circularly).
- 21) Scheduled Run & Scheduled Not Run (can be set as start genset once a day/week/month whether with load or not).
- 22) Can control two generators to work as Cycle Run mode, Master Run mode and Balance Run mode.
- 23) Widely power supply range DC(8~35)V allows the controller can bear 80V instantaneous current.
- 24) Large terminal space allows the controller can bear maximum 625V input voltage.
- 25) With RS485 isolated communication interface. With "remote controlling, remote measuring, remote communication, remote regulating" function by the ModBus communication protocol. Can remote start/stop the genset and remote control the ATS to close or open.
- 26) Suitable for various AC systems (3 phase 4-wires, 3-phase 3-wires, single-phase 2-wire, and 2-phase 3-wire).
- 27) Modular design, self-extinguishing ABS plastic shell, pluggable terminal, built-in mounting, compact structure with easy installation.

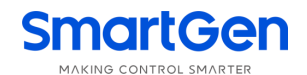

## **4** SPECIFICATION

| Table 3  | Dorformanco | Daramotor |
|----------|-------------|-----------|
| I dule 5 | renomance   | Falamelei |

| Items                  | Contents                                                               |                         |                             |  |
|------------------------|------------------------------------------------------------------------|-------------------------|-----------------------------|--|
|                        | 1. DC 8.0V~35.0V, continuous power supply.                             |                         |                             |  |
| Operating Voltage      | 2. AC90V~280V duri                                                     | ng AC power supply L1N  | 1/L2N2 (HAT700B/HAT700BI    |  |
|                        | /HAT700S).                                                             |                         |                             |  |
| Power Consumption      | <5W (Standby mode:                                                     | ≤2W)                    |                             |  |
|                        | AC system                                                              |                         | HAT700B/HAT700BI/           |  |
|                        | AC System                                                              | HAT700/HAT7001          | HAT700S                     |  |
| AC Valtaga Input       | 3P4W (L-L)                                                             | (80~625)V               | (80~480)V                   |  |
| AC voltage input       | 3P3W (L-L)                                                             | (80~625)V               | N/A                         |  |
|                        | 1P2W (L-N)                                                             | (50~360)V               | (50~280)V                   |  |
|                        | 2P3W (A-B)                                                             | (80~625)V               | (80~480)V                   |  |
| Rated Frequency        | 50/60Hz                                                                |                         |                             |  |
| Close Relay Output     | 16A AC250V Volts free output                                           |                         |                             |  |
| Auxiliary Relay Output | 16A/7A AC250V Volts free output                                        |                         |                             |  |
| Digital Input          | GND (B-) connect is a                                                  | ctive.                  |                             |  |
| Communication          | RS485 isolated interfa                                                 | ace, MODBUS Protocol    |                             |  |
| Case Dimensions        | 197mmx152mmx47n                                                        | nm                      |                             |  |
| Panel Cutout           | 186mmx141mm                                                            |                         |                             |  |
| Working Temperature    | (-25~+70)°C                                                            |                         |                             |  |
| Working Humidity       | (20~93)%RH                                                             |                         |                             |  |
| Storage Temperature    | (-25~+70)°C                                                            |                         |                             |  |
| Protection Level       | IP55: when water proof gasket ring inserted between panel and housing. |                         |                             |  |
|                        | Apply AC2.2kV volta                                                    | age between high voltag | je terminal and low voltage |  |
| Insulation Strength    | terminal;                                                              |                         |                             |  |
|                        | The leakage current is not more than 3.5mA within 1min.                |                         |                             |  |
| Weight                 | HAT700/HAT700I: 0.7kg                                                  |                         |                             |  |
|                        | HAT700B/HAT700BI/HAT700S: 0.8kg                                        |                         |                             |  |

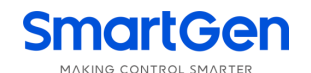

## 5 MEASURE AND DISPLAY DATA

#### Table 4 Date Comparison

| Data Items                                   | HAT700/HAT700B | HAT700I/HAT700BI | HAT700S |
|----------------------------------------------|----------------|------------------|---------|
| S1/S2 Phase Voltage ( L1-N,L2-N,L3-N)        | •              | •                | ٠       |
| S1/S2 Line Voltage (L1-L2,L2-L3,L3-L1)       | •              | •                | •       |
| S1/S2 Phase (L1-L2-L3)                       | •              | •                | •       |
| S1/S2 Frequency (L1)                         | •              | •                | •       |
| Load 3-Phase Current (I1,I2,I3)              |                | •                | •       |
| Load Phase Sequence (L1-L2-L3)               |                | •                | •       |
| Load 3-Phase Active Power kW(P1,P2,P3)       |                | •                | •       |
| Load 3-Phase Total Active Power kW(P1+P2+P3) |                | •                | •       |
| Load 3-Phase Reactive Power kvar (Q1,Q2,Q3)  |                | •                | •       |
| Load 3-Phase Total Reactive Power kvar       |                | •                | •       |
| (Q1+Q2+Q3)                                   |                |                  |         |
| Load 3-Phase Apparent Power kVA(A1,A2,A3)    |                | •                | ٠       |
| Load Total Apparent Power kVA(A1+A2+A3)      |                | •                | ٠       |
| Load 3-Phase Power Factor PF(PF1,PF2,PF3)    |                | •                | •       |
| Load Average Power Factor PF(PF1,PF2,PF3)    |                | •                | •       |
| Voltage Difference between S1 and S2         |                |                  | •       |
| Frequency Difference between S1 and S2       |                |                  | •       |
| Phase Difference between S1 and S2           |                |                  | •       |
| Continuous Power Supply Time                 | •              | •                | ٠       |
| Continuous Power Supply Time (Last Time)     | •              | •                | •       |
| S1 Total Power Supply Time                   | •              | •                | •       |
| S2 Total Power Supply Time                   | •              | •                | •       |
| S1 Total kW Energy kWh                       |                | •                | •       |
| S2 Total kW Energy kWh                       |                | •                | •       |
| S1 Total kvar Energy kvarh                   |                | •                | •       |
| S2 Total kvar Energy kvarh                   |                | •                | ●       |
| S1 Total Close Times                         | •              | •                | ●       |
| S2 Total Close Times                         | •              | •                | •       |
| Real Time Clock                              | •              | •                | ●       |
| Event Log                                    | •              | •                | ٠       |

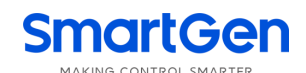

## 6 OPERATION

#### 6.1INDICATORS

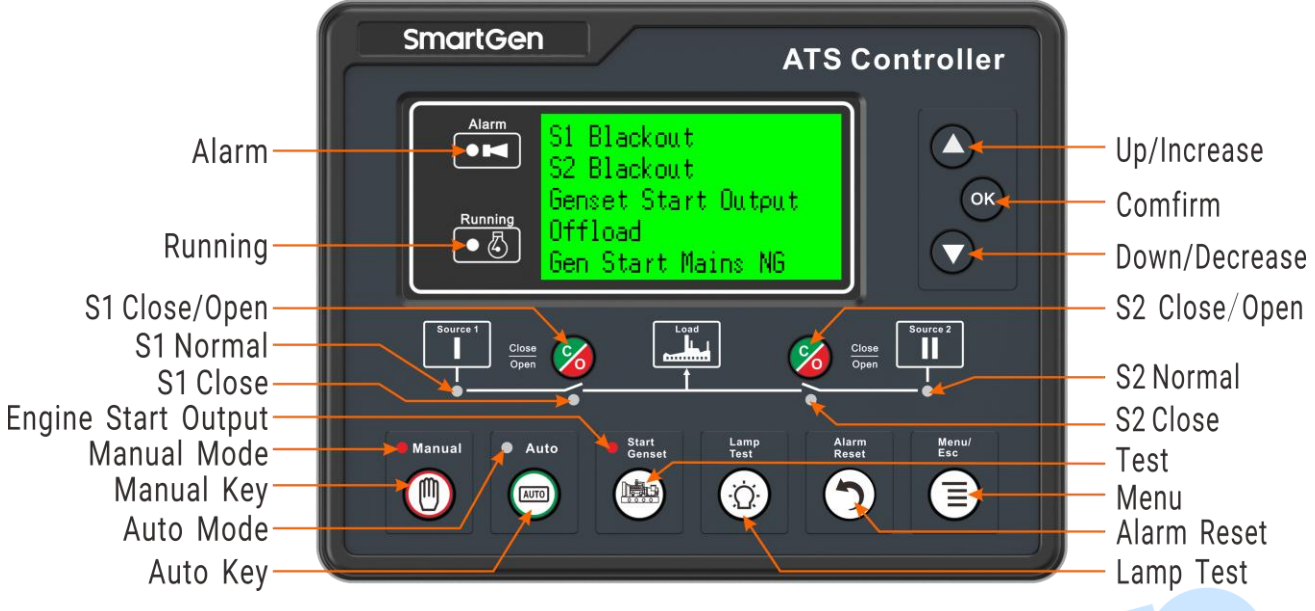

Fig.2- Panel Indication

#### Table 5 Indicators Description

| Indicator Type  | Description                                                               |  |  |  |
|-----------------|---------------------------------------------------------------------------|--|--|--|
| Alerma          | Slow flashing (1time per sec) when warn alarm occurs.                     |  |  |  |
| Alarm           | Fast flashing (5 times per sec) when fault alarm occurs.                  |  |  |  |
| Running         | Flash when module countdown running (1time per sec)                       |  |  |  |
| C1 Dower Normal | It is light on when S1 is normal; flashing when S1 is abnormal (1time per |  |  |  |
| ST Power Normal | sec); off when there is no S1 power.                                      |  |  |  |
| S1 Close Status | It is light on when S1 close input is activated.                          |  |  |  |
| C2 Dower Normal | It is light on when S2 is normal; flashing when S2 is abnormal (1time per |  |  |  |
| SZ Power Normai | sec); off when there is no S2 power.                                      |  |  |  |
| S2 Close Status | It is light on when S2 close input is activated.                          |  |  |  |
| Manual Mode     | It is light on when the module is in Manual mode.                         |  |  |  |
| Auto Mode       | It is light on when the module is in Auto mode.                           |  |  |  |
| Generator Start | It is light on when the Start signal is be initiated.                     |  |  |  |

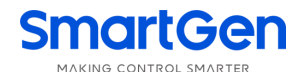

#### 6.2 KEY FUNCTION DESCRIPTION

| Table 6 Key | / Function | Description |
|-------------|------------|-------------|
|             |            | DESCHDUOH   |

| lcon    | Button Name                                                                                                    | Function Description                                                                                                    |  |  |
|---------|----------------------------------------------------------------------------------------------------|----------------------------------------------------------------------------------------------------|--|--|
| 8       | S1 Close/Open                                                                                                    | Active in Manual mode.<br>Press this key, if S1 load is opened, then the S1 closing relay will be<br>energized; if S1 load is closed, then the S1 opening relay will be energized.<br>When sync closing is active, if S2 load is closed, press the key will energize<br>the S1 Sync closing relay; During the S1 is waiting to synchronizing, pressing                                                                                            |  |  |
| 8       | S2 Close/Open                                                                                                    | this key will de-energize the S1 sync closing relay.Active in Manual mode.Press this key, if S2 load is opened, then the S2 closing relay will<br>energized; if S1 load is closed, then the S2 opening relay will be energized.When sync closing is active, if S2 load is closed, press the key will energ<br>the S2 Sync closing relay; During the S2 is waiting to synchronizing, press<br>this key will de-energize the S2 sync closing relay. |  |  |
|         | Manual Mode                                                                                                    | Set controller as Manual mode.                                                                                                    |  |  |
| (TAUTO) | Auto Mode                                                                                                    | Set controller as Auto mode.                                                                                                    |  |  |
|         | Test Run                                                                                                    | Press this key to enter into genset manual start/stop operation interface.                                                                                                    |  |  |
| Ω.      | <ul> <li>Lamp Test</li> <li>Pressing and holding the key to enter lamp test mode, all LED lan<br/>and LCD screen display black.</li> </ul> |                                                                                                    |  |  |
| 5       | Alarm Reset                                                                                                    | Press this key to enter into alarm interface; Pressing it again can clear fault alarm.                                                                                                    |  |  |
|         | Menu                                                                                                    | Press this key to return the main screen; Press it again to enter into menu<br>interface.<br>When setting parameters, press this key to return prior menu.                                                                                                    |  |  |
| ОК      | Confirm                                                                                                    | In main screen, press this key to scroll page.<br>In menu screen, press this key can move cursor and confirm setting<br>information.                                                                                                    |  |  |
|         | Up/Increase                                                                                                    | In main screen, press this key to scroll screen.<br>In menu interface, press this key to up cursor or increase value in setting<br>menu.                                                                                                    |  |  |
|         | Down/Decrease                                                                                                    | In main screen, press this key to scroll screen.<br>In menu interface, press this key to down cursor or decrease value in setting<br>menu.                                                                                                    |  |  |

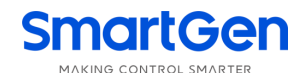

## 7 LCD DISPLAY

#### 7.1 MAIN SCREEN

| Table 7 Main Display   |                                                 |  |  |
|------------------------|-------------------------------------------------|--|--|
| Status                 |                                                 |  |  |
| S1 Normal              | S1 Voltage Status                               |  |  |
| S2 Inactive            | S2 Voltage Status                               |  |  |
| Genset Standby         | Genset Status                                   |  |  |
| S1 On Load             | Switch Status                                   |  |  |
| Auto Mode              | Current Mode, Alarm Status, Indications, Others |  |  |
| Power                  |                                                 |  |  |
| U1LL 380 380 380V      | S1 Line Voltage (L1-L2、L2-L3、L3-L1)             |  |  |
| U1LN 220 220 220V      | S1 Phase Voltage                                |  |  |
| Phase 0 120 240°       | S1 Phase                                        |  |  |
| F1 50.00Hz BAT 27.5V   | S1 Frequency and genset battery voltage         |  |  |
| Auto Mode              | Current Mode, Alarm Status, Indications, Others |  |  |
| U2LL 0 0 0V            | S2 Line Voltage(L1-L2、L2-L3、L3-L1)              |  |  |
| U2LN 0 0 0V            | S2 Phase Voltage                                |  |  |
| Phase #### #### ####*  | S2 Phase                                        |  |  |
| F2 0.00Hz Load 100%    | S2 Frequency and present on-load percentage.    |  |  |
| Auto Mode              | Current Mode, Alarm Status, Indications, Others |  |  |
| Load                   |                                                 |  |  |
| I 500 500 500A         | 3-phase current                                 |  |  |
| Phase 0 120 240°       | 3-phase current phase                           |  |  |
| TkW 329 PF 1.00        | Total active power, power factor                |  |  |
| Tkvar 1.3 TkVa 330     | Total reactive power, Total apparent Power.     |  |  |
| Auto Mode              | Current Mode, Alarm Status, Indications, Others |  |  |
| kW 126 129 130         | 3-phase active power                            |  |  |
| kvar 0.5 0.8 0.7       | 3-phase reactive power                          |  |  |
| kVA 127 129 131        | 3-phase apparent power                          |  |  |
| PF 1.00 1.00 1.00      | 3-phase power factor                            |  |  |
| Auto Mode              | Current Mode, Alarm Status, Indications, Others |  |  |
| Sync                   |                                                 |  |  |
| Volt Diff. 74V x       | Volt Diff., D-value of 3-phase volt mean        |  |  |
| Freq Diff. 0.13Hz ok   | Freq Diff.                                      |  |  |
| Phase Diff. 12° x      | Phase Diff.                                     |  |  |
|                        |                                                 |  |  |
| Auto Mode              | Current Mode, Alarm Status, Indications, Others |  |  |
| Total                  |                                                 |  |  |
|                        | Cont. Dowor Suppy Time                          |  |  |
| Cont. Power Suppy Time |                                                 |  |  |
| 5:25:18                | HH: MM: SS                                      |  |  |
| Last Cont. Powe Supply | Last Cont. Powe Supply                          |  |  |
| 8:15:37                | HH: MM: SS                                      |  |  |
| Auto Mode              | Current Mode, Alarm Status, Indications, Others |  |  |
| S1 Total Supply Time   | S1 Total Supply Time                            |  |  |

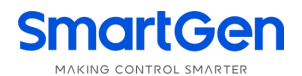

| 125:25:18             | HH: MM: SS                                                      |  |  |  |
|-----------------------|-----------------------------------------------------------------|--|--|--|
| S2 Total Supply Time  | S2 Total Supply Time                                            |  |  |  |
| 35:43:29              | HH: MM: SS                                                      |  |  |  |
| Auto Mode             | Current Mode, Alarm Status, Indications, Others                 |  |  |  |
| S1 Total kWb          | S1 Totol kWb                                                    |  |  |  |
| 16263 6kWh            | ST Total KWII                                                   |  |  |  |
| S2 Total kWh          |                                                                 |  |  |  |
| 2879.9kWh             | S2 Total kwn                                                    |  |  |  |
|                       |                                                                 |  |  |  |
| Auto Mode             | Current Mode, Alarm Status, Indications, Others                 |  |  |  |
| S1 Total kvarh        | S1 Total kvarh                                                  |  |  |  |
| 3285.5kvarh           |                                                                 |  |  |  |
| S2 Total kvarh        | S2 Total kvarh                                                  |  |  |  |
| 672.4kvarh            |                                                                 |  |  |  |
| Auto Mode             | Current Mode Alarm Status Indications Others                    |  |  |  |
|                       |                                                                 |  |  |  |
| S1 Total Close Nums   | S1 Total Close Times                                            |  |  |  |
| 25                    |                                                                 |  |  |  |
| 52 Total Close Nums   | S2 Total Close Times                                            |  |  |  |
| 15                    |                                                                 |  |  |  |
| Auto Mode             | Current Mode, Alarm Status, Indications, Others                 |  |  |  |
| Alarms                |                                                                 |  |  |  |
| Alarms 1/2            | Alarm number and account                                        |  |  |  |
| Warn Alarm            | Alarm type (Warn Alarm, Fault Alarm)                            |  |  |  |
| S1 Over Current       | Alarm event                                                     |  |  |  |
| Fault Alarm           | Alarm type (Warn Alarm、Fault Alarm)                             |  |  |  |
| S1 Failed to Closed   | Alarm event                                                     |  |  |  |
| Others                |                                                                 |  |  |  |
| S1 S2 1 2 3 4 5 6     | Inputs, outputs number                                          |  |  |  |
| IN                    | Input status, S1/S2 closing input, 1~4 are configurable ports   |  |  |  |
|                       | Output status, S1/S2 closing output, 1~6 are configurable ports |  |  |  |
| 2014-09-09(2)16:53:24 | Real-Time Clock                                                 |  |  |  |
| Auto Mode             | Current Woue, Alarm Status, mulcations, Others                  |  |  |  |
| RS485                 | K5485 Communication                                             |  |  |  |
| Address 1             | Communication Address                                           |  |  |  |
| Baud Kate 9600bps     |                                                                 |  |  |  |
|                       | RS485 Stop Bit                                                  |  |  |  |
|                       |                                                                 |  |  |  |

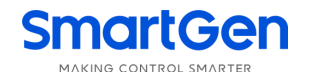

#### 7.2STATUS DESCRIPTION

#### Table 8 S1 Voltage Status

| No. | Item               | Description                                       |
|-----|--------------------|---------------------------------------------------|
| 1   | S1 Available       | S1 Normal Delay                                   |
| 2   | S1 Unavailable     | S1 Abnormal Delay                                 |
| 3   | S1 Available       | Power supply voltage is within the setting range. |
| 4   | S1 Blackout        | Voltage is 0.                                     |
| 5   | S1 Over Volt       | Voltage is higher than the set value.             |
| 6   | S1 Under Volt      | Voltage has fallen below the set value.           |
| 7   | S1 Over Freq       | Frequency is higher than the set value.           |
| 8   | S1 Under Freq      | Frequency has fallen below the set value.         |
| 9   | S1 Loss of Phase   | Loss of any phase of A, B and C.                  |
| 10  | S1 Phase Seq Wrong | A-B-C phase sequence is wrong.                    |
|     |                    | Table 9 S2 Voltage Status                         |

Description No. Item 1 S2 Available S2 Normal Delay S2 Unavailable S2 Abnormal Delay 2 S2 Available Power supply voltage is within the setting range. 3 4 S2 Blackout Voltage is 0. Voltage is higher than the set value. 5 S2 Over Volt 6 S2 Under Volt Voltage has fallen below the set value. 7 S2 Over Freq Frequency is higher than the set value. Frequency has fallen below the set value. S2 Under Freq 8 S2 Loss of Phase 9 Loss of any phase of A, B and C. 10 S2 Phase Seq Wrong A-B-C phase sequence is wrong. Table 10 Genset Status

| No. | Item                | Description                                                            |  |  |
|-----|---------------------|------------------------------------------------------------------------|--|--|
| 1   | Genset Start Delay  | Delay time before genset start                                         |  |  |
| 2   | Genset Return Delay | Delay time before genset stop                                          |  |  |
| 3   | Scheduled Not Work  | When scheduled not run is active, its duration time will be displayed. |  |  |
| 4   | Scheduled Work      | When scheduled run is active, its duration time will be displayed.     |  |  |
| 5   | Gen1 Cycle Run      | S1 cycle run countdown will be terminated when cycle start is active.  |  |  |
| 6   | Gen2 Cycle Run      | S2 cycle run countdown will be terminated when cycle start is active.  |  |  |
| 7   | S1 Genset Working   | Active when system type is "S1 Gens S2 Gens".                          |  |  |
| 8   | S2 Genset Working   | Active when system type is "S1 Gens S2 Gens".                          |  |  |
| 9   | Genset Working      | Genset start signal output.                                            |  |  |
| 10  | Genset Standby      | There is no start genset signal output.                                |  |  |

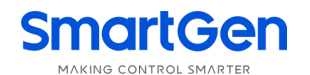

|     | •                 |                                                                   |  |
|-----|-------------------|-------------------------------------------------------------------|--|
| No. | Item              | Description                                                       |  |
| 1   | Ready to Transfer | Switch transfer begins.                                           |  |
| 2   | Closing S1        | S1 closing delay is in progress.                                  |  |
| 3   | Opening S1        | S1 opening delay is in progress.                                  |  |
| 4   | Closing S2        | S2 closing delay is in progress.                                  |  |
| 5   | Opening S2        | S2 opening delay is in progress.                                  |  |
| 6   | Transfer Rest     | Interval time between switch transfer                             |  |
| 7   | Closing S1 Again  | When the S1 "Fail to open" condition occurs, it's the delay time  |  |
| /   |                   | before the close relay is active for the second time.             |  |
| 0   | Opening S1 Again  | When the S1 "Fail to close" condition occurs, it's the delay time |  |
| 0   |                   | before the open relay is active for the second time.              |  |
| 0   |                   | When the S2 "Fail to open" condition occurs, it's the delay time  |  |
| 9   | Closing S2 Again  | before the close relay is active for the second time.             |  |
| 10  |                   | When the S2 "Fail to close" condition occurs, it's the delay time |  |
| 10  | Opening S2 Again  | before the open relay is active for the second time.              |  |
| 11  |                   | It's the delay time that waiting S1 and S2 sync requirements      |  |
| 11  | waiting Sync      | (volt diff. freq diff. phase diff.) are satisfied.                |  |
| 10  |                   | Sync closing S1 is active when the sync requirements are          |  |
| 12  | Sync Closing ST   | satisfied.                                                        |  |
| 10  |                   | Sync closing S2 is active when the sync requirements are          |  |
| 13  | Sync Closing S2   | satisfied.                                                        |  |
| 14  |                   | Before S1 is closed, it's the delay time to confirm "S1 PF Input" |  |
| 14  | waiting ST PF     | signal is active.                                                 |  |
| 15  |                   | Before S2 is closed, it's the delay time to confirm "S2 PF Input" |  |
| 15  | waiting S2 PF     | signal is active.                                                 |  |
| 16  | Elevator Delay    | Elevator control output before ATS transfer.                      |  |
| 17  | S1 On Load        | S1 was already closed and S1 is taking load.                      |  |
| 18  | S2 On Load        | S2 was already closed and S2 is taking load.                      |  |
| 19  | Offload           | Switch was already opened and load is disconnect.                 |  |

Table 12 Warn Alarms

Warn alarms are active when controller detects the alarm signals. Alarm indicator will flash slowly (1time per sec) while illuminated when alarm reset. Warn alarms are not latched.

| No. | ltem                 | Description                                                      |  |  |
|-----|----------------------|------------------------------------------------------------------|--|--|
| 1   | S1 Over Current Wern | When the S1 current has exceeded the pre-set value and the       |  |  |
| Ι   | ST Over Current warn | action select "Warn", it will initiate a warning alarm.          |  |  |
| 0   | C2 Over Ourrent Wern | When the S2 current has exceeded the pre-set value and the       |  |  |
| Z   | SZ Över Current warn | action select "Warn", it will initiate a warning alarm.          |  |  |
| 2   | Forood Opon Worn     | When the input is active and the action select "Warn", it will   |  |  |
| 3   | Forced Open Warn     | initiate a warning alarm.                                        |  |  |
| 4   | Battery Under Volt   | When the battery voltage has fallen below the pre-set value, it  |  |  |
| 4   |                      | will initiate a warning alarm.                                   |  |  |
| F   | Battany Over Valt    | When the battery voltage has exceeded the pre-set value, it will |  |  |
| Э   | Ballery Over Voll    | initiate a warning alarm.                                        |  |  |
| 6   | Sync Fail Warn       | When the genset fail to sync after the "Waiting Sync" delay has  |  |  |
|     |                      | expired, it will initiate a warning alarm.                       |  |  |

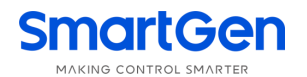

#### Table 13 Fault Alarms

Fault alarms are active when controller detects the alarm signals. Alarm indicator will flash rapidly (5 times per sec) and the alarm will last until it was removed manually. Fault alarms are latched.

| 1S1 Failed to CloseIn Auto mode, S1 close failure is occurs.2S1 Failed to OpenIn Auto mode, S1 open failure is occurs.3S2 Failed to CloseIn Auto mode, S2 close failure is occurs.4S2 Failed to OpenIn Auto mode, S2 open failure is occurs.5S1 Over Current TripWhen the S1 current has exceeded the pre-set value and the action select "Trip", it will initiate a fault alarm.6S2 Over Current TripWhen the S2 current has exceeded the pre-set value and the action select "Trip", it will initiate a fault alarm.7Forced Open FaultWhen the input is active and the action select "Fault", it will initiate a fault alarm.8S1 Genset FaultIf there is "S1 fail to start" failure occurs when "S1 Gens S2 Gens" system is selected, it will initiate a fault alarm.9S2 Genset FaultIf there is "S2 fail to start" failure occurs when "S1 Gens S2 Gens" system is selected, it will initiate a fault alarm.10Switch Trip Alarmit will initiate a fault alarm when the input is active                                                                                                    | No.                    | ltem                 | Description                                                     |  |  |
|----------------------------------------------------------------------------------------------------|------------------------|----------------------|-----------------------------------------------------------------|--|--|
| 2S1 Failed to OpenIn Auto mode, S1 open failure is occurs.3S2 Failed to CloseIn Auto mode, S2 close failure is occurs.4S2 Failed to OpenIn Auto mode, S2 open failure is occurs.5S1 Over Current TripWhen the S1 current has exceeded the pre-set value and the<br>action select "Trip", it will initiate a fault alarm.6S2 Over Current TripWhen the S2 current has exceeded the pre-set value and the<br>action select "Trip", it will initiate a fault alarm.7Forced Open FaultWhen the input is active and the action select "Fault", it will<br>initiate a fault alarm.8S1 Genset FaultIf there is "S1 fail to start" failure occurs when "S1 Gens S2<br>Gens" system is selected, it will initiate a fault alarm.9S2 Genset FaultIf there is "S2 fail to start" failure occurs when "S1 Gens S2<br>Gens" system is selected, it will initiate a fault alarm.10Switch Trip Alarmit will initiate a fault alarm when the input is active                                                                                                    | 1                      | S1 Failed to Close   | In Auto mode, S1 close failure is occurs.                       |  |  |
| 3S2 Failed to CloseIn Auto mode, S2 close failure is occurs.4S2 Failed to OpenIn Auto mode, S2 open failure is occurs.5S1 Over Current TripWhen the S1 current has exceeded the pre-set value and the<br>action select "Trip", it will initiate a fault alarm.6S2 Over Current TripWhen the S2 current has exceeded the pre-set value and the<br>action select "Trip", it will initiate a fault alarm.7Forced Open FaultWhen the input is active and the action select "Fault", it will<br>initiate a fault alarm.8S1 Genset FaultIf there is "S1 fail to start" failure occurs when "S1 Gens S2<br>Gens" system is selected, it will initiate a fault alarm.9S2 Genset FaultIf there is "S2 fail to start" failure occurs when "S1 Gens S2<br>Gens" system is selected, it will initiate a fault alarm.10Switch Trip Alarmit will initiate a fault alarm when the input is active                                                                                                    | 2                      | S1 Failed to Open    | In Auto mode, S1 open failure is occurs.                        |  |  |
| 4S2 Failed to OpenIn Auto mode, S2 open failure is occurs.5S1 Over Current TripWhen the S1 current has exceeded the pre-set value and the<br>action select "Trip", it will initiate a fault alarm.6S2 Over Current TripWhen the S2 current has exceeded the pre-set value and the<br>action select "Trip", it will initiate a fault alarm.7Forced Open FaultWhen the input is active and the action select "Fault", it will<br>initiate a fault alarm.8S1 Genset FaultIf there is "S1 fail to start" failure occurs when "S1 Gens S2<br>Gens" system is selected, it will initiate a fault alarm.9S2 Genset FaultIf there is "S2 fail to start" failure occurs when "S1 Gens S2<br>Gens" system is selected, it will initiate a fault alarm.10Switch Trip Alarmit will initiate a fault alarm when the input is active                                                                                                    | 3                      | S2 Failed to Close   | In Auto mode, S2 close failure is occurs.                       |  |  |
| 5S1 Over Current TripWhen the S1 current has exceeded the pre-set value and the<br>action select "Trip", it will initiate a fault alarm.6S2 Over Current TripWhen the S2 current has exceeded the pre-set value and the<br>action select "Trip", it will initiate a fault alarm.7Forced Open FaultWhen the input is active and the action select "Fault", it will<br>initiate a fault alarm.8S1 Genset FaultIf there is "S1 fail to start" failure occurs when "S1 Gens S2<br>Gens" system is selected, it will initiate a fault alarm.9S2 Genset FaultIf there is "S2 fail to start" failure occurs when "S1 Gens S2<br>Gens" system is selected, it will initiate a fault alarm.10Switch Trip Alarmit will initiate a fault alarm when the input is active                                                                                                    | 4                      | S2 Failed to Open    | In Auto mode, S2 open failure is occurs.                        |  |  |
| 5St Over Current Tripaction select "Trip", it will initiate a fault alarm.6S2 Over Current TripWhen the S2 current has exceeded the pre-set value and the<br>action select "Trip", it will initiate a fault alarm.7Forced Open FaultWhen the input is active and the action select "Fault", it will<br>initiate a fault alarm.8S1 Genset FaultIf there is "S1 fail to start" failure occurs when "S1 Gens S2<br>Gens" system is selected, it will initiate a fault alarm.9S2 Genset FaultIf there is "S2 fail to start" failure occurs when "S1 Gens S2<br>Gens" system is selected, it will initiate a fault alarm.10Switch Trip Alarmit will initiate a fault alarm when the input is active                                                                                                    | E                      | S1 Over Current Trip | When the S1 current has exceeded the pre-set value and the      |  |  |
| 6S2 Over Current TripWhen the S2 current has exceeded the pre-set value and the<br>action select "Trip", it will initiate a fault alarm.7Forced Open FaultWhen the input is active and the action select "Fault", it will<br>initiate a fault alarm.8S1 Genset FaultIf there is "S1 fail to start" failure occurs when "S1 Gens S2<br>Gens" system is selected, it will initiate a fault alarm.9S2 Genset FaultIf there is "S2 fail to start" failure occurs when "S1 Gens S2<br>Gens" system is selected, it will initiate a fault alarm.10Switch Trip Alarmit will initiate a fault alarm when the input is active                                                                                                    | 5                      |                      | action select "Trip", it will initiate a fault alarm.           |  |  |
| 6       S2 Over Current Trip       action select "Trip", it will initiate a fault alarm.         7       Forced Open Fault       When the input is active and the action select "Fault", it will initiate a fault alarm.         8       S1 Genset Fault       If there is "S1 fail to start" failure occurs when "S1 Gens S2 Gens" system is selected, it will initiate a fault alarm.         9       S2 Genset Fault       If there is "S2 fail to start" failure occurs when "S1 Gens S2 Gens" system is selected, it will initiate a fault alarm.         10       Switch Trip Alarm       it will initiate a fault alarm when the input is active                                                                                                    | 6                      | S2 Over Current Trip | When the S2 current has exceeded the pre-set value and the      |  |  |
| 7Forced Open FaultWhen the input is active and the action select "Fault", it will<br>initiate a fault alarm.8S1 Genset FaultIf there is "S1 fail to start" failure occurs when "S1 Gens S2<br>Gens" system is selected, it will initiate a fault alarm.9S2 Genset FaultIf there is "S2 fail to start" failure occurs when "S1 Gens S2<br>Gens" system is selected, it will initiate a fault alarm.10Switch Trip AlarmIt will initiate a fault alarm when the input is active                                                                                                    | 6 S2 Over Current Trip |                      | action select "Trip", it will initiate a fault alarm.           |  |  |
| 7       Forced Open Fault       initiate a fault alarm.         8       S1 Genset Fault       If there is "S1 fail to start" failure occurs when "S1 Gens S2 Gens" system is selected, it will initiate a fault alarm.         9       S2 Genset Fault       If there is "S2 fail to start" failure occurs when "S1 Gens S2 Gens" system is selected, it will initiate a fault alarm.         10       Switch Trip Alarm       it will initiate a fault alarm when the input is active                                                                                                    | 7                      | Forced Open Fault    | When the input is active and the action select "Fault", it will |  |  |
| 8       S1 Genset Fault       If there is "S1 fail to start" failure occurs when "S1 Gens S2 Gens" system is selected, it will initiate a fault alarm.         9       S2 Genset Fault       If there is "S2 fail to start" failure occurs when "S1 Gens S2 Gens" system is selected, it will initiate a fault alarm.         10       Switch Trip Alarm       it will initiate a fault alarm when the input is active                                                                                                    | /                      |                      | initiate a fault alarm.                                         |  |  |
| o       ST Genset Fault       Gens" system is selected, it will initiate a fault alarm.         9       S2 Genset Fault       If there is "S2 fail to start" failure occurs when "S1 Gens S2 Gens" system is selected, it will initiate a fault alarm.         10       Switch Trip Alarm       it will initiate a fault alarm, when the input is active                                                                                                    | 0                      | S1 Concet Fault      | If there is "S1 fail to start" failure occurs when "S1 Gens S2  |  |  |
| 9     S2 Genset Fault     If there is "S2 fail to start" failure occurs when "S1 Gens S2 Gens" system is selected, it will initiate a fault alarm.       10     Switch Trip Alarm     it will initiate a fault alarm when the input is active                                                                                                    | 0                      |                      | Gens" system is selected, it will initiate a fault alarm.       |  |  |
| 9     S2 Genset Fault       9     S2 Genset Fault       10     Switch Trip Alarm       10     Switch Trip Alarm                                                                                                    | 0                      | S2 Conact Fault      | If there is "S2 fail to start" failure occurs when "S1 Gens S2  |  |  |
| 10 Switch Trip Alarm it will initiate a fault alarm when the input is active                                                                                                    | 9                      | SZ Gensel Fault      | Gens" system is selected, it will initiate a fault alarm.       |  |  |
| it within the result of a control of the result of a control of the result of a control of the result of a control of the result of a control of the result of a control of the result of a control of the result of a control of the result of a control of the result of a control of the result of a control of the result of a control of the result of the result of the | 10                     | Switch Trip Alarm    | it will initiate a fault alarm. when the input is active.       |  |  |
| 11 Sync Eail Fault When the genset fail to sync after the "Waiting Sync" delay has                                                                                                    | 11                     | Syno Eail Eault      | When the genset fail to sync after the "Waiting Sync" delay has |  |  |
| expired, it will initiate a fault alarm.                                                                                                    | 11                     | Sync Fall Fault      | expired, it will initiate a fault alarm.                        |  |  |

Table 14 Indication

The indication information will continuously display for 2s after it is active.

| No. | ltem                    | Description                                                        |  |  |
|-----|-------------------------|--------------------------------------------------------------------|--|--|
| 1   | Diagon report the glarm | When there is fault alarm occurs, the indication will be displayed |  |  |
| -   | Please reset the alarm  | when change the genset mode to Auto Mode manually.                 |  |  |
| 2   | S1 was already alaged   | After S1 was already closed, the indication will be displayed      |  |  |
| Z   | ST was alleady closed.  | when "S2 close" button is pressed.                                 |  |  |
| 2   | S2 was already alaged   | After S2 was already closed, the indication will be displayed      |  |  |
| 3   | SZ Was alleduy closeu.  | when "S1 close" button is pressed.                                 |  |  |
| 4   | Panal Lookod            | When panel lock is active, the indication as pressing panel        |  |  |
|     |                         | button (expect Up/Down, Confirm and lamp test button).             |  |  |

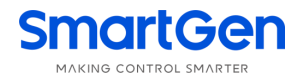

| No. | ltem                   | Description                                                               |  |  |
|-----|------------------------|---------------------------------------------------------------------------|--|--|
| 1   | Start Inhibit          | Genset start Inhibit is active.                                           |  |  |
| 2   | S1 Load Inhibit        | S1 Load Inhibit input is active.                                          |  |  |
| 3   | S2 Load Inhibit        | S2 Load Inhibit input is active.                                          |  |  |
| 4   | NEL1 Trip              | NEL1 off load signal is output.                                           |  |  |
| 5   | NEL2 Trip              | NEL2 off load signal is output.                                           |  |  |
| 6   | NEL3 Trip              | NEL3 off load signal is output.                                           |  |  |
| 7   | Remote Gen On Load     | Remote start (on load) signal is active.                                  |  |  |
| 8   | Remote Gen Off Load    | Remote start (off load) signal is active.                                 |  |  |
| 9   | Gen Start Mains NG     | Start genset when mains is abnormal.                                      |  |  |
| 10  | Cycle Gen Start Mode   | Cycle Run Start Mode is active when "S1 Gens S2 Gens" system is active.   |  |  |
| 11  | Balance Gen Hours Mode | Balance Run Start Mode is active when "S1 Gens S2 Gens" system is active. |  |  |
| 10  | Master-Slave Gen Start | Master Run Start Mode is active when "S1 Gens S2 Gens"                    |  |  |
| 12  | Mode                   | system is active.                                                         |  |  |
| 13  | Auto Mode              | Current mode is Auto mode.                                                |  |  |
| 14  | Manual Mode            | Current mode is Manual mode.                                              |  |  |

#### Table 15 Others

#### 7.3MAIN MENU

In the main screen, press  $\exists$  key will enter into the menu interface.

| 1.Configuration      |                                                                             |
|----------------------|-----------------------------------------------------------------------------|
| 2.Data Calibration   | Press Up/Down key to choose parameters (the current line was                |
| 3.Historical Records | highlighted with black) and then press <b>Confirm</b> key to enter into the |
| 4.Start/Stop Genset  | corresponding display screen.                                               |
| 5.About              |                                                                             |

**ANOTE**: Default password is 01234, user can change it in case of others change the parameters

setting. Please clearly remember the password after changing. If you forget it, please contact SmartGen services.

**ANOTE:** Data Calibration is for factory use only and correct passwords must be input before entered.

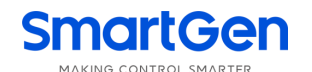

#### 8 START/STOP OPERATION

#### **8.1MANUAL START/STOP**

#### 8.1.1. PANEL START/STOP

In the main screen, press 👾 key will enter into manual start operation interface.

| 1.Return<br>2.Stop Genset<br>3.Start Genset                                      | Press <b>Up/Down</b> key to choose parameters (the current line was highlighted with black) and then press <b>Confirm</b> key to confirm. |  |  |  |  |
|----------------------------------------------------------------------------------|----------------------------------------------------------------------------------------------------|--|--|--|--|
| Genset Stop: Disconnect the                                                      | e start signal, i.e. stop the running genset.                                                                                             |  |  |  |  |
| Genset Start: Output the start signal, i.e. start the genset.                    |                                                                                                    |  |  |  |  |
| When system is "S1 Gen S2 (                                                      | When system is "S1 Gen S2 Gen", manual start/stop menu interface is as follows:                                                           |  |  |  |  |
| 1.Return2.S1 Genset Stop3.S1 Genset Start4.S2 Genset Stop5.S2 Genset Start       |                                                                                                    |  |  |  |  |
| S1 Genset Stop: Disconnect the S1 start signal, i.e. stop the running S1 genset. |                                                                                                    |  |  |  |  |
| S1 Genset Start: Output the S1 start signal, i.e. start the S1 genset.           |                                                                                                    |  |  |  |  |

S2 Genset Stop: Disconnect the S2 start signal, i.e. stop the running S2 genset.

**S2 Genset Start:** Output the S2 start signal, i.e. start the S2 genset.

#### 8.1.2. REMOTE START/STOP

Send remote start/stop signals using MODBUS protocol via RS485 port.Remote Stop: Disconnect the start signal, i.e. stop the running genset.Remote Start: Output the start signal, i.e. start the genset.

#### 8.2AUTO START/STOP

#### 8.2.1 INPUT PORT START/STOP OPERATION

Set input port as "Remote Start On Load" or "Remote Start Off Load", both could not be set simultaneously.

**Remote Start on Load**: When the input is active, genset close relay will active after genset is normal; when the input inactive, genset will stop automatically.

**Remote Start off Load**: When the input is active, mains close relay will active after mains is normal; genset close relay will active when the mains is abnormal while genset is normal; when the input inactive, genset will stop automatically.

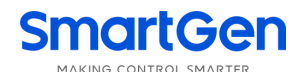

#### 8.2.2. "S1 GEN S2 GEN" START/STOP

When system is "S1 Gen S2 Gen", input port start/stop function is as follows:

**Remote Start on Load:** Detect S1 or S2 start output according to start mode. Genset close relay will active after genset is normal.

**Remote Start off Load:** Detect S1 or S2 start output according to start mode. Both genset S1 close relay and S2 close relay are deactivated after genset start.

S1,S2 Gens Start Type: Cycs Run, Master Run, Balance Run and Not Used.

Start Mode: Cycle Run Start, Master Run Start, Balance Run Start.

#### Cycle Run Start:

When remote start is active, S1 and S2 cycle run start according to the cycle run time. At the first time to start the genset, choose "S1 Start" or "S2 Start" depends on the "Master Set" information. e.g. S1 start at the first time if "S1 Master" is selected. The S1 cycle run countdown is started according to the preset delay. At the same time, genset fault delay will be initiated. If S1 genset is normal before the fault delay has expired, S1 will take load; S2 start after the preset S1 cycle run delay has expired and the S2 loading process is same as S1. S1 will stop automatically after the S2 has take load successfully. S1 and S2 will cycle run in this way alternately until the remote start signal deactivated.

During the start process, if there is genset fault alarm (genset fault delay overtime or genset fault input is active), fail to close or load inhibit alarm occurs, the starting genset will be stop immediately and the additional genset will be start automatically.

During the cycle run process, if "Auto Mode" is selected, the current status will be hold and the "cycle run countdown" will be suspended.

#### Master Run

Mater genset will be start when remote start signal is active. During the start process, if there is genset fault alarm (genset supply delay overtime or genset fault input is active), fail to close or load inhibit alarm occurs, the starting genset will be stop immediately and the additional genset will be start automatically. Otherwise, the master run genset will running continuously until the remote start signal deactivated.

#### **Balance Run**

The gensets which has the shortest running hours will be start when remote start signal is active. During the start process, if there is genset fault alarm (genset supply delay overtime or genset fault input is active), fail to close or load inhibit alarm occurs, the starting genset will be stop immediately and the additional genset will be start automatically. Otherwise, the current genset will running continuously until the remote start signal deactivated.

In system "S1 Gen S2 Gen" to start/stop genset should meet following several conditions:

- 1) It is active in Auto mode;
- 2) System set as "S1 Gen S2 Gen";
- 3) Output port should be set as "S1 Genset Start" and "S2 Genset Start ";
- 4) Input port should be set as "S1 Genset Fault Input", "S1 Genset Fault Input" and "Remote Start On Load" or "Remote Start Off Load";
- 5) Should set start mode when "S1 Gen S2 Gen" system is selected;
- 6) Should configure setting "Genset Supply Delay", If start mode is cycle run, also should set "S1 Cycs Run Time" and "S2 Cycs Run Time";

Among input ports, "S1 Genset Fault Input" and "S2 Genset Fault Input" are selective setting, Genset fault can be judged by "Genset Supply Delay" and there no need to inquire the fault alarm via input port.

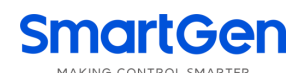

When S1, S2 start type configured as "Not Used", there is no start genset signals output

#### 8.2.3. SCHEDULED RUN

Once *Scheduled Run* enables, users can set the scheduled start time. Controller will send start signal at preset start time. Start signal will deactivated after the start delay has expired.

Scheduled Run On Load or Scheduled Run Off Load can be set.

Scheduled Run On Load: When the input is active, genset close relay will active after genset is normal.

**Scheduled Run Off Load:** When the input is active, mains close relay will active after mains is normal; genset close relay will active when the mains is abnormal while genset is normal.

Cycle time of Scheduled Run can be set as start monthly, weekly and daily.

Run Monthly: Monthly start date and time can be set.

**Run Weekly:** Can start the genset at the same time in couple days of a week. Eg. Start the genset at 8:00 a.m. from Monday to Friday and keep 10 hours.

Run Daily: Can start the genset at same time everyday.

#### 8.2.4. SCHEDULED NOT RUN

Once *Scheduled Not Run* enables, users can set the "scheduled not start" time. Start signal will deactivated at preset time and it will be inhibited before the delay has expired.

Cycle time of Scheduled Not Run can be set as monthly, weekly and daily.

Not Run Monthly: Monthly Not start Date and time can be set.

**Not Run Weekly:** Can Not start the genset at the same time in couple days of a week. Eg. Not Start the genset at 19:00 p.m. from Monday to Friday and keep 12 hours.

Not Run Daily: Can Not start the genset at same time everyday.

**Note:** Scheduled Not Run operation is prior to Scheduled Run operation.

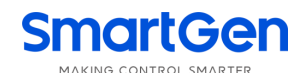

## 9 PARAMETERS CONFIGURATION

#### 9.1ILLUSTRATION

In the main interface, press is key, choose **Configuration** and press again to enter into password confirmation interface. If password is correct, enter into parameter setting interface, otherwise, exit to main interface directly. Factory default password is **01234**. In parameters configuration interface,

pressing  $(\blacksquare)$  key to return the prior menu.

#### 9.2PARAMETERS TABLE

|       | Table 16 Parameters Item   |             |         |                                                                                                    |  |
|-------|----------------------------|-------------|---------|----------------------------------------------------------------------------------------------------|--|
| No.   | Item                       | Range       | Default | Description                                                                                           |  |
| AC Sy | stem                       |             |         |                                                                                                    |  |
| 1     | S1 Available Delay         | (0-3600) s  | 10      | The delay from S1 voltage abnormal to normal.                                                         |  |
| 2     | S1 Unavailable Delay       | (0-3600)s   | 5       | The delay from S1 voltage normal to abnormal.                                                         |  |
| 3     | S2 Available Delay         | (0-3600)s   | 10      | The delay from S2 voltage abnormal to normal.                                                         |  |
| 4     | S2 Unavailable Delay       | (0-3600)s   | 5       | The delay from S2 voltage normal to abnormal.                                                         |  |
| 5     | Master-Slave Set           | (0-2)       | 0       | 0: S1 Master<br>1: S2 Master<br>2: No Master                                                          |  |
| 6     | System Type Set            | (0-3)       | 0       | 0: S1 Mains S2 Gen<br>1: S1 Gen S2 Mains<br>2: S1 Mains S2 Mains<br>3: S1 Gen S2 Gen                  |  |
| 7     | AC System                  | (0-3)       | 0       | 0: 3-Phase,4-Wire<br>1: 3-Phase,3-Wire<br>2: 2-Phase,3-Wire<br>3: Single Phase,2-Wire                 |  |
| 8     | PT Fitted                  | (0-1)       | 0       | 0: Disable ; 1: Enable                                                                                |  |
| 9     | PT Primary                 | (30-30000)V | 100     | Primary voltage of voltage transformer                                                                |  |
| 10    | PT Secondary               | (30-1000)V  | 100     | Secondary voltage of voltage transformer                                                              |  |
| 11    | Rated Voltage              | (0-30000)V  | 220     | Rated voltage of AC system                                                                            |  |
| 12    | Over Volt                  | (0-1)       | 1       | 0: Disable ; 1: Enable                                                                                |  |
| 13    | Over Volt Set Value        | (0-200)%    | 120     | Upper limit value of voltage; it is abnormal if the value has exceeded the set value.                 |  |
| 14    | Over Voltage Return        | (0-200)%    | 115     | Upper limit return value of voltage; it is normal only when the value has fallen below the set value. |  |
| 15    | Under voltage              | (0-1)       | 1       | 0: Disable ; 1: Enable                                                                                |  |
| 16    | Under Voltage Set<br>Value | (0-200)%    | 80      | Lower limit value of voltage; it is abnormal if the value has fallen below the set value.             |  |
| 17    | Under Voltage Return       | (0-200)%    | 85      | Lower limit return value of voltage; it is                                                            |  |

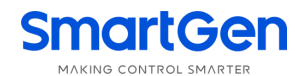

| No.   | Item                            | Range         | Default | Description                                                                                                    |
|-------|---------------------------------|---------------|---------|----------------------------------------------------------------------------------------------------|
|       | Value                           |               |         | normal only when the value has exceeded                                                                                                    |
|       |                                 |               |         | the set value.                                                                                                    |
| 18    | Rated Frequency                 | (10.0-75.0)Hz | 50.0    | Rated frequency of AC system                                                                                                    |
| 19    | Over Frequency                  | (0-1)         | 1       | 0: Disable ; 1: Enable                                                                                                    |
| 20    | Over Frequency Set<br>Value     | (0-200)%      | 110     | Upper limit value of frequency; it is<br>abnormal if the value has exceeded the set<br>value.                                                                                                    |
| 21    | Over Frequency Return<br>Value  | (0- 200)%     | 104     | Upper limit return value of frequency; it is normal only when the value has fallen below the set value.                                                                                                    |
| 22    | Under Frequency                 | (0-1)         | 1       | 0: Disable ; 1: Enable                                                                                                    |
| 23    | Under Frequency Set<br>Value    | (0- 200)%     | 90      | Lower limit value of frequency; it is abnormal if the value has fallen below the set value.                                                                                                    |
| 24    | Under Frequency<br>Return Value | (0- 200)%     | 96      | Lower limit return value of frequency; it is<br>normal only when the value has exceeded<br>the set value.                                                                                                    |
| 25    | Phase Sequence<br>Wrong         | (0-1)         | 1       | 0: Disable ; 1: Enable                                                                                                    |
| SWITC | CH SETTING                      |               |         |                                                                                                    |
| 1     | Definite C/O Time               | (0-1)         | 0       | 0: Disable; 1: Enable<br>Disable: The output time was judged<br>depends on the close relay; the longest<br>output time up to the set delay.<br>Enable: The output time last for the preset<br>time.                                                                       |
| 2     | Close Time                      | (0.1-20.0)s   | 5.0     | Pulse time of close relay.                                                                                                    |
| 3     | Open Time                       | (0.1-20.0)s   | 5.0     | Pulse time of open relay.                                                                                                    |
| 4     | Transfer Interval               | (0-9999)s     | 1       | Interval time from S1 switch open to S2<br>switch close; or from S2 switch open to S1<br>switch close.                                                                                                    |
| 5     | Again Close Delay               | (0-20.0)s     | 1.0     | When the breaker fail to open for the first<br>time, then the module will close for the<br>second time and the Again Close Delay<br>begins, after the delay has expired, if still<br>failed to open for the second time, the<br>module will send out fail to open alarm.  |
| 6     | Again Open Delay                | (0-20.0)s     | 1.0     | When the breaker fail to close for the first<br>time, then the module will open for the<br>second time and the Again Open Delay<br>begins, after the delay has expired, if still<br>failed to close for the second time, the<br>module will send out fail to close alarm. |
| 7     | Switch Type                     | (0-2)         | 0       | control)<br>1: PC Three-stage (PC switch with OFF                                                                                                    |

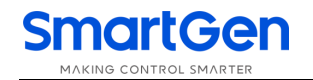

| 10     Sync Enabled     (0-1)     0     0: Warn Alarm     1: Fault Alarm       9     Continuously Close     (0-1)     0     0: Warn Alarm     1: Fault Alarm       10     Sync Enabled     (0-1)     0     0: Disable:     1: Enable       11     Volt diff. Enabled     (0-1)     0     0: Disable:     1: Enable       12     Volt diff.     (0-50)V     5     If's the maximum voltage difference when the synchronization is successful.       13     Freq diff.     (0-0.50)Hz     0.20     1's the maximum frequency difference when the synchronization is successful.       14     Phase diff.     (0-20)*     5     It's the maximum phase difference when the synchronization is successful.       15     Fail to Sync Action     (0-1)     0     0: Warn Alarm     1: Sected, the alarm will be removed on the synchronization is successful.       16     Transfer in Sync Fail     (0-1)     0     0     Tisable:     1: Enable       17     Fail to Sync Delay     (0-999)s     120     Tia to Sync* alarm vill be initiated and "non-sync close" will NOT be initiated and "non-sync close" will NOT be initiated and "non-sync close" will NOT be initiated and "non-sync close" will NOT be initiated and "non-sync close" will NOT be initiated and "non-sync close" will NOT be initiated and "non-sync close" will NOT be initiated and "non-sync close" will NOT be initiated and "non-sync close" will NOT be initiated and "non-sync clos                                                                                                    | No.        | ltem                  | Range                    | Default | Description                                     |
|----------------------------------------------------------------------------------------------------|------------|-----------------------|--------------------------|---------|-------------------------------------------------|
| 8     Forced Open Action     (0-1)     0     0: Warn Alarm     1: Fault Alarm       9     Continuously Close     (0-1)     0     0: Disable;     1: Enable       10     Sync Enabled     (0-1)     0     0: Disable;     1: Enable       11     Volt diff. Enabled     (0-1)     0     0: Disable;     1: Enable       12     Volt diff.     (0-50)V     5     It's the maximum voltage difference when the synchronization is successful.       13     Freq diff.     (0-0.50)Hz     0.20     It's the maximum phase difference when the synchronization is successful.       14     Phase diff.     (0-20)*     5     It's the maximum phase difference when the synchronization is successful.       15     Fail to Sync Action     (0-1)     0     O: Warn Alarm     1: Fault Alarm       16     Transfer in Sync Fail     (0-1)     0     O: Disable;     1: Enable       17     Fail to Sync Delay     (0-9999)s     120     "Fail to Sync' failure occurs, the alarm will be initiated after the delay has expired, be alarm will be initiated after the delay has expired, be alarm will be initiated after the delay has expired, be one-still to Sync' failure occurs, the alarm will be initiated after the delay has expired, be one-still to Sync' failure occurs, the alarm will be initiated after the delay has expired, be one-still to Sync' failure occurs, the alarm will be initiated.       16     Transfer in Sync                                                                                                    |            |                       |                          |         | position, use S1 Open to control)               |
| B         Forced Open Action         (0-1)         0         0: Warn Alarm         1: Fault Alarm           9         Continuously Close         (0-1)         0         0: Disable;         1: Enable           9         Continuously Close         (0-1)         0         0: Disable;         1: Enable           10         Sync Enabled         (0-1)         0         0: Disable;         1: Enable           11         Volt diff.         (0-50)V         5         It's the maximum voltage difference when the synchronization is successful.           12         Volt diff.         (0-50)V         5         It's the maximum voltage difference when the synchronization is successful.           13         Freq diff.         (0-0.50)Hz         0.20         It's the maximum phase difference when the synchronization is successful.           14         Phase diff.         (0-20)*         5         It's the maximum phase difference when the synchronization is successful.           15         Fail to Sync Action         (0-1)         0         0: Warn Alarm 'is selected, the alarm will be removed and the synchronization is successful.           16         Transfer in Sync Fail         (0-1)         0         0: Disable j: 1: Enable           16         Transfer in Sync Fail         (0-1)         0         0: Disable j: 1: Enable<                                                                                                    |            |                       |                          |         | 2: PC Two-stage (PC switch without OFF          |
| 8       Forced Open Action       (0-1)       0       0: Warn Alarm 1: Fault Alarm         9       Continuously Close       (0-1)       0       0: Disable; 1: Enable         10       Sync Enabled       (0-1)       0       0: Disable; 1: Enable         11       Volt diff. Enabled       (0-1)       0       0: Disable; 1: Enable         12       Volt diff.       (0-50)V       5       It's the maximum voltage difference when the synchronization is successful.         13       Freq diff.       (0-0.50)Hz       0.20       It's the maximum voltage difference when the synchronization is successful.         14       Phase diff.       (0-20)°       5       It's the maximum phase difference when the synchronization is successful.         15       Fail to Sync Action       (0-1)       0       O: Warn Alarm 1: Fault Alarm         16       Transfer in Sync Fail       (0-1)       0       When the "Yarn Alarm" is selected, the alarm will be removed only when the "Reset" button is pressed.         17       Fail to Sync Delay       (0-9999)s       120       "Fail to Sync" failure occurs, the alarm will be initiated.         18       Breaker Feedback Time       (0.1)       1       0.5       "Fail to Sync" failure occurs, ind alarm will be initiated.         19       ATS Power Type       (0-1)       <                                                                                                    |            |                       |                          |         | position)                                       |
| 9       Continuously Close       (0-1)       0       If "Enable" is selected, "Close Time" and activated.         10       Sync Enabled       (0-1)       0       0: Disable; 1: Enable         11       Volt diff. Enabled       (0-1)       0       0: Disable; 1: Enable         12       Volt diff.       (0-50)V       5       If's the maximum voltage difference when the synchronization is successful.         13       Freq diff.       (0-0.50)Hz       0.20       It's the maximum phase difference when the synchronization is successful.         14       Phase diff.       (0-20)°       5       It's the maximum phase difference when the synchronization is successful.         15       Fail to Sync Action       (0-1)       0       0       Warn Alarm 'is selected, the alarm will be removed after the synchronization is successful.         16       Transfer in Sync Fail       (0-1)       0       0       Usable; 1: Enable         17       Fail to Sync Delay       (0-9999)s       120       Tail to Sync" failure occurs, the alarm will be initiated and "non-sync close" will be initiated.         18       Breaker       Feedback       (0.11.0)s       0.6       When the input is active, its delay time will be initiated.         19       ATS Power Type       (0-1)       1       0:DC Power: 1:AC Power       NOT detected afte                                                                                                    | 8          | Forced Open Action    | (0-1)                    | 0       | 0: Warn Alarm 1: Fault Alarm                    |
| 9       Continuously Close       (0-1)       0       If "Enable" is selected, "Close Time" and "Open Time" are deactivated.         10       Sync Enabled       (0-1)       0       0: Disable; 1: Enable         11       Volt diff. Enabled       (0-1)       0       0: Disable; 1: Enable         12       Volt diff.       (0-50)V       5       It's the maximum voltage difference when the synchronization is successful.         13       Freq diff.       (0-0.50)Hz       0.20       It's the maximum phase difference when the synchronization is successful.         14       Phase diff.       (0-20) *       5       It's the maximum phase difference when the synchronization is successful.         15       Fail to Sync Action       (0-1)       0       0: Warn Alarm 1: Fault Alarm         16       Transfer in Sync Fail       (0-1)       0       0       When the "Fault Alarm" is selected, the alarm will be removed after the synchronization is successful.         17       Fail to Sync Delay       (0-9999)s       120       "Fail to Sync" failure occurs, the alarm will be initiated after the delay has expired, upus eoutput will be initiated.         18       Breaker Feedback Time       (0-1)       0       "Fail to Sync" failure occurs signal is detected before the delay has expired, pulse output will be initiated.         19       ATS Power Low Point       (0-100)                                                                                                    |            |                       |                          |         | 0: Disable ; 1: Enable                          |
| 10       Sync Enabled       (0-1)       0       0: Disable; 1: Enable         11       Volt diff. Enabled       (0-1)       0       0: Disable; 1: Enable         12       Volt diff.       (0-50)V       5       It's the maximum voltage difference when the synchronization is successful.         13       Freq diff.       (0-0.50)Hz       0.20       It's the maximum phase difference when the synchronization is successful.         14       Phase diff.       (0-20)*       5       It's the maximum phase difference when the synchronization is successful.         15       Fail to Sync Action       (0-1)       0       0: Warn Alarm 1: Fault Alarm         16       Transfer in Sync Fail       (0-1)       0       0       When the "Fault Alarm" is selected, the alarm will be removed after the synchronization is successful.         17       Fail to Sync Delay       (0-1)       0       0       Disable; 1: Enable         16       Transfer in Sync Fail       (0-1)       0       0       When the "Fault Alarm" is selected, the alarm will be initiated and "non-sync close" will be initiated.         18       Breaker       Feedback       (0.1-1.0)s       0       When the input is active, its delay time will be initiated after the delay has expired.         18       Breaker       Feedback       (0.10)%       70 <td< td=""><td>9</td><td>Continuously Close</td><td>(0-1)</td><td>0</td><td>If "Enable" is selected, "Close Time" and</td></td<>                                                                                                    | 9          | Continuously Close    | (0-1)                    | 0       | If "Enable" is selected, "Close Time" and       |
| 10       Sync Enabled       (0-1)       0       0: Disable ; 1: Enable         11       Volt diff. Enabled       (0-1)       0       0: Disable ; 1: Enable         12       Volt diff.       (0-50)V       5       It's the maximum voltage difference when the synchronization is successful.         13       Freq diff.       (0-0.50)Hz       0.20       It's the maximum frequency difference when the synchronization is successful.         14       Phase diff.       (0-20)*       5       It's the maximum phase difference when the synchronization is successful.         15       Fail to Sync Action       (0-1)       0       0: Warn Alarm 1: Fault Alarm fis selected, the alarm will be removed after the synchronization is successful.         16       Transfer in Sync Fail       (0-1)       0       0: Disable ; 1: Enable         16       Transfer in Sync Fail       (0-1)       0       0: Disable j: 1: Enable         16       Transfer in Sync Fail       (0-1)       0       0: Disable j: 1: Enable         17       Fail to Sync Delay       (0-9999)s       120       *Fail to Sync" failure occurs, the alarm will be initiated after the delay has expired.         18       Breaker       Feedback       (0.1-1.0)s       0.6       Disable j: 1: Enable         19       ATS Power Type       (0-1) <td< td=""><td></td><td></td><td></td><td></td><td>"Open Time" are deactivated.</td></td<>                                                                                                    |            |                       |                          |         | "Open Time" are deactivated.                    |
| 11       Volt diff. Enabled       (0-1)       0       0: Disable; 1: Enable         12       Volt diff.       (0-50)V       5       If's the maximum voltage difference when the synchronization is successful.         13       Freq diff.       (0-0.50)Hz       0.20       If's the maximum frequency difference when the synchronization is successful.         14       Phase diff.       (0-20)*       5       If's the maximum phase difference when the synchronization is successful.         14       Phase diff.       (0-20)*       5       If's the maximum phase difference when the synchronization is successful.         14       Phase diff.       (0-20)*       5       If's the maximum phase difference when the synchronization is successful.         15       Fail to Sync Action       (0-1)       0       O: Warn Alarm 1: Fault Alarm         15       Fail to Sync Action       (0-1)       0       When the "Yault Alarm" is selected, the alarm will be removed after the synchronization is successful.         16       Transfer in Sync Fail       (0-1)       0       0       If the "Fail to Sync" failure occurs, the alarm will be removed only when the "Reset" button is pressed.         17       Fail to Sync Delay       (0-9999)s       120       delay has expired.         18       Breaker       Feedback       (0.1-1.0)s       0.6                                                                                                    | 10         | Sync Enabled          | (0-1)                    | 0       | 0: Disable ; 1: Enable                          |
| 12       Volt diff.       (0-50)V       5       It's the maximum voltage difference when the synchronization is successful.         13       Freq diff.       (0-0.50)Hz       0.20       It's the maximum frequency difference when the synchronization is successful.         14       Phase diff.       (0-20) °       5       It's the maximum phase difference when the synchronization is successful.         14       Phase diff.       (0-20) °       5       It's the maximum phase difference when the synchronization is successful.         15       Fail to Sync Action       (0-1)       0       Waiting' signal will output continuously until the synchronization is successful.         16       Transfer in Sync Fail       (0-1)       0       When the "Failt Alarm" is selected, the alarm will be removed only when the "Reset" button is pressed.         17       Fail to Sync Delay       (0-9999)s       120       Tail to Sync "failure occurs, the alarm will NOT be initiated and "non-sync close" will be initiated.         18       Breaker Feedback Time       (0.1-1.0)s       0.6       When the input is active, its delay time will be initiated.         19       ATS Power Low Point       (0-1)       1       0: DC Power: 1: AC Power         20       ATS Power High Point       (0-200)%       130       When the input is active, provent is alarm will be inititated.         21       ATS Po                                                                                                    | 11         | Volt diff. Enabled    | (0-1)                    | 0       | 0: Disable ; 1: Enable                          |
| 12       Volt diff.       (0-30)V       3       the synchronization is successful.         13       Freq diff.       (0-0.50)Hz       0.20       It's the maximum frequency difference when the synchronization is successful.         14       Phase diff.       (0-20)*       5       It's the maximum phase difference when the synchronization is successful.         14       Phase diff.       (0-20)*       5       It's the maximum phase difference when the synchronization is successful.         15       Fail to Sync Action       (0-1)       0       Waiting' signal will output continuously until the synchronization is successful.         15       Fail to Sync Action       (0-1)       0       When the "Van Alarm" is selected, the alarm will be removed after the synchronization is successful.         16       Transfer in Sync Fail       (0-1)       0       C: Disable; 1: Enable         16       Transfer in Sync Fail       (0-1)       0       C: Disable; 1: Enable         17       Fail to Sync Delay       (0-9999)s       120       "Fail to Sync" alarm will be initiated and "non-sync close" will be initiated.         18       Breaker       Feedback       (0.1-1.0)s       0.6       When the input is active, its delay time will be initiated.         19       ATS Power Type       (0-1)       1       C: DC Power; 1: AC Power                                                                                                    | 12         | Valt diff             | (0-50))/                 | 5       | It's the maximum voltage difference when        |
| 13       Freq diff.       (0-0.50)Hz       0.20       It's the maximum frequency difference when the synchronization is successful.         14       Phase diff.       (0-20) °       5       It's the maximum phase difference when the synchronization is successful.         14       Phase diff.       (0-20) °       5       It's the maximum phase difference when the synchronization is successful.         15       Fail to Sync Action       (0-1)       0       Waiting' signal will output continuously until the synchronization is successful.         16       Transfer in Sync Fail       (0-1)       0       When the "Fault Alarm" is selected, the alarm will be removed after the synchronization is successful or exit.         16       Transfer in Sync Fail       (0-1)       0       0       Disable; 1: Enable if the "Fail to Sync" failure occurs, the alarm will be removed only when the "Reset" button is pressed.         17       Fail to Sync Delay       (0-9999)s       120       "Fail to Sync" alarm will be initiated after the delay has expired.         18       Breaker       Feedback       (0.1-1.0)s       0.6       When the input is active, its delay time will be initiated.         19       ATS Power Type       (0-1)       1       0: DC Power; 1: AC Power         20       ATS Power Low Point       (0-100)%       70       Switch can not transfer when the value has acreced the set value.                                                                                                    | 12         |                       | (0-30)                   | 5       | the synchronization is successful.              |
| 13       Freq unit.       (0-30) fiz       0.20       when the synchronization is successful.         14       Phase diff.       (0-20) °       5       It's the maximum phase difference when the synchronization is successful.         14       Phase diff.       (0-20) °       5       It's the maximum phase difference when the synchronization is successful.         15       Fail to Sync Action       (0-1)       0       When the "Yam Alarm" is selected, the alarm will be removed after the synchronization is successful.         16       Transfer in Sync Fail       (0-1)       0       When the "Fault Alarm" is selected, the alarm will be removed only when the "Reset" button is pressed.         17       Fail to Sync Delay       (0-1)       0       If the "Fail to Sync" failure occurs, the alarm will NOT be initiated and "non-sync close" will be initiated.         17       Fail to Sync Delay       (0-1)       0       "Fail to Sync" alarm will be initiated after the delay has expired.         18       Breaker       Feedback       (0.1-1.0)s       0.6       "Fail to Sose" or "Fail to Open" alarm will be initiated.         19       ATS Power Type       (0-1)       1       0: DC Power: 1: AC Power         20       ATS Power Low Point       (0-100)%       70       Switch can not transfer when the value has failen below the set value.         21       ATS Power High P                                                                                                    | 12         | Frog diff             | (0-0 50)H <del>-</del> 7 | 0.20    | It's the maximum frequency difference           |
| 14       Phase diff.       (0-20) °       5       It's the maximum phase difference when the synchronization is successful.         15       Fail to Sync Action       (0-1)       0       Warn Alarm       1: Fault Alarm         15       Fail to Sync Action       (0-1)       0       When the "Warn Alarm" is selected, the alarm will be removed after the synchronization is successful.         16       Transfer in Sync Fail       (0-1)       0       0       When the "Fault Alarm" is selected, the alarm will be removed only when the "Reset" button is pressed.         17       Fail to Sync Delay       (0-1)       0       0       0       0         18       Breaker       Feedback       (0.1-1.0)s       0       Tail to Sync" alarm will be initiated after the delay has expired.         19       ATS Power Type       (0-1)       1       0: DC Power; 1: AC Power         20       ATS Power Low Point       (0-100)%       70       Switch can not transfer when the value has fallen below the set value.         21       ATS Power High Point       (0-200)%       130       Upper limit voltage of switch power; The switch can not transfer when the value has exceeded the set value.                                                                                                    | 13         |                       | (0-0.30)112              | 0.20    | when the synchronization is successful.         |
| 14       Insertion:       (0-20)       0       the synchronization is successful.         15       Fail to Sync Action       (0-1)       0       0: Warn Alarm 1: Fault Alarm If the "Fail to Sync" failure occurs, "Sync Waiting" signal will output continuously until the synchronization is successful.         15       Fail to Sync Action       (0-1)       0       When the "Warn Alarm" is selected, the alarm will be removed after the synchronization is successful.         16       Transfer in Sync Fail       (0-1)       0       0       0: Disable ; 1: Enable If the "Fail to Sync" failure occurs, the alarm will be removed only when the "Reset" button is pressed.         17       Fail to Sync Delay       (0-9999)s       120       0: Disable ; 1: Enable If the "Fail to Sync" failure occurs, the alarm will be initiated and "non-sync close" will be initiated.         18       Breaker Feedback Time       (0.1-1.0)s       0.6       When the input is active, its delay time will be initiated. If the correct signal is detected before the delay has expired, "Fail to Open" alarm will be initiated.         19       ATS Power Type       (0-1)       1       0: DC Power; 1: AC Power         20       ATS Power High Point       (0-200)%       130       switch can not transfer when the value has failen below the set value.         21       ATS Power High Point       (0-200)%       130       Switch can not transfer when the value has exceeded the set value.                                                                                                    | 1/         | Phase diff            | (0-20) °                 | 5       | It's the maximum phase difference when          |
| 15Fail to Sync Action(0-1)00Warn Alarm1: Fault Alarm<br>If the "Fail to Sync" failure occurs, "Sync<br>Waiting" signal will output continuously until<br>the synchronization is successful.<br>When the "Warn Alarm" is selected, the<br>alarm will be removed after the<br>synchronization is successful or exit.<br>When the "Fault Alarm" is selected, the<br>alarm will be removed only when the<br>"Reset" button is pressed.16Transfer in Sync Fail<br>(0-1)0010 Disable; 1: Enable<br>If the "Fail to Sync" failure occurs, the alarm<br>will NOT be initiated and "non-sync close"<br>will be initiated.17Fail to Sync Delay(0-9999)s120"Fail to Sync" alarm will be initiated after the<br>delay has expired.18Breaker<br>TimeFeedback<br>Time(0.1-1.0)s0.6When the input is active, its delay time will<br>be initiated.19ATS Power Type(0-1)10: DC Power: 1: AC Power20ATS Power Low Point<br>ATS Power High Point<br>(0-200)%70Switch can not transfer when the value has<br>failen below the set value.21ATS Power High Point(0-200)%130Wipper limit voltage of switch power; The<br>switch can not transfer when the value has<br>exceeded the set value.                                                                                                    | 14         |                       | (0-20)                   | 5       | the synchronization is successful.              |
| 15Fail to Sync Action(0-1)0If the "Fail to Sync" failure occurs, "Sync<br>Waiting" signal will output continuously until<br>the synchronization is successful.<br>When the "Warn Alarm" is selected, the<br>alarm will be removed after the<br>synchronization is successful or exit.<br>When the "Fault Alarm" is selected, the<br>alarm will be removed only when the<br>"Reset" button is pressed.16Transfer in Sync Fail<br>Fail to Sync Delay(0-1)00: Disable ; 1: Enable<br>If the "Fail to Sync" failure occurs, the alarm<br>will NOT be initiated and "non-sync close"<br>will be initiated.17Fail to Sync Delay(0-9999)s120"Fail to Sync" failure occurs, its delay time will<br>be initiated.18Breaker<br>TimeFeedback<br>Time(0.1-1.0)s0.6When the input is active, its delay time will<br>be finitiated.19ATS Power Type(0-1)10: Di C Power: 1: AC Power20ATS Power Low Point<br>(0-100)%70Switch can not transfer when the value has<br>fallen below the set value.21ATS Power High Point(0-200)%130Upper limit voltage of switch power; The<br>switch can not transfer when the value has<br>exceeded the set value.                                                                                                    |            |                       |                          |         | 0: Warn Alarm 1: Fault Alarm                    |
| 15Fail to Sync Action(0-1)0Waiting" signal will output continuously until<br>the synchronization is successful.<br>When the "Warn Alarm" is selected, the<br>alarm will be removed after the<br>synchronization is successful or exit.<br>When the "Fault Alarm" is selected, the<br>alarm will be removed only when the<br>"Reset" button is pressed.16Transfer in Sync Fail<br>Fail to Sync Delay(0-1)00000017Fail to Sync Delay<br>Time(0-1)0000000018Breaker<br>TimeFeedback<br>Time(0.1-1.0)s0.60.6000000000000000000000000000000000000000000000000000000000000000000000000000000000000000000000000000000000000000000000000000 <td></td> <td></td> <td></td> <td></td> <td>If the "Fail to Sync" failure occurs, "Sync</td>                                                                                                    |            |                       |                          |         | If the "Fail to Sync" failure occurs, "Sync     |
| 15Fail to Sync Action(0-1)0the synchronization is successful.<br>When the "Warn Alarm" is selected, the<br>alarm will be removed after the<br>synchronization is successful or exit.<br>When the "Fault Alarm" is selected, the<br>alarm will be removed only when the<br>"Reset" button is pressed.16Transfer in Sync Fail(0-1)000: Disable; 1: Enable<br>If the "Fail to Sync" failure occurs, the alarm<br>will NOT be initiated and "non-sync close"<br>will be initiated.17Fail to Sync Delay(0-9999)s120"Fail to Sync" failure occurs, the alarm<br>will NOT be initiated and "non-sync close"<br>will be initiated.18BreakerFeedback<br>Time(0.1-1.0)s0.6When the input is active, its delay time will<br>be initiated.19ATS Power Type(0-1)10: DC Power; 1: AC Power20ATS Power Low Point<br>(0-100)%(0-200)%130Upper limit voltage of switch power; The<br>switch can not transfer when the value has<br>failen below the set value.21ATS Power High Point<br>(0-200)%130Upper limit voltage of switch power; The<br>switch can not transfer when the value has<br>ecceded the set value.                                                                                                    |            |                       |                          |         | Waiting" signal will output continuously until  |
| 15       Fail to Sync Action       (0-1)       0       When the "Warn Alarm" is selected, the alarm will be removed after the synchronization is successful or exit.         16       Transfer in Sync Fail       (0-1)       0       "Reset" button is pressed.         16       Transfer in Sync Fail       (0-1)       0       0       0         16       Transfer in Sync Fail       (0-1)       0       0       0       0         17       Fail to Sync Delay       (0-9999)s       120       "Fail to Sync" failure occurs, the alarm will be initiated and "non-sync close" will be initiated.         18       Breaker       Feedback       (0.1-1.0)s       0.6       When the input is active, its delay time will be initiated after the delay has expired.         19       ATS Power Type       (0-1)       1       0: DC Power: 1: AC Power         20       ATS Power Low Point       (0-100)%       70       Switch can not transfer when the value has fallen below the set value.         21       ATS Power High Point       (0-200)%       130       Upper limit voltage of switch power; The switch can not transfer when the value has exceeded the set value.                                                                                                    |            |                       |                          |         | the synchronization is successful.              |
| 10       Arts boyno rotion       (0-1)       0       alarm will be removed after the synchronization is successful or exit. When the "Fault Alarm" is selected, the alarm will be removed only when the "Reset" button is pressed.         16       Transfer in Sync Fail       (0-1)       0       0: Disable ; 1: Enable         17       Fail to Sync Delay       (0-9999)s       120       "Fail to Sync" failure occurs, the alarm will be initiated and "non-sync close" will be initiated.         18       Breaker Feedback Time       (0.1-1.0)s       0.6       When the input is active, its delay time will be initiated.         19       ATS Power Type       (0-1)       1       0: DC Power; 1: AC Power         20       ATS Power Low Point       (0-100)%       70       Switch can not transfer when the value has fallen below the set value.         21       ATS Power High Point       (0-200)%       130       Wper limit voltage of switch power; The switch can not transfer when the value has exceeded the set value.                                                                                                    | 15         | Fail to Sync Action   | (0-1)                    | 0       | When the "Warn Alarm" is selected, the          |
| <ul> <li>synchronization is successful or exit.</li> <li>Synchronization is successful or exit.</li> <li>When the "Fault Alarm" is selected, the alarm will be removed only when the "Reset" button is pressed.</li> <li>Transfer in Sync Fail</li> <li>(0-1)</li> <li>(0-1)</li> <li>(120</li> <li>(7-alarm will be initiated and "non-sync close" will be initiated.</li> <li>(7-alarm will be initiated after the delay has expired.</li> <li>(0-1)</li> <li>(0-1)</li></ul> | 10         |                       | (01)                     |         | alarm will be removed after the                 |
| 16Transfer in Sync Fail<br>(0-1)(0-1)0When the "Fault Alarm" is selected, the<br>alarm will be removed only when the<br>"Reset" button is pressed.<br>0: Disable ; 1: Enable<br>If the "Fail to Sync" failure occurs, the alarm<br>will NOT be initiated and "non-sync close"<br>will be initiated.17Fail to Sync Delay(0-9999)s120"Fail to Sync" failure occurs, the alarm<br>will be initiated and "non-sync close"<br>will be initiated.18Breaker<br>TimeFeedback<br>Time(0.1-1.0)s0.6"Fail to Sync" failure occurs, the alarm<br>will be initiated.18Breaker<br>TimeFeedback<br>Time(0.1-1.0)s0.6"Fail to Close" or "Fail to Open" alarm will be<br>initiated.19ATS Power Type(0-1)10: DC Power; 1: AC Power20ATS Power Low Point(0-100)%70Switch can not transfer when the value has<br>failen below the set value.21ATS Power High Point(0-200)%130Upper limit voltage of switch power; The<br>switch can not transfer when the value has<br>exceeded the set value.                                                                                                    |            |                       |                          |         | synchronization is successful or exit.          |
| 16Transfer in Sync Fail(0-1)0IsableIsable17Fail to Sync Delay(0-9999)s120"Fail to Sync" failure occurs, the alarm will NOT be initiated and "non-sync close" will be initiated.17Fail to Sync Delay(0-9999)s120"Fail to Sync" failure occurs, the alarm will be initiated and "non-sync close" will be initiated.18Breaker Feedback Time(0.1-1.0)s0.6"When the input is active, its delay time will be initiated. If the correct signal is detected before the delay has expired, pulse output will be terminated; If the correct signal is active, "Fail to Close" or "Fail to Open" alarm will be initiated.19ATS Power Type(0-1)10: DC Power; 1: AC Power20ATS Power Low Point(0-100)%70Lower limit voltage of switch power; The switch can not transfer when the value has fallen below the set value.21ATS Power High Point(0-200)%130Upper limit voltage of switch power; The switch can not transfer when the value has exceeded the set value.                                                                                                    |            |                       |                          |         | When the "Fault Alarm" is selected, the         |
| 16Transfer in Sync Fail(0-1)0"Reset" button is pressed.<br>O: Disable; 1: Enable<br>If the "Fail to Sync" failure occurs, the alarm<br>will NOT be initiated and "non-sync close"<br>will be initiated.17Fail to Sync Delay(0-9999)s120"Fail to Sync" failure occurs, the alarm<br>will NOT be initiated and "non-sync close"<br>will be initiated.18Breaker<br>TimeFeedback<br>Time(0.1-1.0)s0.6"Fail to Sync" failure occurs, the alarm<br>will be initiated.18Breaker<br>TimeFeedback<br>Time(0.1-1.0)s0.6When the input is active, its delay time will<br>be initiated. If the correct signal is detected<br>before the delay has expired, pulse output<br>will be terminated; If the correct signal is<br>NOT detected after the delay has expired,<br>"Fail to Olose" or "Fail to Open" alarm will be<br>initiated.19ATS Power Type(0-1)10: DC Power; 1: AC Power20ATS Power Low Point<br>ATS Power High Point(0-200)%130Upper limit voltage of switch power; The<br>switch can not transfer when the value has<br>fallen below the set value.21ATS Power High Point(0-200)%130Upper limit voltage of switch power; The<br>switch can not transfer when the value has<br>exceeded the set value.                                                                                                    |            |                       |                          |         | alarm will be removed only when the             |
| 16Transfer in Sync Fail(0-1)0000017Fail to Sync Delay(0-9999)s120"Fail to Sync" failure occurs, the alarm will NOT be initiated and "non-sync close" will be initiated.17Fail to Sync Delay(0-9999)s120"Fail to Sync" alarm will be initiated after the delay has expired.18Breaker Feedback Time(0.1-1.0)s0.6When the input is active, its delay time will be initiated. If the correct signal is detected before the delay has expired, pulse output will be terminated; If the correct signal is detected before the delay has expired, pulse output will be terminated.19ATS Power Type(0-1)10: DC Power: 1: AC Power20ATS Power Low Point(0-100)%70Switch can not transfer when the value has fallen below the set value.21ATS Power High Point(0-200)%130Upper limit voltage of switch power; The switch can not transfer when the value has exceeded the set value.                                                                                                    |            |                       |                          |         | "Reset" button is pressed.                      |
| 16Transfer in Sync Fail(0-1)0If the "Fail to Sync" failure occurs, the alarm will NOT be initiated and "non-sync close" will be initiated.17Fail to Sync Delay(0-9999)s120"Fail to Sync" alarm will be initiated after the delay has expired.18Breaker Feedback Time(0.1-1.0)s0.6When the input is active, its delay time will be initiated. If the correct signal is detected before the delay has expired, pulse output will be terminated; If the correct signal is NOT detected after the delay has expired, minitated.19ATS Power Type(0-1)10: DC Power; 1: AC Power20ATS Power Low Point(0-100)%70switch can not transfer when the value has fallen below the set value.21ATS Power High Point(0-200)%130Upper limit voltage of switch power; The switch can not transfer when the value has exceeded the set value.                                                                                                    |            |                       |                          |         | 0: Disable; 1: Enable                           |
| Will NOT be initiated and non-sync close<br>will be initiated.17Fail to Sync Delay(0-9999)s120"Fail to Sync"alarm will be initiated after the<br>delay has expired.18Breaker Feedback<br>Time(0.1-1.0)s0.6When the input is active, its delay time will<br>be initiated. If the correct signal is detected<br>before the delay has expired, pulse output<br>will be terminated; If the correct signal is<br>NOT detected after the delay has expired,<br>"Fail to Close" or "Fail to Open" alarm will be<br>initiated.19ATS Power Type(0-1)10: DC Power; 1: AC Power20ATS Power Low Point(0-100)%70Switch can not transfer when the value has<br>fallen below the set value.21ATS Power High Point(0-200)%130Upper limit voltage of switch power; The<br>switch can not transfer when the value has<br>exceeded the set value.                                                                                                    | 16         | Transfer in Sync Fail | (0-1)                    | 0       | If the "Fail to Sync" failure occurs, the alarm |
| 17Fail to Sync Delay(0-9999)s120"Fail to Sync"alarm will be initiated after the<br>delay has expired.18Breaker Feedback<br>TimeFeedback<br>(0.1-1.0)s(0.1-1.0)s0.6When the input is active, its delay time will<br>be initiated. If the correct signal is detected<br>before the delay has expired, pulse output<br>will be terminated; If the correct signal is<br>NOT detected after the delay has expired,<br>"Fail to Close" or "Fail to Open" alarm will be<br>initiated.19ATS Power Type(0-1)10: DC Power; 1: AC Power20ATS Power Low Point<br>O(0-100)%70Switch can not transfer when the value has<br>fallen below the set value.21ATS Power High Point(0-200)%130Upper limit voltage of switch power; The<br>switch can not transfer when the value has<br>exceeded the set value.                                                                                                    |            |                       |                          |         | will NUT be initiated and "non-sync close"      |
| 17Fail to Sync Delay(0-9999)s120Fail to Sync alarm Will be initiated after the delay has expired.18Breaker Feedback TimeFeedback (0.1-1.0)sVehen the input is active, its delay time will be initiated. If the correct signal is detected before the delay has expired, pulse output will be terminated; If the correct signal is NOT detected after the delay has expired, "Fail to Close" or "Fail to Open" alarm will be initiated.19ATS Power Type(0-1)10: DC Power; 1: AC Power20ATS Power Low Point(0-100)%70Switch can not transfer when the value has fallen below the set value.21ATS Power High Point(0-200)%130Upper limit voltage of switch power; The switch can not transfer when the value has exceeded the set value.                                                                                                    |            |                       |                          |         |                                                 |
| 18Breaker<br>TimeFeedback<br>(0.1-1.0)sWhen the input is active, its delay time will<br>be initiated. If the correct signal is detected<br>before the delay has expired, pulse output<br>will be terminated; If the correct signal is<br>NOT detected after the delay has expired,<br>"Fail to Close" or "Fail to Open" alarm will be<br>initiated.19ATS Power Type(0-1)10: DC Power; 1: AC Power20ATS Power Low Point(0-100)%70Switch can not transfer when the value has<br>fallen below the set value.21ATS Power High Point(0-200)%130Upper limit voltage of switch power; The<br>switch can not transfer when the value has<br>exceeded the set value.                                                                                                    | 17         | Fail to Sync Delay    | (0-9999)s                | 120     | Fail to Sync alarm will be initiated after the  |
| 18Breaker<br>TimeFeedback<br>(0.1-1.0)s(0.1-1.0)s0.6When the input is active, its delay time will<br>be initiated. If the correct signal is detected<br>before the delay has expired, pulse output<br>will be terminated; If the correct signal is<br><i>NOT</i> detected after the delay has expired,<br>"Fail to Close" or "Fail to Open" alarm will be<br>initiated.19ATS Power Type(0-1)10: DC Power; 1: AC Power20ATS Power Low Point(0-100)%70Lower limit voltage of switch power; The<br>switch can not transfer when the value has<br>fallen below the set value.21ATS Power High Point(0-200)%130Upper limit voltage of switch power; The<br>switch can not transfer when the value has<br>exceeded the set value.                                                                                                    |            |                       |                          |         | delay has expired.                              |
| 18Breaker<br>TimeFeedback<br>(0.1-1.0)s(0.1-1.0)s0.6before the delay has expired, pulse output<br>will be terminated; If the correct signal is<br>NOT detected after the delay has expired,<br>"Fail to Close" or "Fail to Open" alarm will be<br>initiated.19ATS Power Type(0-1)10: DC Power; 1: AC Power20ATS Power Low Point(0-100)%70Switch can not transfer when the value has<br>fallen below the set value.21ATS Power High Point(0-200)%130Upper limit voltage of switch power; The<br>switch can not transfer when the value has<br>fallen below the set value.                                                                                                    |            |                       |                          |         | when the input is active, its delay time will   |
| 18Breaker<br>TimeFeedback<br>(0.1-1.0)s(0.1-1.0)s0.6Derore the delay has expired, pulse output<br>will be terminated; If the correct signal is<br>NOT detected after the delay has expired,<br>"Fail to Close" or "Fail to Open" alarm will be<br>initiated.19ATS Power Type(0-1)10: DC Power; 1: AC Power20ATS Power Low Point(0-100)%70Switch can not transfer when the value has<br>fallen below the set value.21ATS Power High Point(0-200)%130Upper limit voltage of switch power; The<br>switch can not transfer when the value has<br>fallen below the set value.                                                                                                    |            |                       |                          |         | be initiated. If the correct signal is detected |
| Time(0.11.0)s0.0will be terminated, if the correct signal is<br>NOT detected after the delay has expired,<br>"Fail to Close" or "Fail to Open" alarm will be<br>initiated.19ATS Power Type(0-1)10: DC Power; 1: AC Power20ATS Power Low Point(0-100)%70Lower limit voltage of switch power; The<br>switch can not transfer when the value has<br>fallen below the set value.21ATS Power High Point(0-200)%130Upper limit voltage of switch power; The<br>switch can not transfer when the value has<br>exceeded the set value.                                                                                                    | 10         | Breaker Feedback      | $(0, 1, 1, 0)_{0}$       | 0.6     | will be terminated: If the correct signal is    |
| 19ATS Power Type(0-1)10: DC Power; 1: AC Power20ATS Power Low Point(0-100)%70Lower limit voltage of switch power; The<br>switch can not transfer when the value has<br>fallen below the set value.21ATS Power High Point(0-200)%130Upper limit voltage of switch power; The<br>switch can not transfer when the value has<br>exceeded the set value.                                                                                                    | 10         | Time                  | (0.1-1.0)5               | 0.0     | Will be terminated, in the confect signal is    |
| 19       ATS Power Type       (0-1)       1       0: DC Power; 1: AC Power         20       ATS Power Low Point       (0-100)%       70       Lower limit voltage of switch power; The switch can not transfer when the value has fallen below the set value.         21       ATS Power High Point       (0-200)%       130       Upper limit voltage of switch power; The switch can not transfer when the value has exceeded the set value.                                                                                                    |            |                       |                          |         | "Eail to Close" or "Eail to Open" alarm will be |
| 19       ATS Power Type       (0-1)       1       0: DC Power; 1: AC Power         20       ATS Power Low Point       (0-100)%       70       Lower limit voltage of switch power; The switch can not transfer when the value has fallen below the set value.         21       ATS Power High Point       (0-200)%       130       Upper limit voltage of switch power; The switch can not transfer when the value has exceeded the set value.                                                                                                    |            |                       |                          |         | initiated                                       |
| 20       ATS Power Low Point       (0-100)%       70       Lower limit voltage of switch power; The switch can not transfer when the value has fallen below the set value.         21       ATS Power High Point       (0-200)%       130       Switch can not transfer when the value has exceeded the set value.                                                                                                    | 10         |                       | (0-1)                    | 1       | 0: DC Power, 1: AC Power                        |
| 20       ATS Power Low Point       (0-100)%       70       switch can not transfer when the value has fallen below the set value.         21       ATS Power High Point       (0-200)%       130       Upper limit voltage of switch power; The switch can not transfer when the value has exceeded the set value.         Generator Setting       Construction       State       State                                                                                                    |            | лотоментуре           |                          |         | Lower limit voltage of switch nower. The        |
| 21       ATS Power High Point       (0-200)%       130       Iswitch can not transfer when the value has exceeded the set value.         Generator Setting       Setting                                                                                                    | 20         | ATS Power Low Point   | (0-100)%                 | 70      | switch can not transfer when the value has      |
| 21       ATS Power High Point       (0-200)%       130       Upper limit voltage of switch power; The switch can not transfer when the value has exceeded the set value.         Generator Setting       Contract of the set value.       Contract of the set value.                                                                                                    | 20         |                       |                          | ,0      | fallen helow the set value                      |
| 21       ATS Power High Point       (0-200)%       130       switch can not transfer when the value has exceeded the set value.         Generator Setting       Setting                                                                                                    |            |                       |                          |         | Upper limit voltage of switch nower: The        |
| Generator Setting                                                                                                    | 21         | ATS Power High Point  | (0-200)%                 | 130     | switch can not transfer when the value bas      |
| Generator Setting                                                                                                    | <u>د</u> ا |                       |                          | 100     | exceeded the set value                          |
|                                                                                                    | Gener      | ator Setting          | 1                        |         | exoceded the set value.                         |

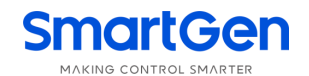

| No.   | Item                               | Range       | Default | Description                                                                                                    |  |  |
|-------|------------------------------------|-------------|---------|----------------------------------------------------------------------------------------------------|--|--|
| 1     | Gen Start Delay                    | (0-9999)s   | 1       | When the genset is ready to start, start delay begins, after the start delay has expired, start signal will be initiated.                                                           |  |  |
| 2     | Gen Stop Delay                     | (0-9999)s   | 5       | When the genset is ready to stop, stop delay<br>begins, after the stop delay has expired,<br>stop signal will be initiated.                                                         |  |  |
| 3     | Gen-Gen Start Mode                 | (0-3)       | 0       | 0: Cycles Gens<br>1: Master-Slave Gens<br>2: Balance Gens Hours<br>3: Not Used                                                                                                    |  |  |
| 4     | S1 Cycles Work Time                | (0-9999)min | 720     | Gens cycle start S1 running time.                                                                                                    |  |  |
| 5     | S2 Cycles Work Time                | (0-9999)min | 720     | Gens cycle start S2 running time.                                                                                                    |  |  |
| 6     | Genset Available Time              | (0-9999)s   | 120     | When the start signal is active, the start<br>delay will be initiated. If the gen voltage<br>lasts abnormal after the delay has expired,<br>"Genset Fault" alarm will be initiated. |  |  |
| 7     | Battery Volt Enable                | (0-1)       | 0       | 0: Disable ; 1: Enable                                                                                                    |  |  |
| 8     | Battery LV Warn                    | (0-1)       | 0       | 0: Disable ; 1: Enable                                                                                                    |  |  |
| 9     | Battery Under Volt Set<br>Value    | (0-100.0)V  | 10.0    | "Battery Under Volts" alarm will be initiated<br>if the battery voltage has fallen below the<br>set value.                                                                          |  |  |
| 10    | Battery Under Volt<br>Return Value | (0-100.0)V  | 10.5    | "Battery Under Volts" alarm will be removed<br>if the battery voltage has exceeded the set<br>value.                                                                                |  |  |
| 11    | Battery Under Volt<br>Delay        | (0-3600)s   | 60      | If the battery voltage has fallen below the set value, "Battery Under Volts" alarm will be initiated after the delay has expired.                                                   |  |  |
| 12    | Battery OV Warn                    | (0-1)       | 0       | 0: Disable ; 1: Enable                                                                                                    |  |  |
| 13    | Battery Over Volt Set<br>Value     | (0-100.0)V  | 30.0    | "Battery Over Volts" alarm will be initiated if<br>the battery voltage has exceeded the set<br>value.                                                                               |  |  |
| 14    | Battery Over Volt<br>Return Value  | (0-100.0)V  | 29.5    | "Battery Over Volts" alarm will be removed if<br>the battery voltage has fallen below the set<br>value.                                                                             |  |  |
| 15    | Battery Over Volt Delay            | (0-3600)s   | 60      | If the battery voltage has exceeded the set value, "Battery Over Volts" alarm will be initiated after the delay has expired.                                                        |  |  |
| Sched | Scheduler Config                   |             |         |                                                                                                    |  |  |
| 1     | Schedule Gen Enable                | (0-1)       | 0       | 0: Disable ; 1: Enable                                                                                                    |  |  |
| 2     | Schedule Load                      | (0-1)       | 0       | 0: Off Load<br>1: On Load                                                                                                    |  |  |
| 3     | Schedule Period                    | (0-2)       | 0       | 0: Monthly<br>1: Weekly<br>2: Daily                                                                                                    |  |  |
| 4     | Schedule Monthly                   | (1-31)      | 1       | The date of start the genset                                                                                                    |  |  |
| 5     | Schedule Weekly                    | (1-127)     | 1       | Bit0: Sunday                                                                                                    |  |  |

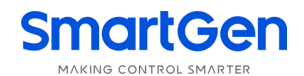

| No.    | Item                 | Range        | Default | Description                                             |
|--------|----------------------|--------------|---------|---------------------------------------------------------|
|        |                      |              |         | Bit1: Monday                                            |
|        |                      |              |         | Bit2: Tuesday                                           |
|        |                      |              |         | Bit3: Wednesday                                         |
|        |                      |              |         | Bit4: Thursday                                          |
|        |                      |              |         | Bit5: Friday                                            |
|        |                      |              |         | Bit6: Saturday                                          |
| 6      | Schedule Hours       | (0-23)h      | 0       | The time of start the genset                            |
| 7      | Schedule Minutes     | (0-59)min    | 0       |                                                         |
| 8      | Schedule Work Time   | (0-30000)min | 30      | The duration time of genset running                     |
| 9      | Gen Inhibit Work Set | (0-1)        | 0       | 0: Disable ; 1: Enable                                  |
|        |                      |              |         | 0: Monthly                                              |
| 10     | Inhibit Period       | (0-2)        | 0       | 1: Weekly                                               |
|        |                      |              |         | 2: Daily                                                |
| 11     | Inhibit Monthly      | (1-31)       | 1       | The date of <i>NOT</i> start the genset                 |
|        |                      |              |         | Bit0: Sunday                                            |
|        |                      |              |         | Bit1: Monday                                            |
|        |                      |              |         | Bit2: Tuesday                                           |
| 12     | Inhibit Weekly       | (1-127)      | 1       | Bit3: Wednesday                                         |
|        |                      |              |         | Bit4: Thursday                                          |
|        |                      |              |         | Bit5: Friday                                            |
|        |                      |              |         | Bit6: Saturday                                          |
| 13     | Inhibit Hours        | (0-23)       | 0       | The time of NOT start the genset                        |
| 14     | Inhibit Minutes      | (0-59)       | 0       |                                                         |
| 15     | Inhibit Rest Time    | (0-30000)    | 30      | The duration time of genset <i>NOT</i> running          |
| Load S | Setting              |              |         |                                                         |
| 1      | Current CT Enable    | (0-1)        | 1       | 0: Disable ; 1: Enable                                  |
| 2      | CT Primary/5         | (5-6000)A    | 500     | The primary current of CT.                              |
| 3      | S1 Full Load Rating  | (5-6000)A    | 500     | The current of S1 taking full load                      |
| 4      | S2 Full Load Rating  | (5-6000)A    | 500     | The current of S2 taking full load                      |
| 5      | S1 Max kW Rating     | (1-20000)kW  | 200     | The maximum active power of S1 taking load              |
| 6      | S2 Max kW Rating     | (1-20000)kW  | 200     | The maximum active power of S2 taking load              |
| 7      | Over Current Enable  | (0-1)        | 1       | 0: Disable : 1: Enable                                  |
| 8      | Over Current         | (0-200)%     | 120     | Over current set value                                  |
| 9      | Over Current Action  | (0-1)        | 0       | 0: Warn 1: Trip                                         |
| 10     | Over Current Type    | (0-1)        | 0       | 0: Definite Time 1: Inverse Definite                    |
|        |                      |              | 10      | It's the over current delay time when                   |
| 11     | Over Current Delay   | (0-3600)s    | 10      | "Definite Time" is selected.                            |
| 12     | Multiply             | (1-36)       | 36      | It's the over current multiply when "IDMT" is selected. |
| 13     | Elevator Enable      | (0-1)        | 0       | 0: Disable; 1: Enable                                   |
|        |                      |              |         | It's the delay time before the load                     |
|        |                      |              |         | disconnect or switch transfer. Used for                 |
| 14     | Elevator Delay       | (0-300)s     | 300     | control the running elevator stop at the                |
|        |                      |              |         | nearest floor until the switch transfer is              |

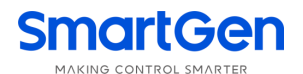

| No.    | ltem                 | Range      | Default | Description                                   |
|--------|----------------------|------------|---------|-----------------------------------------------|
|        |                      |            |         | terminated.                                   |
| 15     | NEL Enable           | (0-1)      | 0       | 0: Disable ; 1: Enable                        |
| 16     | NEL1 Set Value       | (0-200)%   | 90      | Off load output will active if the load power |
| 17     | NEL1 Dolov           | (0-2600)c  | 5       | has exceeded the set value and the delay      |
| 17     |                      | (0-3000)\$ | 5       | time has expired.                             |
| 18     | NEL2 Set Value       | (0-200)%   | 100     | Off load output will active if the load power |
| 19     | NEL2 Delav           | (0-3600)s  | 1       | has exceeded the set value and the delay      |
|        |                      |            |         | time has expired.                             |
| 20     | NEL Return Enable    | (0-1)      | 0       | 0: Disable ; 1: Enable                        |
| 21     | NEL Return Set Value | (0-200)%   | 50      | NEL control will deactivated if the load      |
| 22     | NEL Return Delay     | (0-3600)s  | 5       | power has fallen below the set value and      |
| 22     | NEL Numo             | (1.2)      | 2       | the delay time has expired.                   |
| 23     | Maine Load NEL       | (1-3)      | 3       |                                               |
| 24     | Fnahle               | (0-1)      | 0       | 0: Disable ; 1: Enable                        |
| Digita |                      |            |         |                                               |
| 1      | Digital Input 1      | (0-32)     | 1       | Forced Open                                   |
| _      |                      |            |         | 0: Closed to active:                          |
| 2      | Active Type          | (0-1)      | 0       | 1: Open to active                             |
| 3      | Digital Input 2      | (0-32)     | 8       | Switch Trip Input                             |
| 4      |                      | (0,1)      |         | 0: Closed to active;                          |
| 4      | Active Type          | (0-1)      | U       | 1: Open to active                             |
| 5      | Digital Input 3      | (0-32)     | 0       | Not Used                                      |
| 6      | Active Type          | (0-1)      | 0       | 0: Closed to active;                          |
|        | Active Type          |            | U       | 1: Open to active                             |
| 7      | Digital Input 4      | (0-32)     | 0       | Not Used                                      |
| 8      | Active Type          | (0-1)      | 0       | 0: Closed to active;                          |
|        |                      | <b>、</b> , |         | 1: Open to active                             |
| Relay  | Output               |            |         |                                               |
| 1      | Relay Output 1       | (0-1)      | 0       | U:Normally open;                              |
| 2      | Oantanta Cattina     | (0.02)     | 40      |                                               |
| Ζ      | Contents Setting     | (0-92)     | 49      | ATS Power LT                                  |
| 3      | Relay Output 2       | (0-1)      | 0       | 1:Normally close                              |
| Δ      | Contents Setting     | (0-92)     | 52      |                                               |
| 4      | Contents Setting     | (0.52)     | 52      | 0:Normally open:                              |
| 5      | Relay Output 3       | (0-1)      | 0       | 1:Normally close                              |
| 6      | Contents Setting     | (0-92)     | 35      | S1 Open Control                               |
|        |                      | (0)        |         | 0:Normally open:                              |
| 7      | Relay Output 4       | (0-1)      | 0       | 1:Normally close                              |
| 8      | Contents Setting     | (0-92)     | 37      | S2 Open Control                               |
| 0      |                      | (0.1)      | 0       | 0:Normally open;                              |
| У      | Relay Output 5       | (0-1)      | U       | 1:Normally close                              |
| 10     | Contents Setting     | (0-92)     | 1       | Custom Combined 1                             |
| 11     | Relay Output 6       | (0-1)      | 0       | 0:Normally open;                              |
|        |                      |            | 5       | 1:Normally close                              |

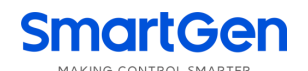

| No. | ltem                | Range  | Default  | Description         |
|-----|---------------------|--------|----------|---------------------|
| 12  | Contents Setting    | (0-92) | 32       | Genset Start Output |
| 13  | Combined 1 Or Out 1 | (0-1)  | 0        | 0:Normally open;    |
| 10  | Active Type         | (0.1)  | °        | 1:Normally close    |
| 14  | Combined 1 Or Out 1 | (0-92) | 23       | S1 Normal           |
|     | Contents Setting    |        | -        |                     |
| 15  | Combined 1 Or Out 2 | (0-1)  | 0        | 0:Normally open;    |
|     | Active Type         |        |          | I:Normally close    |
| 16  | Combined I Or Out 2 | (0-92) | 25       | S2 Normal           |
|     | Combined 1 And Out  |        |          | 0:Normally apop:    |
| 17  |                     | (0-1)  | 1        | 1:Normally close    |
|     | Combined 1 And Out  |        |          |                     |
| 18  | Contents Setting    | (0-92) | 0        | Not Used            |
|     | Combined 2 Or Out 1 | ()     |          | 0:Normally open:    |
| 19  | Active Type         | (0-1)  | 0        | 1:Normally close    |
| 00  | Combined 2 Or Out 1 | (0.00) | 0        |                     |
| 20  | Contents Setting    | (0-92) | 0        | Not Used            |
| 01  | Combined 2 Or Out 2 | (0.1)  | 0        | 0:Normally open;    |
| 21  | Active Type         | (0-1)  | 0        | 1:Normally close    |
| 22  | Combined 2 Or Out 2 | (0-02) | 0        | Notllood            |
| ~~~ | Contents Setting    | (0-92) | 0        | Notoseu             |
| 23  | Combined 2 And Out  | (0-1)  | 0        | 0:Normally open;    |
| 20  | Active Type         | (01)   | Ŭ        | 1:Normally close    |
| 24  | Combined 2 And Out  | (0-92) | 0        | Not Used            |
|     | Contents Setting    | . ,    |          |                     |
| 25  | Combined 3 Or Out 1 | (0-1)  | 0        | 0:Normally open;    |
|     | Active Type         |        |          | L'Normally close    |
| 26  | Contents Setting    | (0-92) | 0        | Not Used            |
|     | Combined 3 Or Out 2 |        |          | 0:Normally open:    |
| 27  |                     | (0-1)  | 0        | 1:Normally close    |
|     | Combined 3 Or Out 2 |        |          |                     |
| 28  | Contents Setting    | (0-92) | 0        | Not Used            |
|     | Combined 3 And Out  |        |          | 0:Normally open;    |
| 29  | Active Type         | (0-1)  | 0        | 1:Normally close    |
| 20  | Combined 3 And Out  | (0.00) | 0        |                     |
| 30  | Contents Setting    | (0-92) | 0        | Not Used            |
| 21  | Combined 4 Or Out 1 | (0.1)  | 0        | 0:Normally open;    |
| 31  | Active Type         | (0-1)  | 0        | 1:Normally close    |
| 32  | Combined 4 Or Out 1 | (0-92) | 0        | Not Used            |
| 52  | Contents Setting    | (0-92) | ۲<br>    |                     |
| 33  | Combined 4 Or Out 2 | (0-1)  | 0        | 0:Normally open;    |
|     | Active Type         |        | <b> </b> | 1:Normally close    |
| 34  | Combined 4 Or Out 2 | (0-92) | 0        | Not Used            |
|     | Contents Setting    |        |          |                     |
| 35  | Combined 4 And Out  | (0-1)  | 0        | 0:Normally open;    |

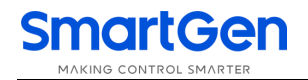

| No.  | ltem                                    | Range         | Default | Description                                                                                                    |  |
|------|-----------------------------------------|---------------|---------|----------------------------------------------------------------------------------------------------|--|
|      | Active Type                             |               |         | 1:Normally close                                                                                               |  |
| 36   | Combined 4 And Out<br>Contents Setting  | (0-92)        | 0       | Not Used                                                                                                    |  |
| 37   | Combined 5 Or Out 1<br>Active Type      | (0-1)         | 0       | 0:Normally open;<br>1:Normally close                                                                           |  |
| 38   | Combined 5 Or Out 1<br>Contents Setting | (0-92)        | 0       | Not Used                                                                                                    |  |
| 39   | Combined 5 Or Out 2<br>Active Type      | (0-1)         | 0       | 0:Normally open;<br>1:Normally close                                                                           |  |
| 40   | Combined 5 Or Out 2<br>Contents Setting | (0-92)        | 0       | Not Used                                                                                                    |  |
| 41   | Combined 5 And Out<br>Active Type       | (0-1)         | 0       | 0:Normally open;<br>1:Normally close                                                                           |  |
| 42   | Combined 5 And Out<br>Contents Setting  | (0-92)        | 0       | Not Used                                                                                                    |  |
| 43   | Combined 6 Or Out 1<br>Active Type      | (0-1)         | 0       | 0:Normally open;<br>1:Normally close                                                                           |  |
| 44   | Combined 6 Or Out 1<br>Contents Setting | (0-92)        | 0       | Not Used                                                                                                    |  |
| 45   | Combined 6 Or Out 2<br>Active Type      | (0-1)         | 0       | 0:Normally open;<br>1:Normally close                                                                           |  |
| 46   | Combined 6 Or Out 2<br>Contents Setting | (0-92)        | 0       | Not Used                                                                                                    |  |
| 47   | Combined 6 And Out<br>Active Type       | (0-1)         | 0       | 0:Normally open;<br>1:Normally close                                                                           |  |
| 48   | Combined 6 And Out<br>Contents Setting  | (0-92)        | 0       | Not Used                                                                                                    |  |
| Modu | Module Setting                          |               |         |                                                                                                    |  |
| 1    | Power On Mode                           | (0-2)         | 0       | <ul><li>0: Previous Mode (Keep the working mode last time running)</li><li>1: Manual</li><li>2: Auto</li></ul> |  |
| 2    | Module Address                          | (1-254)       | 1       | RS485 communication address                                                                                    |  |
| 3    | Language                                | (0-2)         | 0       | 0: Chinese<br>1: English<br>2: Others (Language can be set via PC<br>software)                                 |  |
| 4    | Password                                | (00000-65535) | 01234   | For entering parameters setting.                                                                               |  |
| 5    | Baud Rate                               | (0-3)         | 2       | 0:2400<br>1:4800<br>2:9600<br>3:19200                                                                          |  |
| 6    | Stop Bit                                | (1-2)         | 2       | 2 stop bits or 1 stop bit can be set.                                                                          |  |
| 7    | Date and Time                           |               |         |                                                                                                    |  |

#### 9.3INPUT/OUTPUT FUNCTION DESCRIPTION

#### 9.3.1 INPUT PORTS FUNCTION

#### Table 17 Input Ports Function

| No. | ltem                  | Description                                                              |
|-----|-----------------------|--------------------------------------------------------------------------|
| 0   | Not used              | Invalid                                                                  |
|     |                       | No matter the genset is in manual mode or Auto mode, when the            |
| 1   | Forced Open           | input is active, this will force the breaker to transfer the ATS to      |
|     |                       | OFF position. "No Breaking" ATS is unavailable.                          |
| 2   | Remote Start on Load  | When active, controller will send genset start signal immediately.       |
| 2   | Remote Start on Load  | When mains is normal, genset will close the breaker.                     |
| 3   | Remote Start Off Load | When active, controller will send a genset start signal immediately.     |
| 5   |                       | When mains is normal, genset will not close the breaker.                 |
|     |                       | When active, all LED lights on the front panel are illuminated and       |
| 4   | Test lamp             | the backlight of the LCD is illuminated while the LCD screen is          |
|     |                       | black in color.                                                          |
| 5   | Gen1 Fault Input      | In Cycle start, if the input is active, S1 Gens start will be inhibited. |
| 6   | Gen2 Fault Input      | In Cycle start, if the input is active, S2 Gens start will be inhibited. |
|     |                       | In Auto mode, start signal will deactivated after the stop delay has     |
| 7   | Start Inhibit Input   | expired. In Manual mode, if the genset is running, users should          |
|     |                       | stop it manually; then the manual start signal will deactivated.         |
| 8   | Breaker Trip Input    | Trip failure input                                                       |
|     |                       | In Manual mode, S1 manual close is inhibited; if breaker already         |
| 9   | S1 Close Inhibit      | closed, users should open it manually. In Auto mode, if breaker          |
|     |                       | already closed, then close relay will deactivated or S2 take load.       |
|     |                       | In Manual mode, S2 manual close is inhibited; if breaker already         |
| 10  | S2 Close Inhibit      | closed, users should open it manually. In Auto mode, if breaker          |
|     |                       | already closed, then close relay will deactivated or S1 take load.       |
| 11  | S1 Breaker PF Input   | When the S1 PF input is active, S1 close relay will activated.           |
| 12  | S2 Breaker PF Input   | When the S2 PF input is active, S2 close relay will activated.           |
| 10  | 01.0/0 Kav            | Simulate the panel S1 O/C button to control the S1 close/open.           |
| 13  | ST U/C Key            | Self-reset button is recommended.                                        |
| 14  | 62.0/0 Kav            | Simulate the panel S2 O/C button to control the S2 close/open.           |
| 14  | SZ U/C Key            | Self-reset button is recommended.                                        |
| 15  | Alarm Reset           | Reset the current alarm.                                                 |
| 16  | Alarm Mute            | Silence the audible alarm.                                               |
| 17  |                       | Control the NEL off load manually. Self-reset button is                  |
| 17  | NEL TRIP Key          | recommended.                                                             |
| 10  |                       | Control the NEL on load again manually. Self-reset button is             |
| 18  | NEL Return Key        | recommended.                                                             |
| 19  | S1 Master Input       | Set S1 master use compulsively.                                          |
| 20  | S2 Master Input       | Set S2 master use compulsively.                                          |
| 21  | Forced Manual Mode    | Set the controller in Manual mode compulsively.                          |
| 22  | Forced Auto Mode      | Set the controller in Auto mode compulsively.                            |
|     |                       |                                                                          |
| 23  | Panel Lock            | Panel button operation are inhibited (Except $igsim U igsim U$ and       |

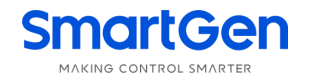

| No. | Item              | Description                                                                       |
|-----|-------------------|-----------------------------------------------------------------------------------|
|     |                   | OK).                                                                              |
| 24  | Sync Inhibit      | Sync transfer function is deactivated.                                            |
| 25  | Scheduler Inhibit | Schedule Start and Schedule Not Start function are deactivated.                   |
| 26  | Simulate S1 OK    | Simulate S1 voltage is normal; the S1 voltage abnormal delay is deactivated.      |
| 27  | Simulate S2 OK    | Simulate S2 voltage is normal; the S2 voltage abnormal delay is deactivated.      |
| 28  | Transfer Inhibit  | ATS cannot be transferred in auto mode when the signal is active.                 |
| 29  | S1 PT BW          | S1 PT secondary circuit BW input.                                                 |
| 30  | S2 PT BW          | S2 PT secondary circuit BW input.                                                 |
| 31  | Auto Reset        | It alarms when S1 and S2 are power generation and master-slave start (No master). |
| 32  | Reserved          |                                                                                   |

#### 9.3.2 OUTPUT PORTS FUNCTION

#### Table 18 Output Ports Function

| No. | ltems              | Description                                                           |
|-----|--------------------|-----------------------------------------------------------------------|
| 0   | Not Used           | Invalid                                                               |
| 1   | Custom Period 1    |                                                                       |
| 2   | Custom Period 2    |                                                                       |
| 3   | Custom Period 3    |                                                                       |
| 4   | Custom Period 4    |                                                                       |
| 5   | Custom Period 5    |                                                                       |
| 6   | Custom Period 6    |                                                                       |
| 7   | Reserved           |                                                                       |
| 8   | Reserved           |                                                                       |
| 9   | Reserved           |                                                                       |
| 10  | Reserved           |                                                                       |
| 11  | Common Alarm       | It includes fault alarm and warn alarm.                               |
| 12  | Common Fault Alarm | It includes Transition Fault alarm and Over Current alarm.            |
| 10  | Common Worn Alarm  | It includes S1 Phase Sequence Wrong alarm, S2 Phase Sequence          |
| 15  |                    | Wrong alarm, Over Current and Forced Open alarm.                      |
| 14  | Transition Fault   | It includes S1 Fail to Close alarm, S1 Fail to Open alarm, S2 Fail to |
| 14  | Transition Fault   | Close alarm, S2 Fail to Open alarm,.                                  |
|     |                    | Action when common alarm occurs. Can be connected                     |
| 15  | Audible Alarm      | annunciator externally. When "alarm mute" input is active or 60s      |
|     |                    | delay has expired, it can remove the alarm.                           |
| 16  | Reserved           |                                                                       |
| 17  | Genset Start Delay | Output when start signal is initiated.                                |
| 18  | Genset Stop Delay  | Output when stop signal is initiated.                                 |
|     |                    | Output before the load disconnect or switch transfer. Used for        |
| 19  | Elevator Control   | control the running elevator stop at the nearest floor until the      |
|     |                    | switch transfer is terminated.                                        |
| 20  | Reserved           |                                                                       |

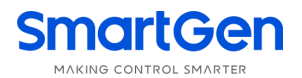

| No. | Items                | Description                                                                                                    |  |
|-----|----------------------|----------------------------------------------------------------------------------------------------|--|
| 21  | Reserved             |                                                                                                    |  |
| 22  | Reserved             |                                                                                                    |  |
| 23  | S1 Available         | Output when S1 power is normal.                                                                                                    |  |
| 24  | S1 Unavailable       | Output when S1 power is abnormal.                                                                                                    |  |
| 25  | S2 Available         | Output when S2 power is normal.                                                                                                    |  |
| 26  | S2 Unavailable       | Output when S2 power is abnormal.                                                                                                    |  |
| 27  | S1 Over Current      | Output when S1 over current occurs.                                                                                                    |  |
| 28  | S2 Over Current      | Output when S2 over current occurs.                                                                                                    |  |
| 29  | Reserved             |                                                                                                    |  |
| 30  | Auto Mode            | Output when the genset is in Auto mode.                                                                                                    |  |
| 31  | Manual Mode          | Output when the genset is in Manual mode.                                                                                                    |  |
| 32  | Genset Start Output  | Control the genset to start.                                                                                                    |  |
| 33  | Reserved             |                                                                                                    |  |
| 34  | S1 Close Control     | Control the S1 switch to close.                                                                                                    |  |
| 25  | S1 Open Control      | Control the S1 switch to open. If PC Three-stage is selected, it also                                                                                                    |  |
| 55  |                      | control the S2 switch to open.                                                                                                    |  |
| 36  | S2 Close Control     | Control the S2 switch to close.                                                                                                    |  |
| 37  | S2 Open Control      | Control the S2 switch to open.                                                                                                    |  |
| 38  | S1 PT BW             | S1 PT secondary circuit BW output.                                                                                                    |  |
| 39  | S2 PT BW             | S2 PT secondary circuit BW output.                                                                                                    |  |
| 40  | NEL1 Trip            | Control the NEL off load when the output is active: It can control                                                                                                    |  |
| 41  | NEL2 Trip            | the NEL on load again when the output is active, it can control                                                                                                    |  |
| 42  | NEL3 Trip            | the NEE of load again when the output deactivated.                                                                                                    |  |
| 43  | Reserved             |                                                                                                    |  |
| 44  | Reserved             |                                                                                                    |  |
| 45  | Breaker1 On Feedback | The close status of S1 switch                                                                                                    |  |
| 46  | Breaker2 On Feedback | The close status of S2 switch                                                                                                    |  |
| 47  | S1 Genset Start      | When the system type is "S1 Gen S2 Gen", it controls the S1 genset start.                                                                                                    |  |
| 48  | S2 Genset Start      | When the system type is "S1 Gen S2 Gen", it controls the S2 genset start.                                                                                                    |  |
| 49  | ATS Power L1         |                                                                                                    |  |
| 50  | ATS Power L2         |                                                                                                    |  |
| 51  | ATS Power L3         | ATS power supply                                                                                                    |  |
| 52  | ATS Power N          |                                                                                                    |  |
| 53  | Remote Control       | Control the output via RS485 command.                                                                                                    |  |
| 54  | Input 1 Status       |                                                                                                    |  |
| 55  | Input 2 Status       |                                                                                                    |  |
| 56  | Input 3 Status       | Input status                                                                                                    |  |
| 57  | Input 4 Status       |                                                                                                    |  |
| 58  | Load 1 Close         |                                                                                                    |  |
| 59  | Load 2 Close         | <ul> <li>When S1 takes load or S2 takes load to supply, the load 1 to load</li> <li>will close in turn; when ATS opens, all the load switch closin</li> <li>outputs will be disconnected.</li> </ul> |  |
| 60  | Load 3Close          |                                                                                                    |  |
| 61  | Load 4 Close         |                                                                                                    |  |

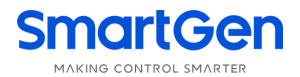

| No. | Items                | Description                                            |
|-----|----------------------|--------------------------------------------------------|
| 62  | Reserved             |                                                        |
| 63  | Reserved             |                                                        |
| 64  | S1 Blackout          |                                                        |
| 65  | S1 Over Volt         |                                                        |
| 66  | S1 Under Volt        |                                                        |
| 67  | S1 Over Freq         | S1 power supply status                                 |
| 68  | S1 Under Freq        |                                                        |
| 69  | S1 Loss Of Phase     |                                                        |
| 70  | S1 Phase Seq Wrong   |                                                        |
| 71  | Reserved             |                                                        |
| 72  | Reserved             |                                                        |
| 73  | S2 Blackout          |                                                        |
| 74  | S2 Over Volt         |                                                        |
| 75  | S2 Under Volt        |                                                        |
| 76  | S2 Over Freq         | S2 power supply status                                 |
| 77  | S2 Under Freq        |                                                        |
| 78  | S2 Loss Of Phase     |                                                        |
| 79  | S2 Phase Seq Wrong   |                                                        |
| 80  | Reserved             |                                                        |
| 81  | Reserved             |                                                        |
| 82  | Sync Fail            | Output when the synchronization is failed.             |
| 83  | Sync Waiting         | Output when the genset is waiting for synchronization. |
| 84  | Switching            | Output during the switch transfer process.             |
| 85  | Battery Under Volt   | Output when battery under voltage alarm occurs.        |
| 86  | Battery Over Volt    | Output when battery over voltage alarm occurs.         |
| 87  | Gen Inhibit Work     | Output during the Schedule Not Run process.            |
| 88  | Scheduler Gen Start  | Output during the Schedule Run process.                |
| 89  | S1 Unit Fault Output | Output when S1 unit fault.                             |
| 90  | S2 Unit Fault Output | Output when S2 unit fault.                             |
| 91  | S1&S2 Closing Fault  | Output when S1 and S2 closing fault alarms.            |
| 92  | Reserved             |                                                        |

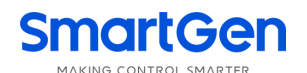

#### 9.3.3 CUSTOM PERIOD OUTPUT

Defined combination output is composed by 3 parts, condition output SW1 or SW2 and condition output SW3.

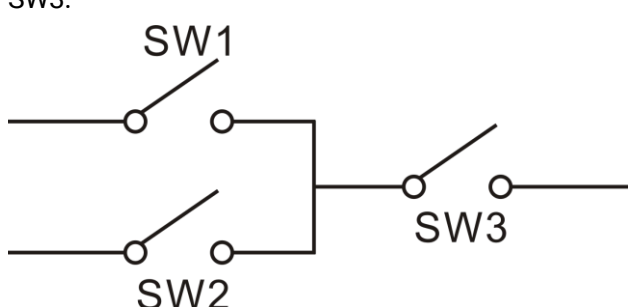

SW1 or SW2 is TRUE, while SW3 is TRUE, Defined combination output is active;

SW1 and SW2 are FALSE, or SW3 is FALSE, Defined combination output isdeactivated.

**ANOTE:** SW1, SW2, SW3 can be set as any contents except for "defined combination output" in the output setting.

**ANOTE:** 3 parts of defined combination output (SW1, SW2, SW3) couldn't include or recursively include

themselves.

Example,

Contents of probably condition output SW1: output port 1 is active;

Close when probably condition output SW1 is active /inactive: close when active (disconnect when inactive);

Contents of probably condition output SW2, output port 2 is active;

Close when probably condition output SW2 is active /inactive: close when active (disconnect when inactive);

Contents of probably condition output SW3: output port 3 is active;

Close when probably condition output SW3 is active /inactive: close when active (disconnect when inactive);

When input port 1 active or input port 2 active, if input port 3 is active, Defined combination output is outputting; If input port 3 inactive, Defined combination output is not outputting;

When input port 1 inactive and input port 2 inactive, whatever input port 3 is active or not, Defined combination output is not outputting.

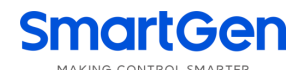

#### 9.4DEFINITE TIME DELAY AND INVERSE DEFINITE MINIMUM TIME SETTING

Definite Time: overcurrent delay is definite time delay. Different overcurrent value has corresponding delay.

Inverse Definite Minimum Time(IDMT): overcurrent delay decrease with the increase of overcurrent. Different overcurrent value has corresponding delay.

IDMT formula:

 $T = t / ((IA/IT)-1)^2$ 

T: Overcurrent delay (second)

- t: Timing multiplier ratio
- IA: Current max. load current (L1/L2/L3)
- IT: Overcurrent setting value

Example:

t = 36

IA = 550A

IT =500A

Conclusion: T = 3600s(1hour)

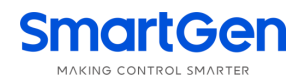

## 10 EVENT LOG

| On the main screen press $\Xi$                                                                       | key and select <b>Event log</b> , and then press 🞯 key again, the screen will |  |  |
|----------------------------------------------------------------------------------------------------|-------------------------------------------------------------------------------|--|--|
| show the event log interface as follow:                                                              |                                                                               |  |  |
| After enter into the "Event Log"                                                                     | ' interface, press 🛇 🔿 to view records.                                       |  |  |
| Action Event 10/99                                                                                   | Alarm type, number and total count.                                           |  |  |
| S1Genset Start                                                                                       | Event Log;                                                                    |  |  |
| S1 Inactive                                                                                          | S1Power supply status;                                                        |  |  |
| S2 Inactive                                                                                          | S2 Power supply status;                                                       |  |  |
| 2014-09-12 16:57:26                                                                                  | Date and time;                                                                |  |  |
| Press or to view the detailed                                                                        | record information; press it again to exit the current record.                |  |  |
| Action Event 10/99                                                                                   | Alarm type, number and total count.                                           |  |  |
| S1 Genset Start                                                                                      | Event Log;                                                                    |  |  |
| S1 Inactive                                                                                          | S1Power supply status;                                                        |  |  |
| S2 Normal                                                                                            | S2 Power supply status;                                                       |  |  |
| 2014-09-12 16:57:26                                                                                  | Date and time;                                                                |  |  |
| Press $\bigcirc$ $\bigcirc$ to view the def                                                          | cailed record information; press it again to exit the current record.         |  |  |
| Action Event 10/99                                                                                   | Alarm type, number and total count.                                           |  |  |
| S1 Genset Start                                                                                      | Event Log;                                                                    |  |  |
| U1LN 0 0 0V                                                                                          | S1 Phase Voltage;                                                             |  |  |
| U2LN 220 221 219V                                                                                    | S2 Phase Voltage;                                                             |  |  |
| F1 0.00Hz F2 0.00Hz                                                                                  | S1 Frequency, S2 Frequency;                                                   |  |  |
| Press $\bigcirc$ to view the detailed record information; press it again to exit the current record. |                                                                               |  |  |
| Action Event 10/99                                                                                   | Alarm type, number and total count.                                           |  |  |
| S1 Genset Start                                                                                      | Event Log;                                                                    |  |  |
| I 130 145 136A                                                                                       | Load Current;                                                                 |  |  |
| TkW 220 PF 1.00                                                                                      | Active Power and Power Factor;                                                |  |  |
|                                                                                                    |                                                                               |  |  |
|                                                                                                    |                                                                               |  |  |

Event log includes: event log type, event log, S1 power supply, S2 power supply, S1 3-phase voltage, S2 3-phase voltage, S1 frequency, S2 frequency, load current, active power, power factor and the record date and time.

Event log type includes: Action Event, Warn Event and Fault Event. All fault event actions are fault alarm while all warn event actions are warn alarm.

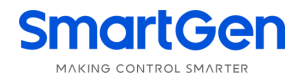

| Table 19 Action events |                 |                                                            |  |
|------------------------|-----------------|------------------------------------------------------------|--|
| No.                    | Action Events   | Description                                                |  |
| 1                      | Closing S1      | Record when the S1 close relay activated.                  |  |
| 2                      | Closing S2      | Record when the S2 close relay activated.                  |  |
| 3                      | Opening         | Record when the open relay (S1 Open or S2 Open) activated. |  |
| 4                      | Sync Closing S1 | Record when the S1 sync close relay activated.             |  |
| 5                      | Sync Closing S2 | Record when the S2 sync close relay activated.             |  |
| 6                      | NEL1 Trip       | Record when the NEL 1 Trip output.                         |  |
| 7                      | NEL2 Trip       | Record when the NEL 2 Trip output.                         |  |
| 8                      | NEL3 Trip       | Record when the NEL 3 Trip output.                         |  |
| 9                      | Genset Start    | Record when the Genset Start signal output.                |  |
| 10                     | S1 Genset Start | Record when the S1 Genset Start signal output.             |  |
| 11                     | S2 Genset Start | Record when the S2 Genset Start signal output.             |  |
| 12                     | Genset Stop     | Record when the Genset Start signal deactivated.           |  |
| 13                     | S1 Genset Stop  | Record when the S1 Genset Start signal deactivated.        |  |
| 14                     | S2 Genset Stop  | Record when the S2 Genset Start signal deactivated.        |  |
| 15                     | Auto Mode       | Record when the genset mode transferred to Auto Mode.      |  |
| 16                     | Manual Mode     | Record when the genset mode transferred to Module Mode.    |  |
| Snor                   |                 |                                                            |  |

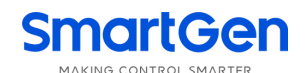

#### **11 ATS OPERATION**

#### 11.1 MANUAL OPERATION

Manual mode is selected by pressing the 0 button; a LED besides the button will illuminate to confirm the operation.

- Press S1 <sup>6</sup> button, S1 close relay will active, after the close delay has expired, S1 close relay will deactivated and the S1 take load. Press S1 <sup>6</sup> button again (Invalid for the ATS without Open Control), S1 open relay will active, after the open delay has expired, S1 open relay will deactivated and the S1 off load.
- Press S2 button, S2 close relay will active, after the close delay has expired, S2 close relay will deactivated and the S2 take load. Press S2 button again (Invalid for the ATS without Open Control), S2 open relay will active, after the open delay has expired, S2 open relay will deactivated and the S2 off load.

#### **11.2 AUTOMATIC OPERATION**

Auto mode is selected by pressing the <sup>(IIII)</sup> button; a LED besides the button will illuminate to confirm the operation. The controller will select S1 power or S2 power according to the preset "master set" and control the genset to start according to the preset conditions.

#### 11.3 SYNC CLOSING

If both of S1 Power and S2 power are normal, **"Sync Closing**" means transfer the load from the current power to the other power after the synchronization requirements have reached.

**Sync Closing**: If "Sync Closing" is enabled, its function will active; otherwise, "Sync Closing" function will *Not* be implemented.

**Volt Difference**: It's the maximum voltage difference between S1 and S2 during "Sync Closing". If "Volt Difference" is disabled, then the voltage difference will not be detected during "Sync Closing".

Freq Difference: It's the maximum frequency difference between S1 and S2 during "Sync Closing".

**Phase diff.**: It's the maximum phase difference between S1 and S2 during "Sync Closing". In general, the phase difference value should not be too large in order to avoid the too large load shock when closing.

**Fail to Sync Action**: Can be set as "Warn Alarm" or "Fault Alarm". If the "Fail to Sync" failure occurs, "Sync Waiting" signal will output continuously until the synchronization is successful. When the "Warn Alarm" is selected, the alarm will be removed after the synchronization is successful or exit. When the "Fault Alarm" is selected, the alarm will be removed only when the "Reset" button is pressed.

**Fail Sync Coercion Close**: If it is enabled, when the "Fail to Sync" failure occurs, the alarm will *NOT* be initiated and "non-sync close" will be initiated.

Fail to Sync Delay: "Fail to Sync" alarm will be initiated after the delay has expired.

**Sync Transfer Time:** When the input is active, its delay time will be initiated. If the correct signal is detected before the delay has expired, pulse output will be terminated; If the correct signal is *NOT* detected after the delay has expired, "Fail to Close" or "Fail to Open" alarm will be initiated.

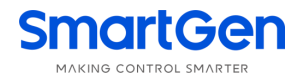

#### Sync Transfer Diagram :

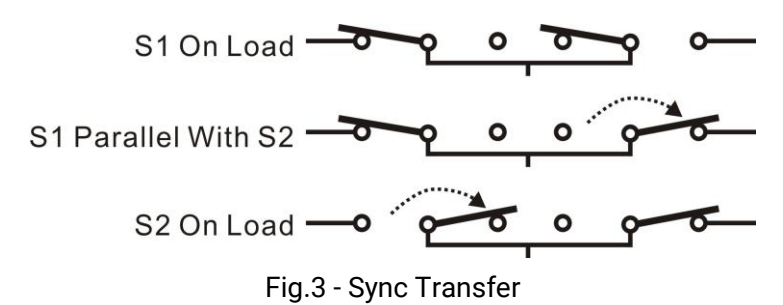

#### S1 Sync Closing:

If both of S1 Power and S2 power are normal, S2 has taken load, then S1 close relay will active until S1 close signal is detected or "Sync Transfer Time" has expired; After that, S1 close relay will deactivated. At the same time, S2 open relay will active until S2 open signal is detected or "Sync Transfer Time" has expired; then S2 open relay will deactivated.

During the synchronization process, if Close (or Open) action is not successful after the "Sync Transfer Time" has expired, "Fail to Close" or "Fail to Open" alarm will be initiated.

#### S1 Sync Closing Diagram:

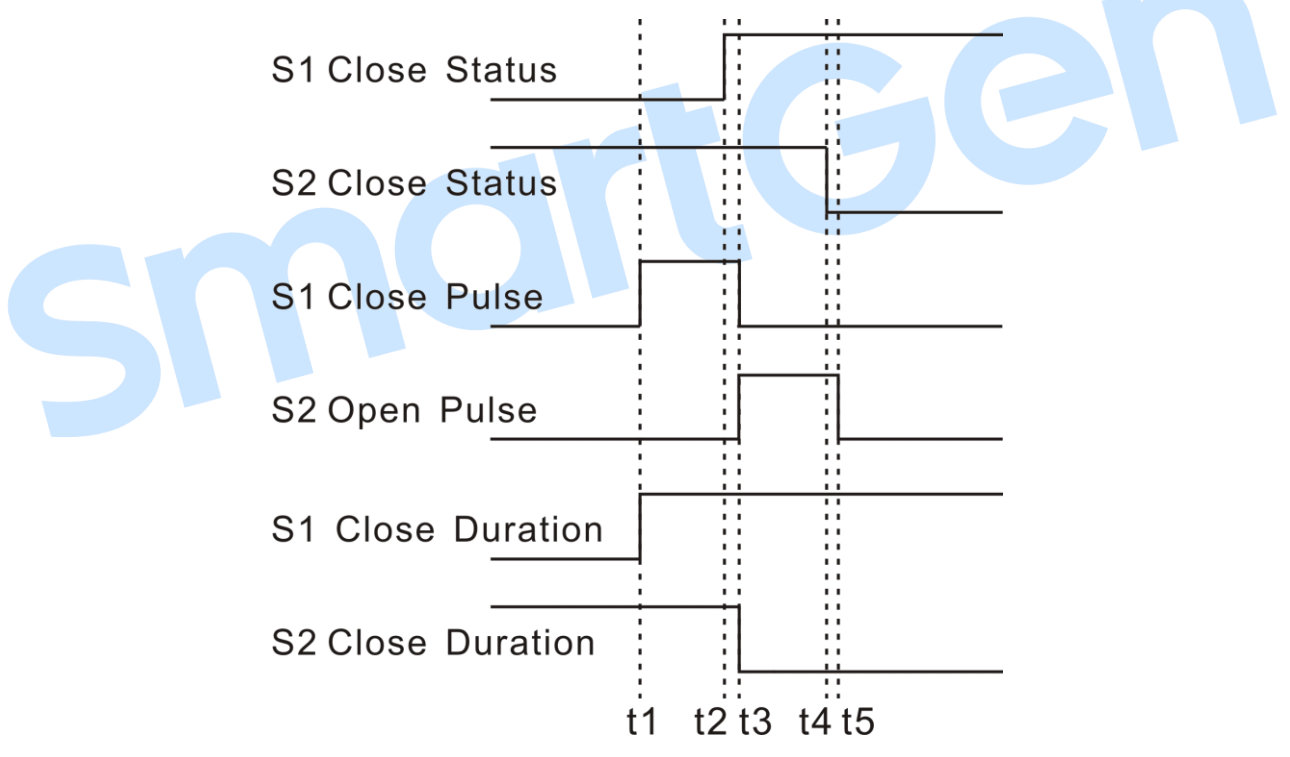

Fig.4 - Sync Closing Procedure Oscillogram

#### S2 Sync Closing:

If both of S1 Power and S2 power are normal, S1 has taken load, then S2 close relay will active until S2 close signal is detected or "Sync Transfer Time" has expired; After that, S2 close relay will deactivated. At the same time, S1 open relay will active until S1 open signal is detected or "Sync Transfer Time" has expired; then S1 open relay will deactivated.

During the synchronization process, if Close (or Open) action is not successful after the "Sync Transfer Time" has expired, "Fail to Close" or "Fail to Open" alarm will be initiated.

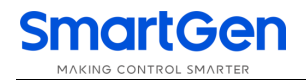

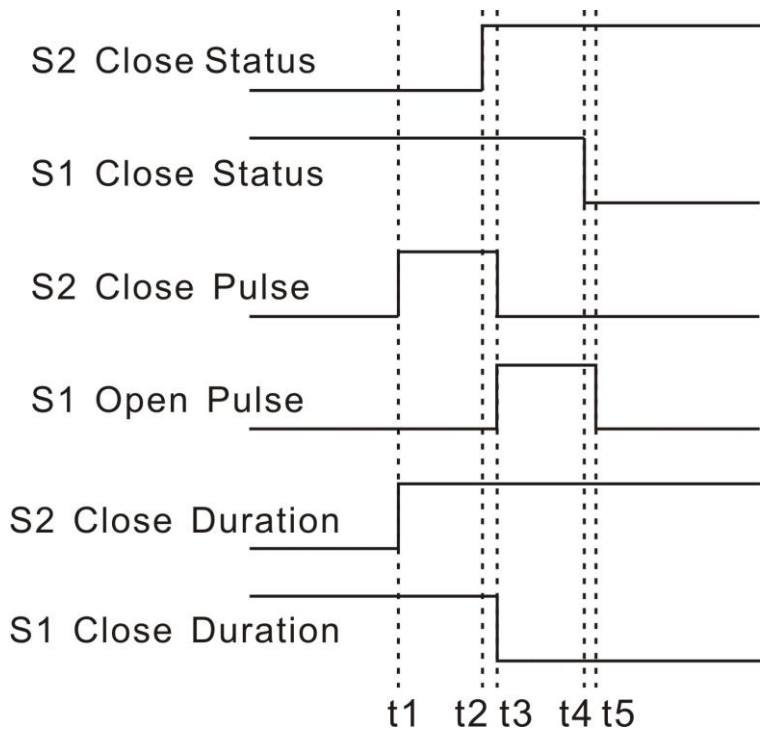

Fig.5 - S2 Sync Closing Diagram

#### MANUAL SYNC CLOSING

In Manual mode, both of S1 Power and S2 power are normal: if S1 has taken load, press S2 <sup>6</sup>/<sub>2</sub> button will lead S2 sync closing; if S2 has taken load, press S1 <sup>6</sup>/<sub>2</sub> button will lead S1 sync closing. During "Waiting Sync" process, press <sup>6</sup>/<sub>2</sub> again will stop Sync Closing; Long pressing <sup>6</sup>/<sub>2</sub> button will initiate "Non-sync Closing" operation immediately. If synchronization is not successful after the "Waiting Sync" delay has expired, "Fail to Sync" alarm will be initiated while "Sync Waiting" signal will output continuously until the synchronization is successful or press <sup>6</sup>/<sub>2</sub> to cancel the operation.

#### AUTO SYNC CLOSING

In Auto mode, if backup power is normal and it is already closed, after master power return to normal, it will sync closing.

Warn: After the "Sync Closing" is active, S1 and S2 paralleling situations that may arise. If "S1 Mains S2 Mains" system is selected, please make sure the switch are self-locking to avoid the S1 and S2 closed simultaneously. Otherwise, damage the switch and circuit, or endanger personal safety situation may happen.

# SmartGen

## 12 ATS POWER SUPPLY

Switch Power Type can be set as DC Power or AC Power. If DC Power is selected, then the switch can be transferred at any time (even when both S1 and S2 are outage). If AC Power is selected, whether the power is normal or not should be judged according to the ATS power setting and AC power voltage.

The power of ATS is supplied by controller, as long as one power is normal, this can ensure ATS voltage power supply normally and can be transferred properly.

Users should select power supply voltage (phase voltage or line voltage) based on ATS type. If choose phase voltage, connect the phase voltage of S1 and S2 (e.g. A phase) to normally close (Pin5) and normally open (Pin7) contact of auxiliary output 1; connect N phase of S1 and S2 to normally close (Pin8) and normally open (Pin10) contact of auxiliary output 2. And then connect the common output of auxiliary output 1 and auxiliary output 2 to ATS power supplies. Enter into the parameter setting interface, set the configurable output 1 as "ATS power L1" while set the configurable output 2 as "ATS power N". If the ATS power supplied by Line Voltage, same procedures as above but change phase N to phase voltage and the auxiliary output 2 should be configured according to the set. Wiring diagrams are shown as following:

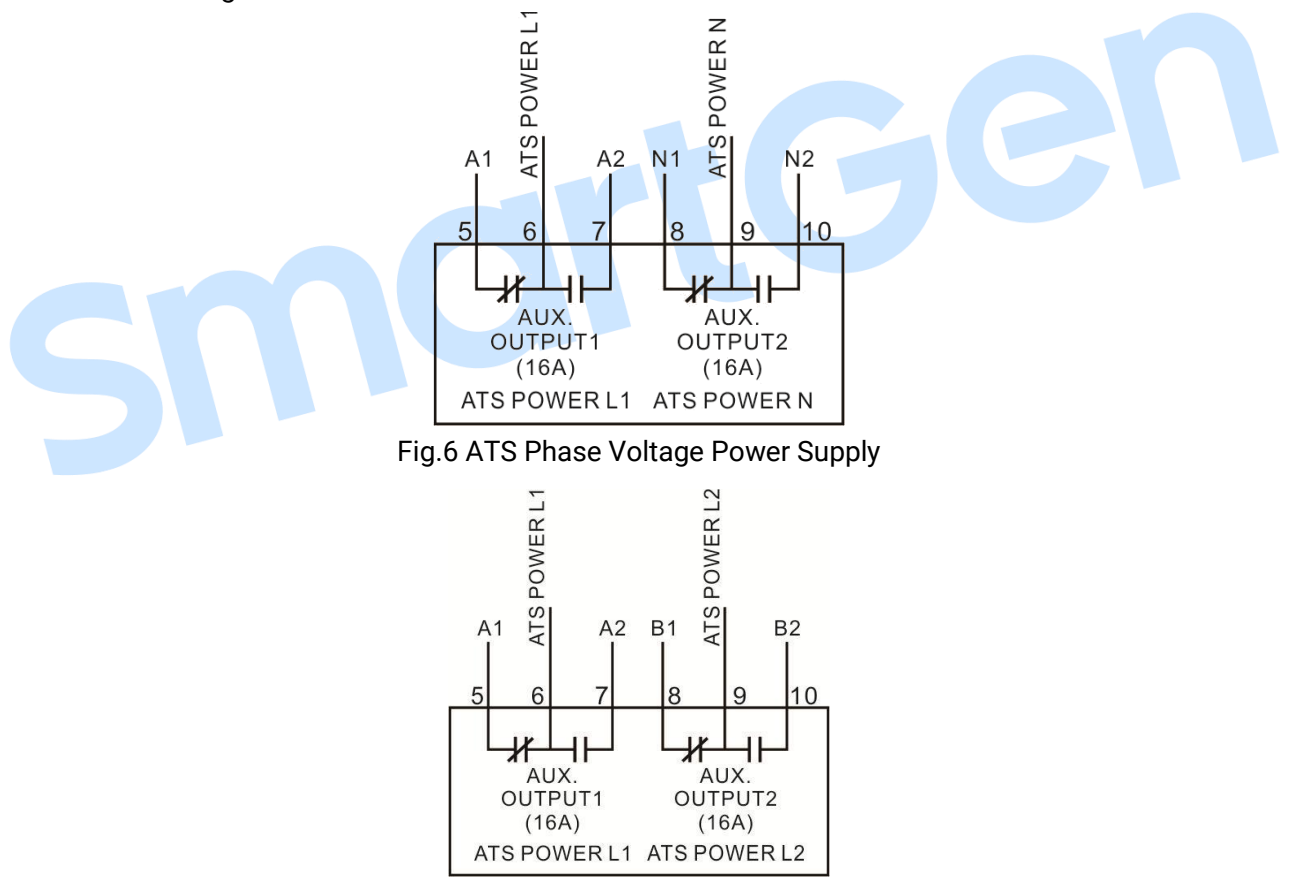

Fig.7 ATS Phase Line Power Supply

ANote: Normally Close (N/C) input voltage must come from S1 voltage.

**Note:** ATS Close/Open relay will active only when the ATS power is normal. If ATS Power output port is not configured, then the ATS power is supplied by L1-N phase (system default).

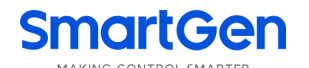

## 13 LOAD SHEDDING

#### 13.1 Illustration

Non-essential load ---- NEL for short.

The controller can control the NEL1, NEL2 and NEL3 to trip separately. The order of the essentiality is: NEL3 > NEL2 > NEL1

#### 13.2 Auto Trip

When NEL auto trip is enabled:

If the genset power has exceed the NEL trip value, after the trip delay, NEL1 will trip the earliest, and then is NEL2, NEL3;

When NEL auto reconnection is enabled:

If the genset power has fallen below the auto reconnection set value, after the auto reconnection delay,

NEL3 will reconnection the earliest, and then is NEL2, NEL1;

t1: NEL Trip Delay

t2: Reconnection Delay

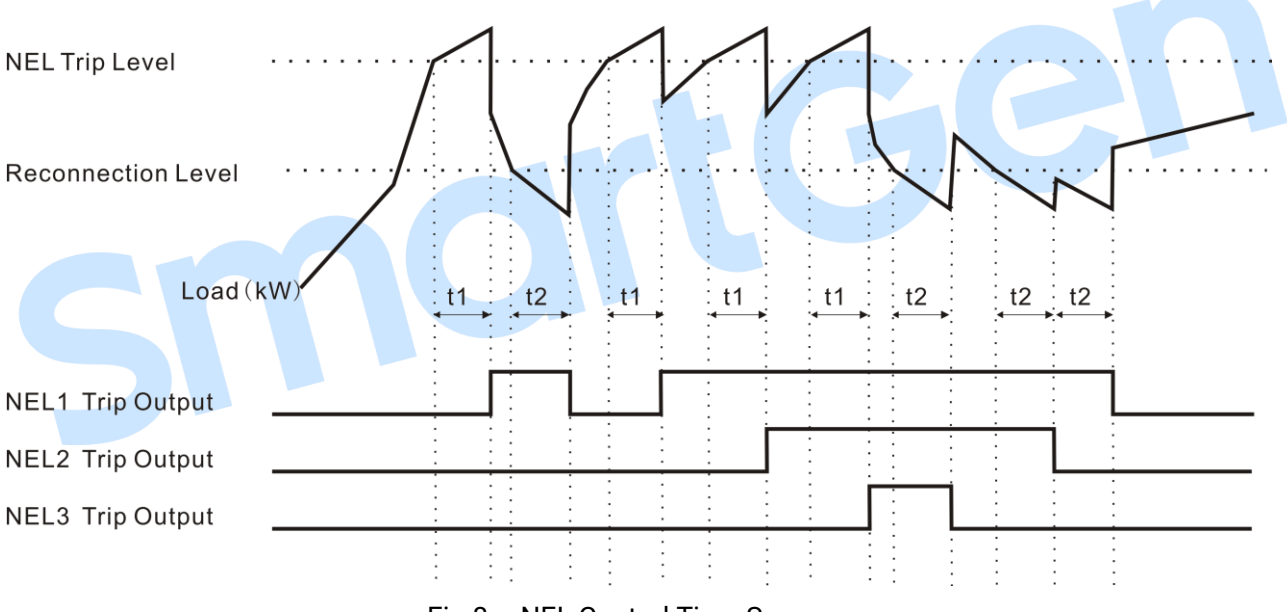

Fig.8 – NEL Control Time Sequence

#### 13.3 Manual Trip

If NEL manual trip input is active (earthed failing edge is active), NEL1 will trip without delay; If NEL manual trip input is active again, NEL2 will trip; If NEL manual trip input is active the third time, NEL3 will trip. During this process, the controller do not detect if the genset power has exceed the NEL trip value or not.

If NEL manual reconnection input is active (earthed failing edge is active), NEL3 will reconnect without delay; If NEL manual reconnection input is active again, NEL2 will reconnect; If NEL manual reconnection input is active the third time, NEL1 will reconnect. During this process, the controller detects the genset power: if the genset power has fallen below the NEL reconnection value, then the input is active; if it doesn't, the input is deactivated.

Note: When auto trip and auto reconnection are enabled, manual trip is still active.

## **14 COMMUNICATION CONFIGURATION**

HAT700 series controller equips with RS485 serial port which enable the connection of LAN. It uses Modbus protocol via PC or system software, it can also be applicable to dual power switching management to factories, telecom, industrial and civil buildings, which achieves "remote control, remote measuring, remote communication" functions.

More information of Communication Protocol, please refer to "HAT700 Communication Protocol".

#### **Communication parameters:**

| Module address | 1 (range: 1-254, User can set it)  |
|----------------|------------------------------------|
| Baud rate      | 9600 bps (2400/4800/9600/19200bps) |
| Data bit       | 8bit                               |
| Parity bit     | None                               |
| Stop bit       | 1 bit or 2-bits                    |

## **15 DESCRIPTION OF CONNECTING TERMINALS**

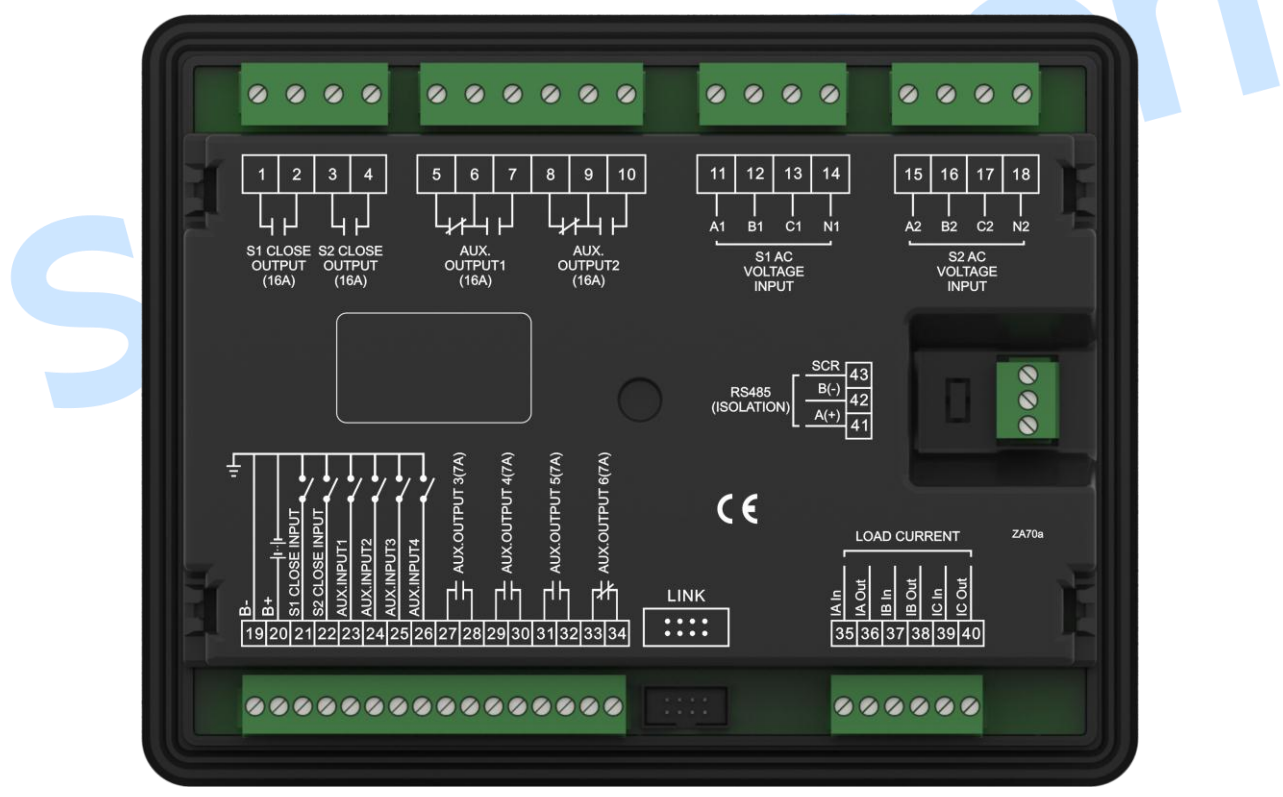

Fig.9- Rear Panel Drawing

| Table 20 | Terminal | Descri | ption |
|----------|----------|--------|-------|

| No. | Items          | Desc              | ription            | Remark                           |
|-----|----------------|-------------------|--------------------|----------------------------------|
| 1   |                | Volts free; Relay | contact; Normally  | $C_{a}$                          |
| 2   | STClose Output | Open output       |                    | Capacity: 250V T6A               |
| 3   |                | Volts free; Relay | contact; Normally  |                                  |
| 4   | Open output    |                   |                    | Capacity:250V16A                 |
| 5   | Aux. Output 1  | Normally Close    | Default: ATS Power | Volts free; Relay contact Output |

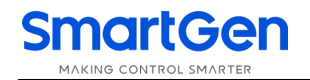

| No. | Items           | Description                                                 | Remark                                       |
|-----|-----------------|-------------------------------------------------------------|----------------------------------------------|
| 6   |                 | COM L1                                                      | Capacity: 250V16A                            |
| 7   |                 | Normally Open                                               |                                              |
| 8   |                 | Normally Close                                              |                                              |
| 9   | Aux. Output 2   | COM Default: ATS Por                                        | ver Volts free; Relay contact Output         |
| 10  |                 | Normally Open                                               | Capacity: 250V16A                            |
| 11  | A1              |                                                             |                                              |
| 12  | B1              |                                                             | For single phase, only connect A1,           |
| 13  | C1              | S1 AC System 3P4W voltage input                             | N1                                           |
| 14  | N1              |                                                             |                                              |
| 15  | A2              |                                                             |                                              |
| 16  | B2              |                                                             | For single phase, only connect A2,           |
| 17  | C2              | S2 AC System 3P4W voltage input                             | N2                                           |
| 18  | N2              |                                                             |                                              |
| 19  | В-              | Connected with negative of sta<br>battery.                  | ter Ground terminal                          |
| 20  | В+              | Connected with positive of sta<br>battery.                  | ter DC(8-35)V; Power supplied by controller. |
| 21  | S1 Close Output | Detect the S1 ATS closing stat<br>Volts free contact input. | us. Ground connected is active.              |
| 22  | S2 Close Output | Detect the S2 ATS closing stat<br>Volts free contact input. | us. Ground connected is active.              |
| 23  | Aux. Input 1    |                                                             | Ground connected is active.                  |
| 24  | Aux. Input 2    | Lloor defined                                               | Ground connected is active.                  |
| 25  | Aux. Input 3    | User-defined.                                               | Ground connected is active.                  |
| 26  | Aux. Input 4    |                                                             | Ground connected is active.                  |
| 27  | Auro Outrast 0  | Volts free; Relay contact; Norm                             |                                              |
| 28  | Aux. Output 3   | Open output                                                 | Capacity: 250V/A                             |
| 29  | Arms Orstand A  | Volts free; Relay contact; Norm                             |                                              |
| 30  | Aux. Output 4   | Open output                                                 | Capacity: 250V7A                             |
| 31  | Auro Output E   | Volts free; Relay contact; Norm                             | ally Consister 250/74                        |
| 32  | Aux. Output 5   | Open output                                                 | Capacity. 25077A                             |
| 33  |                 | Volts free; Relay contact; Norm                             | ally                                         |
| 24  | Aux. Output 6   | Close output                                                | Capacity: 250V7A                             |
| 34  |                 | Default: Genset Start Output                                |                                              |
| 35  | IA In           | CT Secondary A Dhace ourrent innu                           |                                              |
| 36  | IA Out          | CT Secondary A-Phase current inpu                           |                                              |
| 37  | IB In           |                                                             |                                              |
| 38  | IB Out          | CT Secondary B-Phase current input                          | Only suitable for HAT700I/HAT700BI           |
| 39  | IC In           |                                                             |                                              |
| 40  | IC Out          |                                                             |                                              |
| 41  | RS485 A+        |                                                             | $120\Omega$ impedance matched resistance     |
| 42  | RS485 B-        | RS485 Communication Port                                    | should be connected according to             |
| 43  | RS485           |                                                             | the different situation.                     |

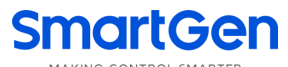

MARING CONTROL SMARTER

Aux. Output 4

Aux. Output 6

| No.  | Items               | Description                   | Remark |
|------|---------------------|-------------------------------|--------|
| LINK | Programming<br>Port | Used for PC program updating. |        |

## **16 TYPICAL WIRING DIAGRAM**

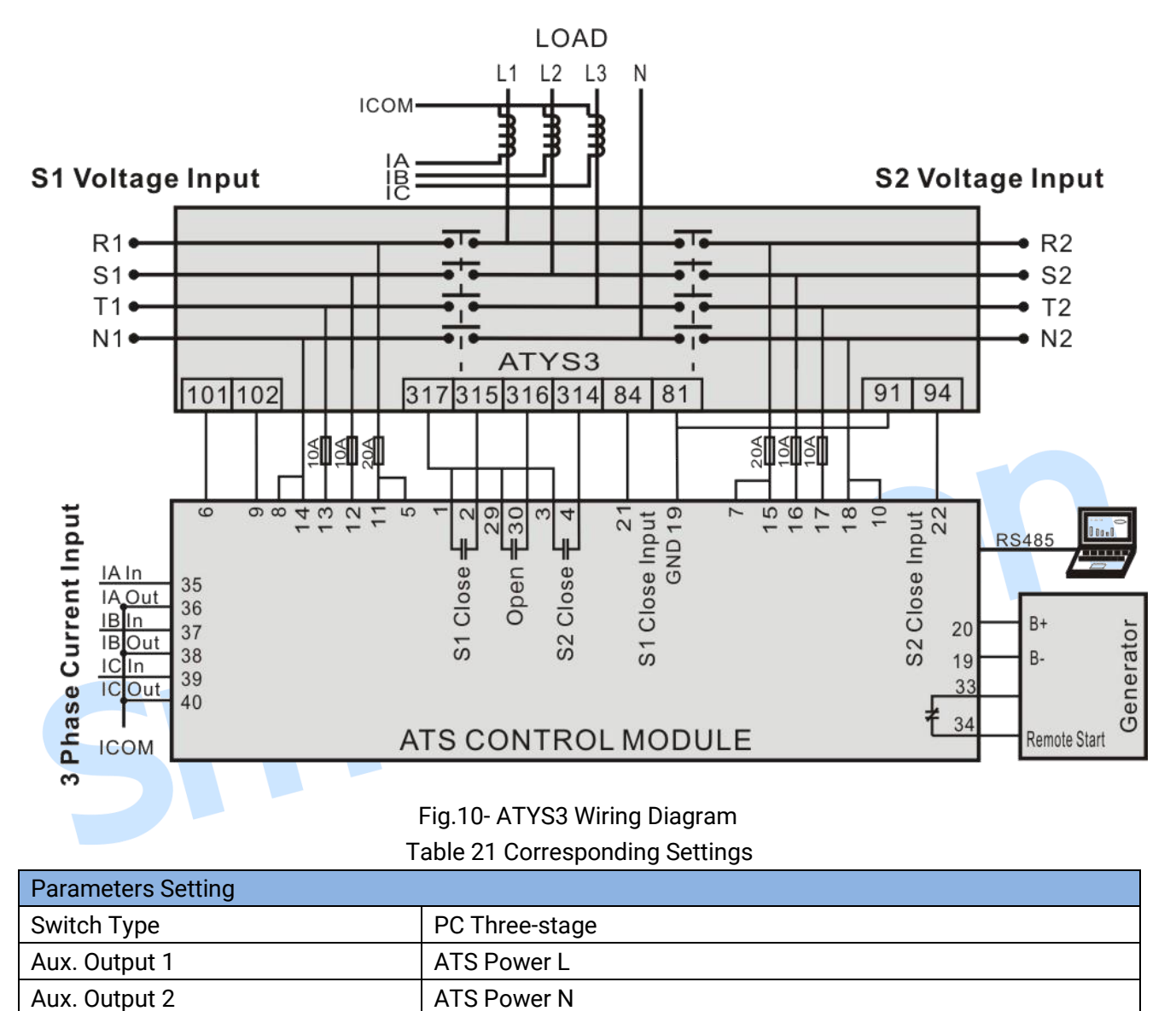

S1 Open Control

Gen Start Output

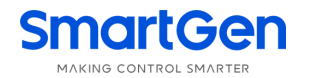

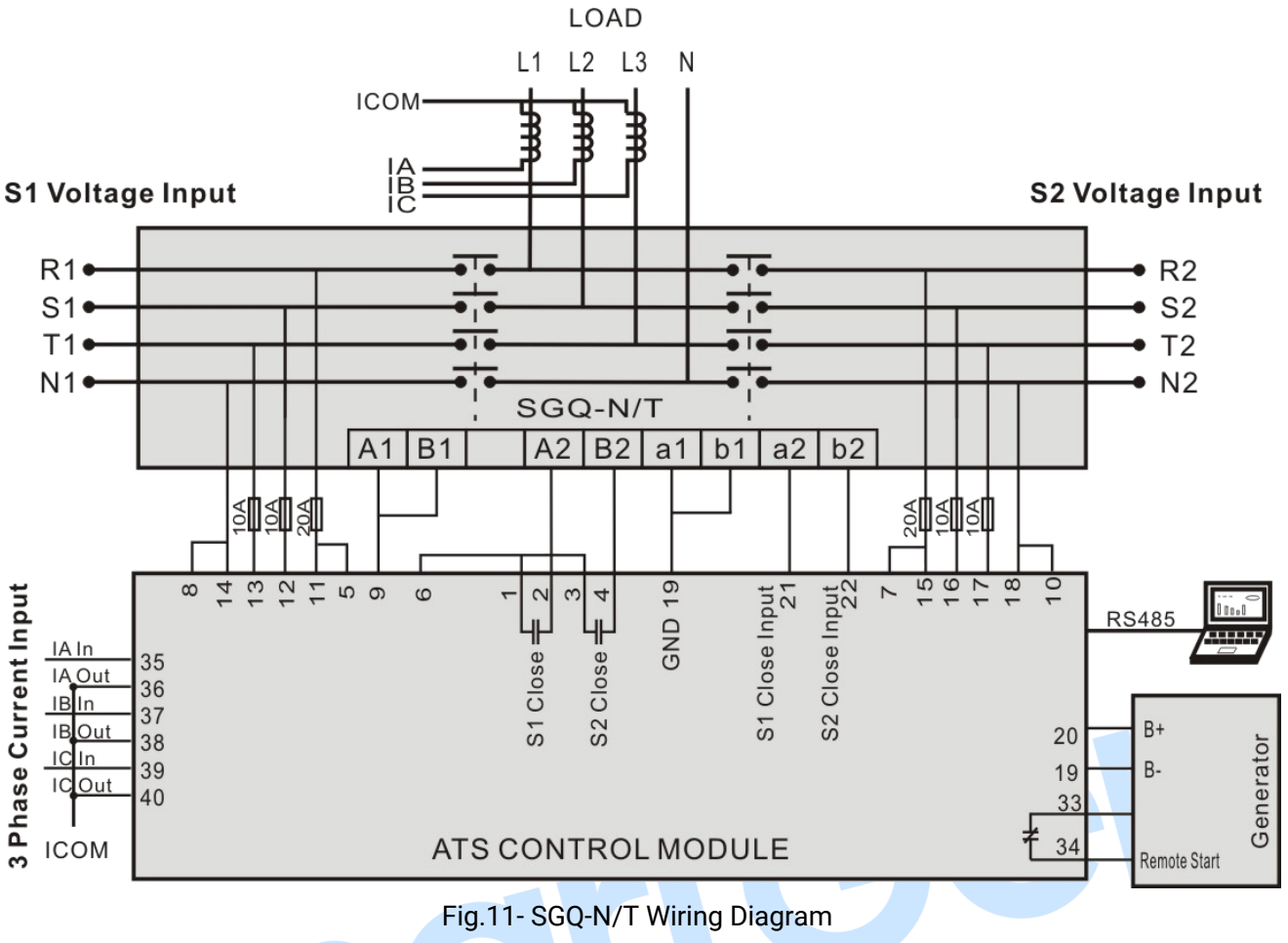

Table 22 Corresponding Settings

| Parameters Setting |                  |  |
|--------------------|------------------|--|
| Switch Type        | PC Two-stage     |  |
| Aux. Output 1      | ATS Power L      |  |
| Aux. Output 2      | ATS Power N      |  |
| Aux. Output 6      | Gen Start Output |  |

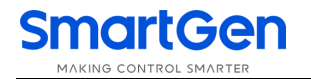

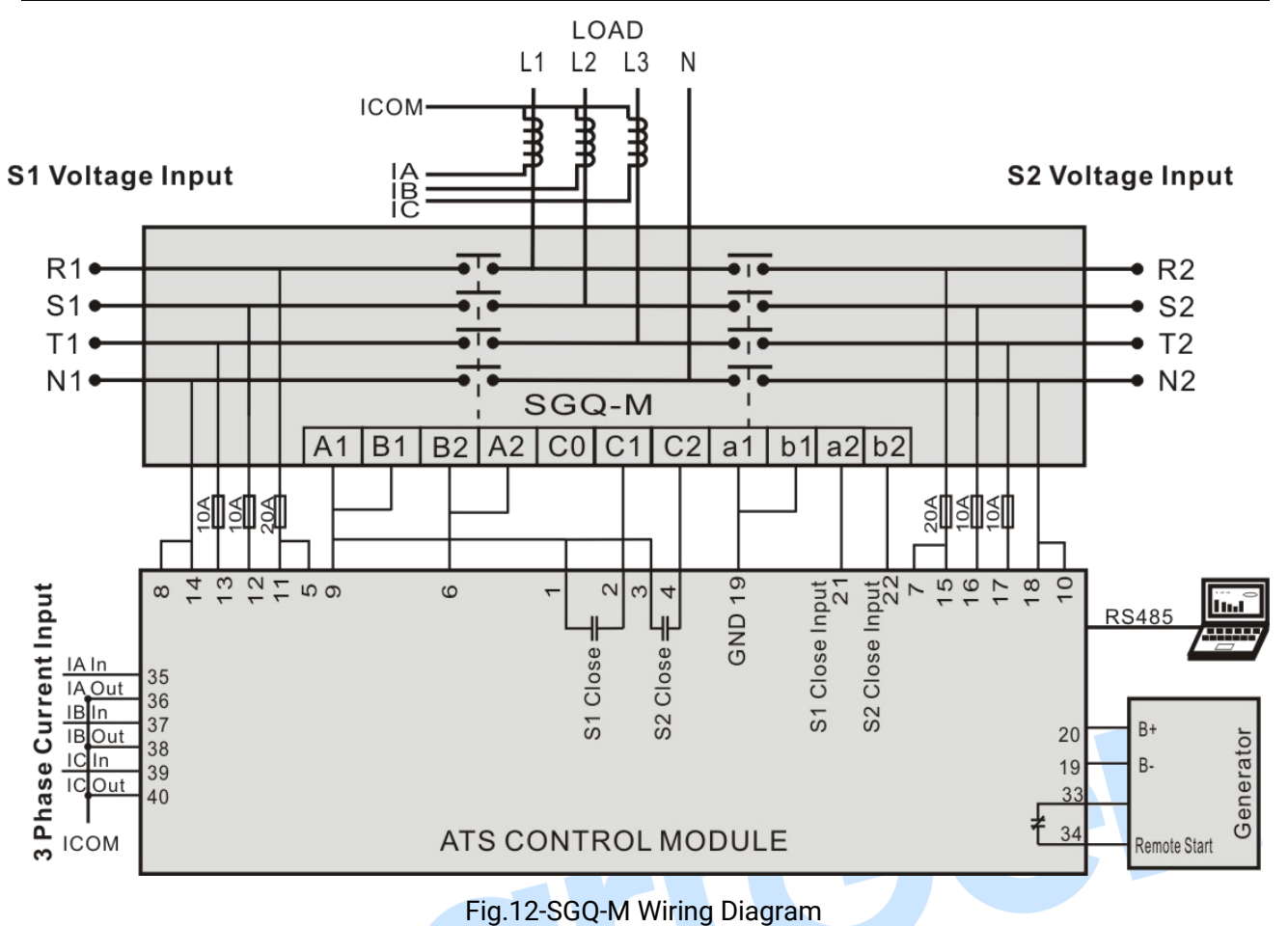

Table 23 Corresponding Settings

| Parameters Setting |                  |  |
|--------------------|------------------|--|
| Switch Type        | PC Two-stage     |  |
| Aux. Output 1      | ATS Power L      |  |
| Aux. Output 2      | ATS Power N      |  |
| Aux. Output 6      | Gen Start Output |  |

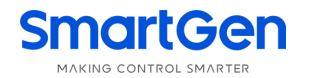

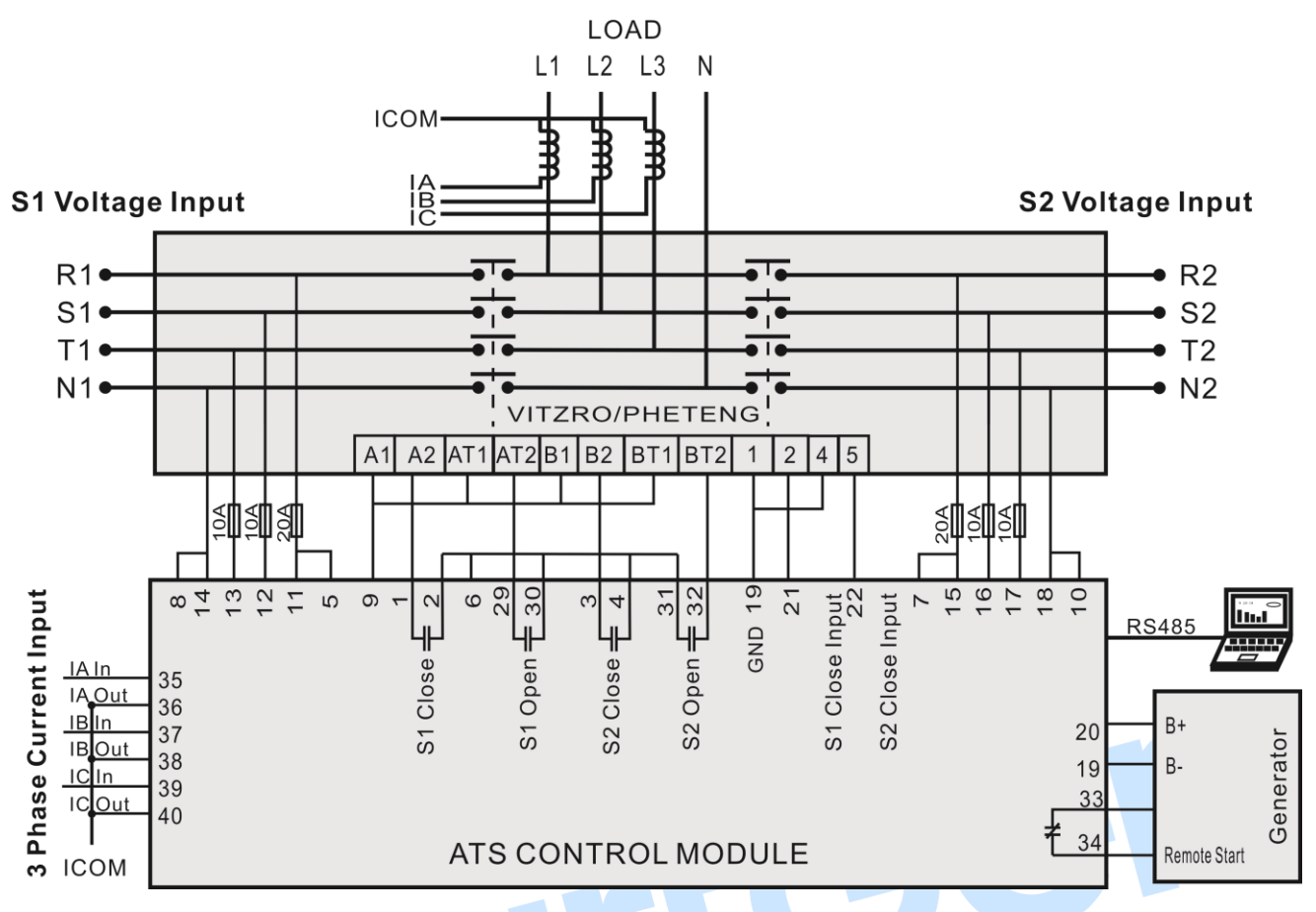

#### Fig.13- VITZRO/PHETENG Wiring Diagram Table 24 Corresponding Settings

| Parameters Setting |                  |  |
|--------------------|------------------|--|
| Switch Type        | CB/CC            |  |
| Aux. Output 1      | ATS Power L      |  |
| Aux. Output 2      | ATS Power N      |  |
| Aux. Output 4      | S1 Open Control  |  |
| Aux. Output 5      | S2 Open Control  |  |
| Aux. Output 6      | Gen Start Output |  |

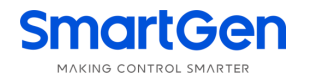

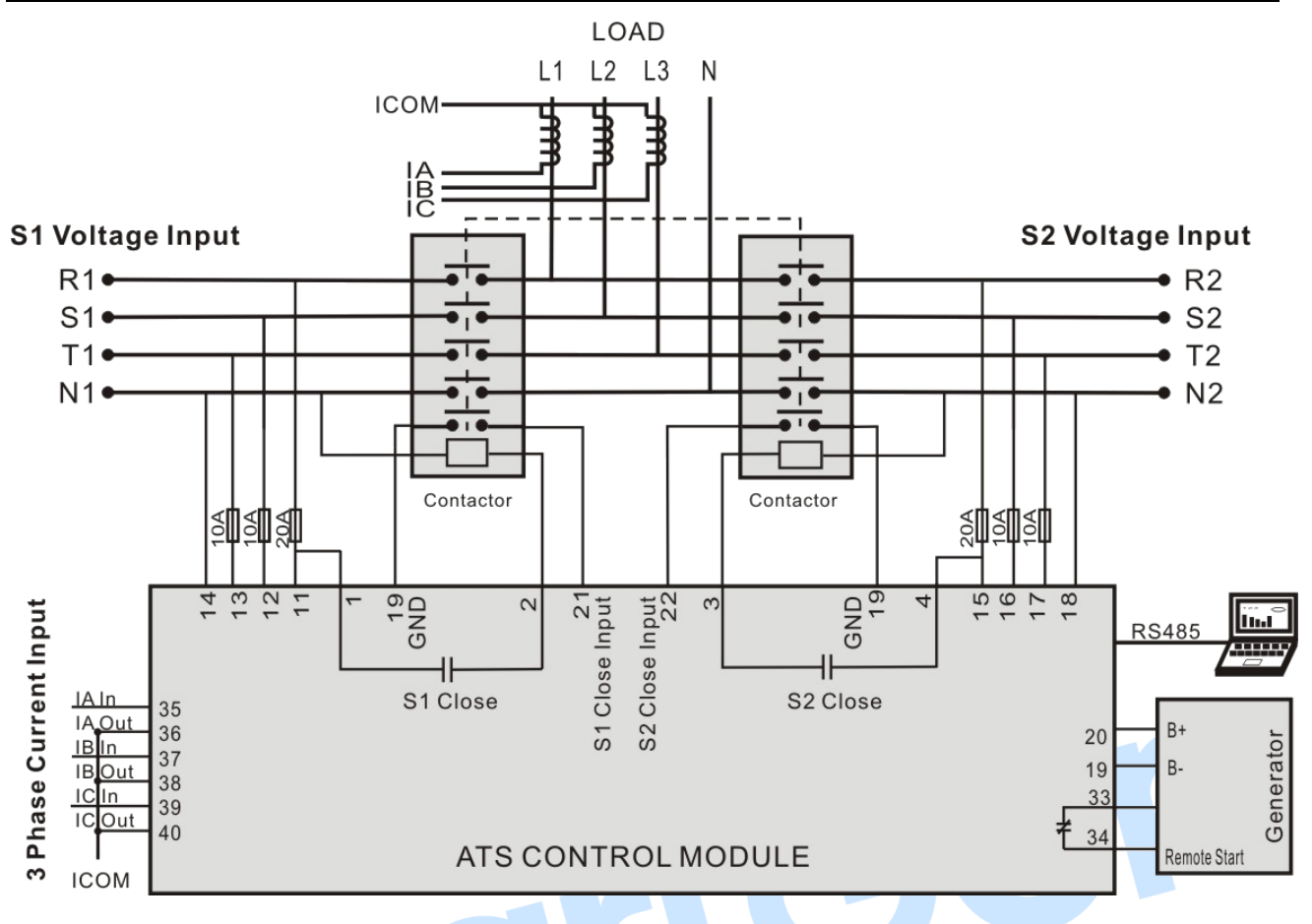

Fig.14- Contactor Wiring Diagram Table 25 Corresponding Settings

| Parameters Setting   |                  |  |
|----------------------|------------------|--|
| Switch Type          | CB/CC            |  |
| Aux. Output 6        | Gen Start Output |  |
| Close Continuous Out | Enable           |  |

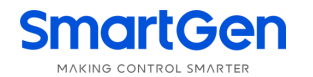

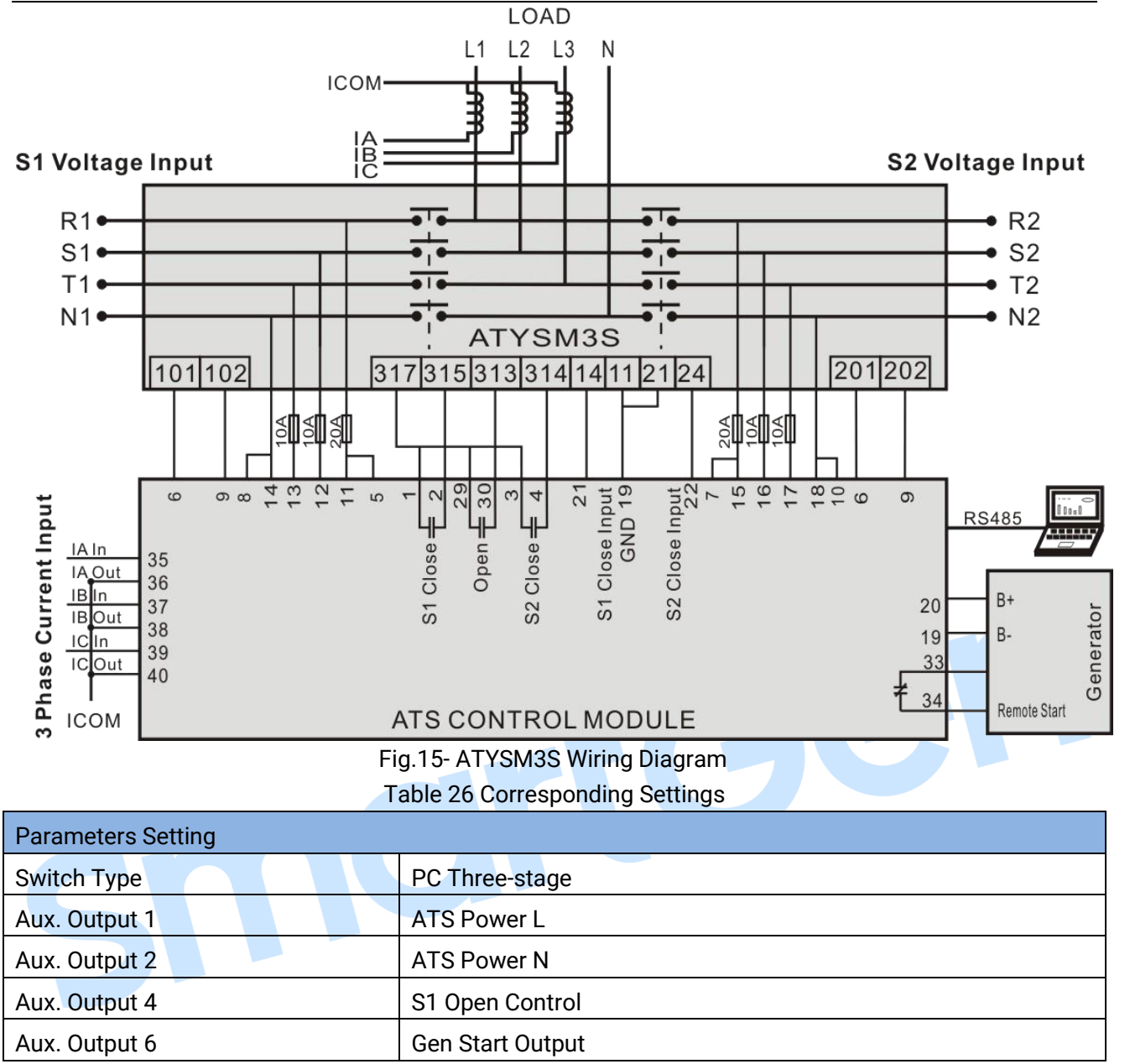

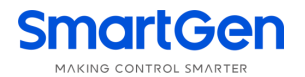

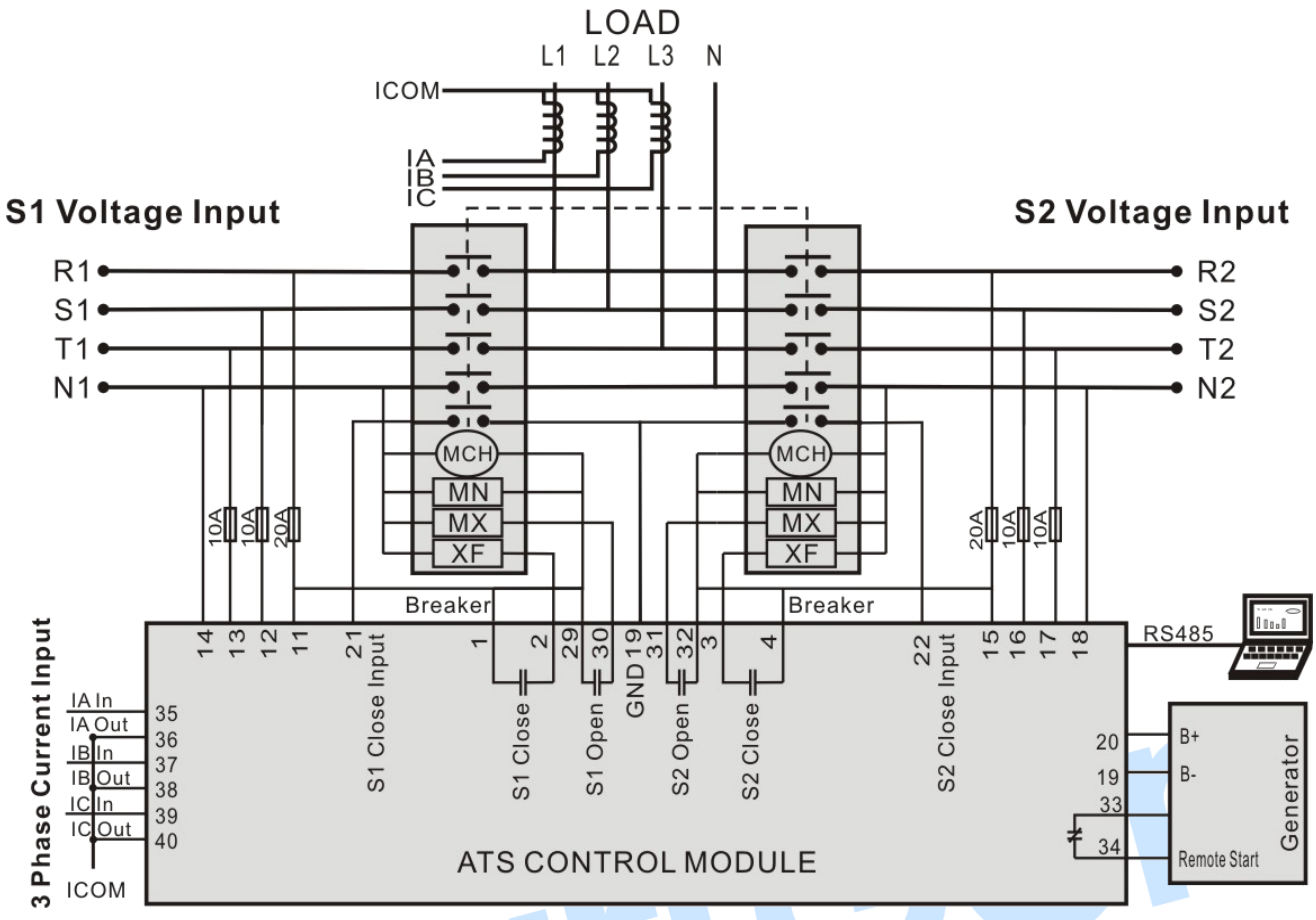

MCH: Stored Energy Motor; MN: Under Voltage Trip; MX: Open Relay; XF: Close Relay;

Fig.16- Breaker Wiring Diagram

Table 27 Corresponding Settings

| Parameters Setting |                  |  |
|--------------------|------------------|--|
| Switch Type        | CB/CC            |  |
| Aux. Output 4      | S1 Open Control  |  |
| Aux. Output 5      | S2 Open Control  |  |
| Aux. Output 6      | Gen Start Output |  |

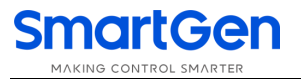

Aux. Output 2

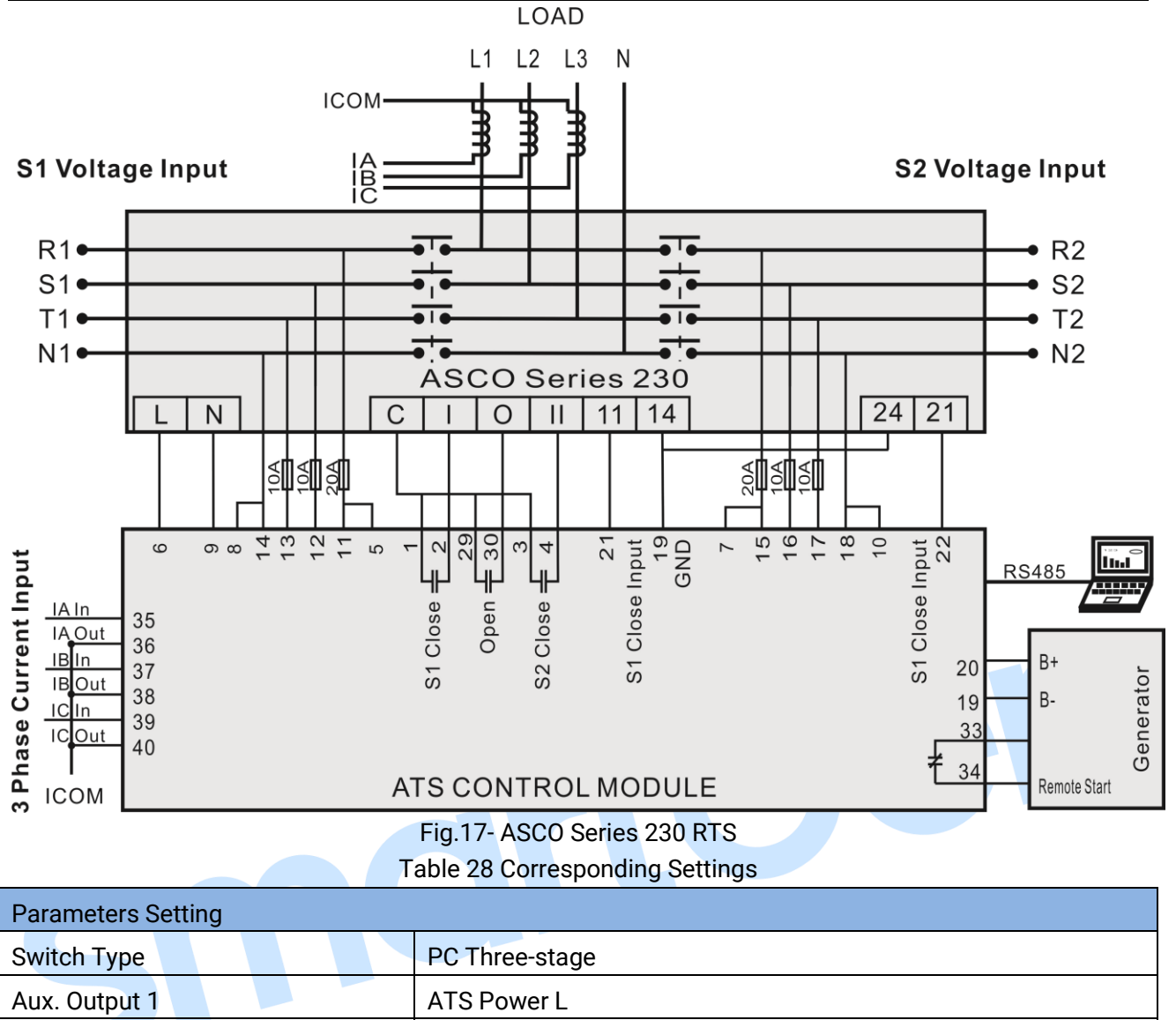

Aux. Output 4S1 Open ControlAux. Output 6Gen Start Output

ATS Power N

**ANOTE**: All above are application diagrams of HAT700 series ATS controllers. However, HAT700 and HAT700B have no sample current input, please skip over the current part of the diagram.

**A**Note: Auxiliary Output 6 is default set as Genset Start Output (Normally Open) and there is only normally close contact in it. The controller also can control the genset start even if there is no power supply. If DC Power is selected, Genset Start Output port can be set as other items.

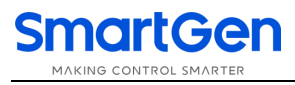

## **17 INSTALLATION**

Controller is panel built-in design; it is fixed by clips when installed. The controller's overall dimensions and cutout dimensions for panel, please refers to as following.

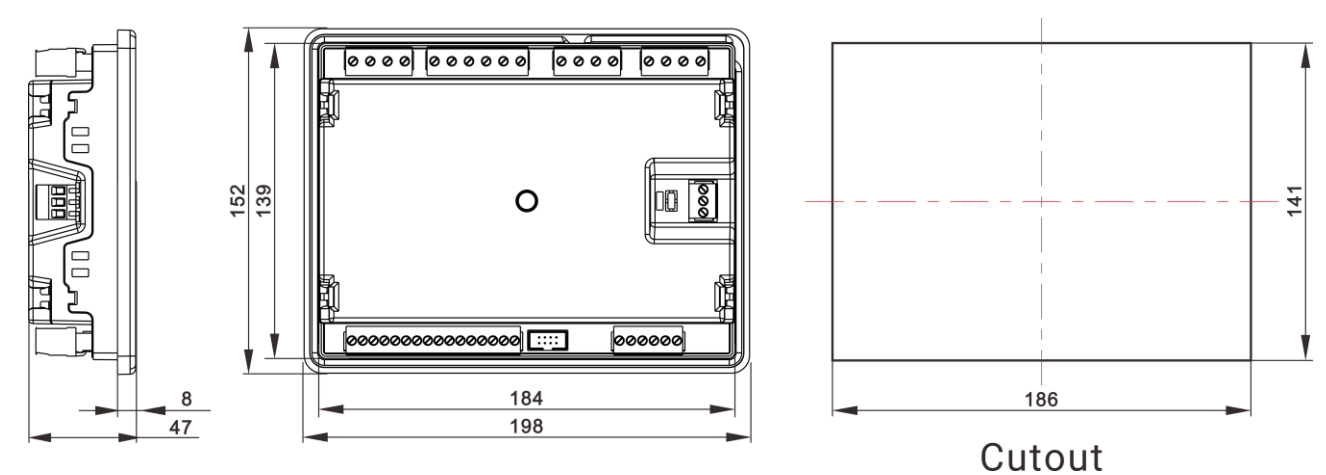

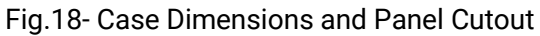

## **18 FAULT FINDING**

| Table 25 Fault Finding                |                                                                                                    |  |
|---------------------------------------|----------------------------------------------------------------------------------------------------|--|
| Symptoms                              | Possible Solutions                                                                                                    |  |
| Controller no response with power.    | Check DC voltage.<br>Check DC fuse.<br>Check AC Power supply.                                                                                                    |  |
| RS485 communication is abnormal       | <ul> <li>Check RS485's connections of A and B is reverse connect or not.</li> <li>Check RS485 transfer model whether damage or not.</li> <li>Check the module address.</li> <li>If above methods can't solve the problem, parallel connection 120Ω resistor between RS485 A terminal and B terminal is recommended.</li> </ul> |  |
| Auxiliary Output Error                | Check auxiliary output connections, pay attention to normally open<br>contact and normally close contact.<br>Check the output settings in parameters settings.                                                                                                    |  |
| Auxiliary Input Abnormal              | Ensure that the auxiliary input is soundly connected to GND when it's active, while hung up when it is inactive.<br>(ANote: The input port will be possibly destroyed when connected with voltage)<br>Check the input settings in parameters settings.                                                                         |  |
| Genset running while ATS not transfer | Check ATS.<br>Check the connection wirings between the controller and the ATS.<br>Ensure that the switch type is same as the setting.<br>Check ATS power and its connection.                                                                                                    |  |
| Genset Start Abnormal                 | Check system type setting.<br>Check the output settings in parameters settings.<br>Check all Start/Stop settings.                                                                                                    |  |

Unit: mm